# Universal Probe

### ソフトウェア・ユーザーズ・マニュアル

## Logic Analyzer

Copyright © 2014-2017 Sohwa & Sophia Technologies Inc.

No. J090958-03

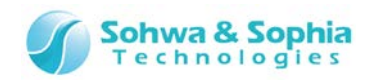

### 目 次

| 注    | 意事項6                                             |
|------|--------------------------------------------------|
|      | 使用上の注意7                                          |
| 略    | 語・用語・記載ルール8                                      |
| 1.   | 本ソフトウェアの概要                                       |
|      |                                                  |
|      | 1.1. システム要件                                      |
|      | 1.2. 住禄                                          |
|      | 1.3. 電源の入れ方/切り方                                  |
|      | 1.3.1. ターケットとの接続力法と電源の入れ方                        |
|      | 1.3.2. 電源の切り方とターケットからの外し方                        |
|      | 1.4. 回山楀成13                                      |
| 2.   | 操作方法14                                           |
|      | 2.1. 作業フロー                                       |
|      | 2.2. 本ソフトウェアの起動                                  |
|      | 2.3. プローブの接続16                                   |
|      | 2.3.1. ライセンスが登録されていないプローブを接続した場合16               |
|      | 2.3.2. ライセンスが登録されているプローブを1台接続した場合17              |
|      | 2.3.3. プローブを複数台接続した場合17                          |
|      | 2.4. チャネル設定                                      |
|      | 2.5. トリガ設定                                       |
|      | 2.6. 計測設定                                        |
|      | 2.7. 計測開始19                                      |
|      | 2.8. 計測停止                                        |
|      | 2.9. 計測データの表示                                    |
|      | 2.10. 波形と設定の保存                                   |
|      | 2.10.1. 波形データの保存21                               |
|      | 2.10.2. 計測設定の保存21                                |
|      | 2.11. プローブの切断                                    |
|      | 2.12. 本ソフトウェアの終了                                 |
|      | 2.13. 波形や設定ファイルを開く                               |
|      | 2.14. 波形ウィンドウの新規作成23                             |
| 3.   | メニューバーとツールバー                                     |
|      | 3.1. Jr/ll                                       |
|      | 3.1.1. 新規作成                                      |
| 2/   | 117                                              |
| Univ | versal Probe ソフトウェア・ユーザーズ・マニュアル – Logic Analyzer |

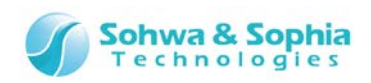

| 3.5. 設定                      |
|------------------------------|
| 3.5. 設定                      |
| 3.5. 設定                      |
| リコート・エノノ19町9日本               |
|                              |
| 3.4.10. カーソル→トリガ移動           |
| 3.4.9. カーソル→右エッジ移動40         |
| 3.4.8. カーソル→左エッジ移動           |
| 3.4.7. チャネルカラーモード            |
| 3.4.6. 前パケット移動               |
| 3.4.5. 後バケット移動               |
| 3.4.4. 全体表示                  |
| 3.4.3. 選択拡大                  |
| 3.4.2. ズームアウト                |
| 3.4.1. スームイン                 |
| 3.4. 波形表示                    |
| 3.5.5. ステーダスハー               |
| 3.3.4. ドリル設た                 |
| 3.3.3. ハクット衣示                |
| 3.3.2. ガスダギ1人                |
| 3.3.1. ジールハーの衣木/非衣木          |
| 3.3. 衣示                      |
| 3.2.2. グリッノホートに波形をJビー32      |
|                              |
| 3.2. 編集                      |
| 3.1.14. アプリケーションの終了          |
| 3.1.13. ファイル履歴               |
| 3.1.12. ブリンタの設定              |
| 3.1.11. 印刷プレビュー              |
| 3.1.10. 印刷                   |
| 3.1.9. 設定の保存                 |
| 3.1.8. 設定を開く                 |
| 3.1.7. ワークフォルダの波形を開く         |
| 3.1.6. 波形を画像ファイルに保存       26 |
| 3.1.5. すべての波形に名前を付けて保存       |
| 3.1.4. 波形に名前を付けて保存           |
| 3.1.3. 波形の上書き保存              |
| 3.1.2. 波形を開く                 |

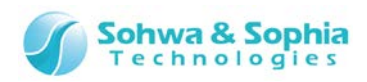

|    | 3.6.2. 計測開始                  | .44  |
|----|------------------------------|------|
|    | 3.6.3. 計測停止                  | .46  |
|    | 3.6.4. 本体 RUN ボタンによる制御       | .46  |
|    | 3.7. ウィンドウ                   | .47  |
|    | 3.7.1. 新しいウィンドウを開く           | .47  |
|    | 3.7.2. アクティブウィンドウ表示          | .47  |
|    | 3.7.3. ウィンドウ                 | .48  |
|    | 3.8. ヘルプ                     | .49  |
|    | 3.8.1. ヘルプの表示                | .49  |
|    | 3.8.2. バージョン表示               | .49  |
|    | 3.8.3. デモモード                 | .50  |
|    | 3.9. 計測設定                    | .51  |
|    | 3.9.1. 動作モード                 | .51  |
|    | 3.9.2. サンプリング周波数             | .53  |
|    | 3.9.3. 火印容量                  | .54  |
|    |                              |      |
| 4. | リイントリ5                       | •5   |
|    | 4.1. メインウィンドウ                | .55  |
|    | 4.1.1. ウィンドウの基本操作            | .56  |
|    | 4.1.2. ウィンドウの移動              | .57  |
|    | 4.1.3. ウィンドウの表示設定            | . 58 |
|    | 4.2. 波形ウィンドウ                 | . 59 |
|    | 4.2.1. 波形ウィンドウの概要            | . 59 |
|    | 4.2.2. 信号名/トリガ/カーソル値表示領域     | .60  |
|    | 4.2.3. 波形表示領域                | .65  |
|    | 4.2.5. カーソル領域                | .69  |
|    | 4.2.4. 波形表示位置                | .70  |
|    | 4.3. パケット表示ウィンドウ             | .71  |
|    | 4.3.1. パケット表示ウィンドウの概要        | .71  |
|    | 4.3.2. パケット表示設定              | .76  |
|    | 4.3.3. パケットデータ検索             | .78  |
|    | 4.4. チャネル選択ダイアログ             | .80  |
|    | 4.4.1. チャネル選択ダイアログの概要        | .80  |
|    | 4.4.2. チャネル・スレッショルド電圧設定      | .82  |
|    | 4.4.3. Single Signal のチャネル設定 | .84  |
|    | 4.4.4. BUS のチャネル設定           | .85  |
|    | 4.4.5. UART のチャネル設定          | .87  |
|    | 4.4.6. I2Cのチャネル設定            | .89  |
|    | 4.4.7. SPI のチャネル設定           | .91  |
|    | 4.4.8. CAN のチャネル設定           | .94  |
|    | 4.5. トリガ設定ウィンドウ              | .96  |
| 4/ | 117                          |      |

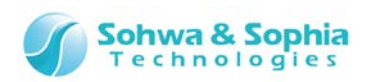

| 4.5.1. トリガ設定                                                                                                    | 96                                                   |
|----------------------------------------------------------------------------------------------------|------------------------------------------------------|
| 4.5.2. シーケンシャルトリガ設定                                                                                                    |                                                      |
| 4.5.3. UART のトリガ設定                                                                                                    |                                                      |
| 4.5.4. I2Cのりガ設定                                                                                                    |                                                      |
| 4.5.5. SPIのトリガ設定                                                                                                    |                                                      |
| 4.5.6. CAN のトリガ設定                                                                                                    |                                                      |
| 4.6. 環境設定ダイアログ                                                                                                    |                                                      |
| 4.7. 信号の表示/非表示設定ウィンドウ                                                                                                    |                                                      |
| 4.8. ステータスバー                                                                                                    |                                                      |
|                                                                                                    | 110                                                  |
| 5. フイセンス安球<br>A.付録                                                                                                    |                                                      |
| 5. フイセン人 全球<br>A.付録<br>A.1. HW 接続時エラー                                                                                                    | <b>113</b><br><b>114</b>                             |
| <ol> <li>ライセン人 (空球)</li> <li>A.付録</li> <li>A.1. HW 接続時エラー</li> <li>A.2. プローブ連携使用時の制限事項</li> </ol>                                                                      |                                                      |
| <ol> <li>ライセン人豆琢</li> <li>A.付録</li> <li>A.1. HW 接続時エラー</li> <li>A.2. プローブ連携使用時の制限事項</li> <li>A.2.1. 外部サンプリングクロック</li> </ol>                                            |                                                      |
| <ul> <li>5. フイセン人 (空) び</li> <li>A. 付録</li> <li>A. 1. HW 接続時エラー</li> <li>A. 2. プローブ連携使用時の制限事項</li> <li>A. 2. 1. 外部サンプリングクロック</li> <li>A. 2. 2. トリガ設定</li> </ul>        | <b>113</b><br><b>114</b><br>114<br>115<br>115<br>115 |
| <ul> <li>5. フイセン人 (空) び</li> <li>A.付録</li> <li>A.1. HW 接続時エラー</li> <li>A.2. プローブ連携使用時の制限事項</li> <li>A.2.1. 外部サンプリングクロック</li> <li>A.2.2. トリガ設定</li> <li>改訂履歴</li> </ul> | 113<br>114<br>114<br>115<br>115<br>115<br>115<br>115 |

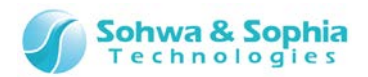

### 注意事項

#### このたびは株式会社 Sohwa & Sophia Technologies 製「Universal Probe」をお買い上げいただき、誠にありがとう ございます。本書に記載されている注意事項などを正しくご理解のうえ、お使いいただきますようお願い申し上げます。

- 1. 本書に記載の製品および技術で、『外国為替および外国貿易法』に該当するものを輸出する時、又は、国外に持ち出す時は、日本政府の許可が必要です。
- 2. 本書に記載されている製品は、一般電子機器(事務機器、通信機器、計測機器、家電製品など)に使用されることを 意図しております。特別な品質、信頼性が要求され、その故障や誤動作が直接人命を脅かしたり、人体に危害を及ぼした りする恐れのある特定用途機器(自動車・鉄道・船舶・航空・宇宙用機器、交通機器、燃焼機器、安全装置、医療機 器、インフラ機器、原子力など)には使用しないでください。もしこれらの機器でご使用になる場合は、お客様の責任のもとで ご使用ください。
- 3. 本書の内容の一部または全部を当社の文書による承諾なしに、無断で転載することは固くお断りいたします。
- 4. 本書に記載の内容は、将来予告なしに変更される場合があります。
- 5. 本書に記載の仕様は、お客様の環境、測定条件によって異なる結果が得られる場合があります。
- 6. 運用した結果の影響について、一切の責任を負いかねますのでご了承ください。
- 7. 本書に記載の「使用上のご注意」は、使用者や他者への危害と財産の損害を未然に防ぎ、安全に正しくお使いいただくための重要な注意事項です。ご使用になる前に必ずお読みください。
- 8. 本書に記載されている製品名および商品名は、各社の商標または登録商標です。

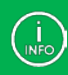

連絡先は 株式会社 Sohwa & Sophia Technologies のホームページでご確認ください。 URL > <u>http://www.ss-technologies.co.jp</u>

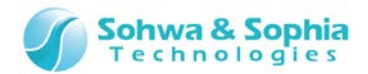

### 使用上の注意

|                                         | 下記の注意を守らないと人が死亡する、または重傷を負う可能性があります。                                                                                                    |
|-----------------------------------------|----------------------------------------------------------------------------------------------------|
|                                         |                                                                                                    |
| 自動                                      | 本製品に仕様で規定した範囲外の電源電圧を加えないでください。<br>範囲外の電源電圧を加えると、破損・火災の恐れがあります。                                                                                                    |
| 日日日日日日日日日日日日日日日日日日日日日日日日日日日日日日日日日日日日日日日 | アース端子が付いているターゲットに使用する場合は、ターゲットや周辺機器のアースを確実に接続してくださ<br>い。機器の故障や感電の恐れがあります。<br>また、ガス管にアース端子をつながないでください。火災や爆発の原因になります。                                                  |
| <b>公</b><br>禁止                          | 本製品に接続した機器を取り付けたまま持ち運ばないでください。<br>特にケーブルはプラグを持って抜き差ししてください。ケーブルが破損し、火災・感電の恐れがあります。                                                                                   |
| <b>○</b><br>禁止                          | ケーブルを取り扱う場合は次の点を守ってください。「傷つけない」「加工しない」「無理に曲げない」「ねじらない」「引っ張らない」「物を載せない」「加熱しない」「熱器具に近づけない」「濡れた手で触らない」。<br>これらを守らないと火災・感電の恐れがあります。<br>もしケーブルが破損した場合、そのケーブルの使用を中止してください。 |
| <b>○</b><br>禁止                          | 雷が鳴りだしたら、電源プラグに触れないでください。感電の原因となります。<br>落雷により製品が破損したと思われる場合は、本製品の使用を中止してください。                                                                                        |
| ○<br>禁止                                 | ステープラの針、クリップなどの金属を内部に入れないでください。火災・故障の恐れがあります。                                                                                                    |
| ○<br>禁止                                 | 直射日光の当たる場所、熱器具の近く、極端な高温環境、極端な低温環境、振動の激しいところ、金属<br>や油を含むほこりの多い場所、スパイク系のノイズが発生する場所で使用したり、放置しないでください。<br>また、強い衝撃を与えないで下さい。                                              |
| 分解禁止                                    | 分解・改造・修理しないでください。火災・感電の恐れがあります。                                                                                                    |
| 水濡れ禁止                                   | 風呂場やコップの近くなど、液体のある場所、湿気の多い場所では使用しないでください。<br>感電する恐れがあります。<br>液体が本製品内部に入った場合はすぐに電源を切り、使用を中止してください。                                                                    |
| 注意                                      | 通電中の本製品に長時間触れていると低温やけどになる恐れがあります。<br>また、本製品を布団などで覆った状態で使用しないでください。                                                                                                   |
| プラグを抜く                                  | もし、異常なにおい・異常な音・発煙・発火した場合、または落としたり、強い衝撃を与えたりして破損、破<br>損した恐れのある場合は、すぐに電源を切ってください。そのまま使うと重大な事故を起こす可能性があります<br>ので、使用を中止してください。                                           |

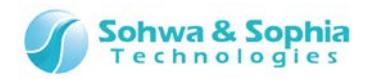

### 略語・用語・記載ルール

本書で使用する略語・用語や記載ルールについて説明します。

- 数値について … 特に記載がない限り、数値はすべてプラスの値とします。 ٠
- K(大文字)
   … 2<sup>10</sup>=1024 を表します。(例:16K=16384)
   k(小文字)
   … 1000 を表します。(例:1kHz=1000Hz)

   [xxxxx]
   … xxxxx というウィンドウタイトルを示します。

   <xxxxx>
   … xxxxx というウィンドウ内の項目名を示します。

   •
- •
- •

本書で使用する注釈・注意点などについては Figure 1 の通りです。

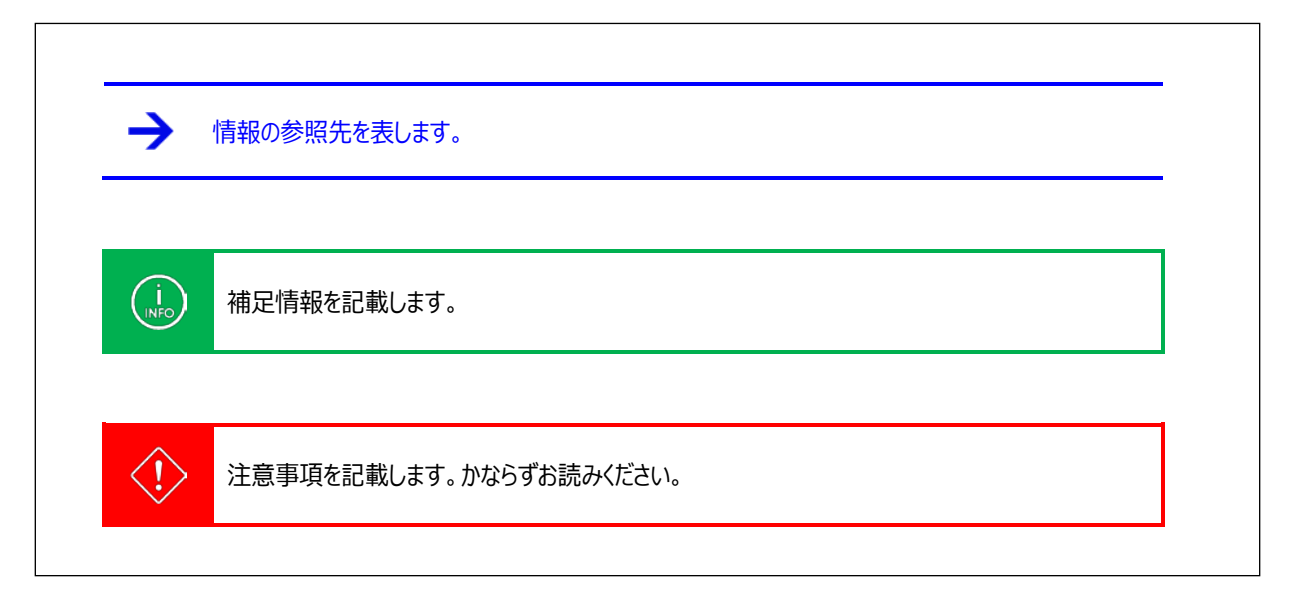

Figure 1

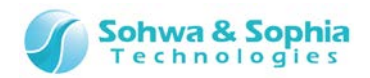

#### 略語・用語の解説は Table 1 の通りです。

| T- |      | - | 1   |
|----|------|---|-----|
| 13 | n    |   | - I |
| 10 | 1.71 |   | - I |

| 略語・用語             |                                                |
|-------------------|------------------------------------------------|
| 本製品               | Universal Probe 本体・付属品を含むもの。                   |
| プローブ              | Universal Probe 本体のこと。                         |
| 本ソフトウェア           | Logic Analyzer ソフトウェアのこと。                      |
| Serial No.        | Serial Number の略。                              |
| License Code      | 本製品を使用するためのライセンスコード。                           |
| Software Code     | 各ソフトウェアの License Code を発行するために必要なライセンス。        |
| 計測                | Logic Analyzer 機能で信号情報をプローブで取得すること。            |
| 波形データ             | Logic Analyzer 機能で計測した信号情報のこと。                 |
| 計測設定              | 波形データ以外の設定情報のこと。(トリガ設定、チャネル色、信号名など)            |
| ホスト PC            | 本ソフトウェアを動作させる PC のこと。                          |
| ターゲット             | Universal Probeによって制御、計測する対象のこと。               |
| LASX              | 本ソフトウェア専用の計測設定を記録するファイル形式のこと。                  |
| LAWX              | 本ソフトウェア専用の波形データ、計測設定を記録するファイル形式のこと。            |
| CSV               | カンマ区切りのテキストファイル形式のこと。                          |
|                   | プローブ内のメモリに波形データを取得するモードのこと。                    |
| メモリモード            | メモリ容量に 16Kbit/Ch~100Mbit/Ch を指定した場合、このモードになる。  |
|                   | 高速メモリと大容量メモリがある。                               |
| 宣神イエリ             | 高速なサンプリング周波数が選択可能なメモリ。                         |
| 同述アビゾ             | メモリ容量に 16Kbit/Ch を指定した場合、このメモリになる。             |
| ★容量↓≠Ⅱ            | 大容量の記録が可能なメモリ。                                 |
|                   | メモリ容量に 100Kbit/Ch~100Mbit/Ch を指定した場合、このメモリになる。 |
| ロガーモード            | ホスト PC の HDD に波形データを取得するモードのこと。                |
| ш <i>л</i> , с ј. | メモリ容量に HDD を指定した場合、このモードになる。                   |
| ワークフォルダ           | ロガーモード時、波形データが格納される HDD 内のフォルダのこと。             |
| ワークデータ            | ロガーモード時、ワークフォルダ内に作成される波形データファイルのこと。            |

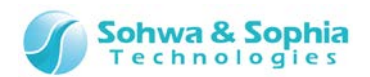

### 1. 本ソフトウェアの概要

本ソフトウェアの概要を説明します。

本ソフトウェアは、ターゲットからプローブに入力された信号を取り込み、表示する Logic Analyzer 機能、および特定の規格のプロトコル解析(Protocol Analyzer 機能)を行います。

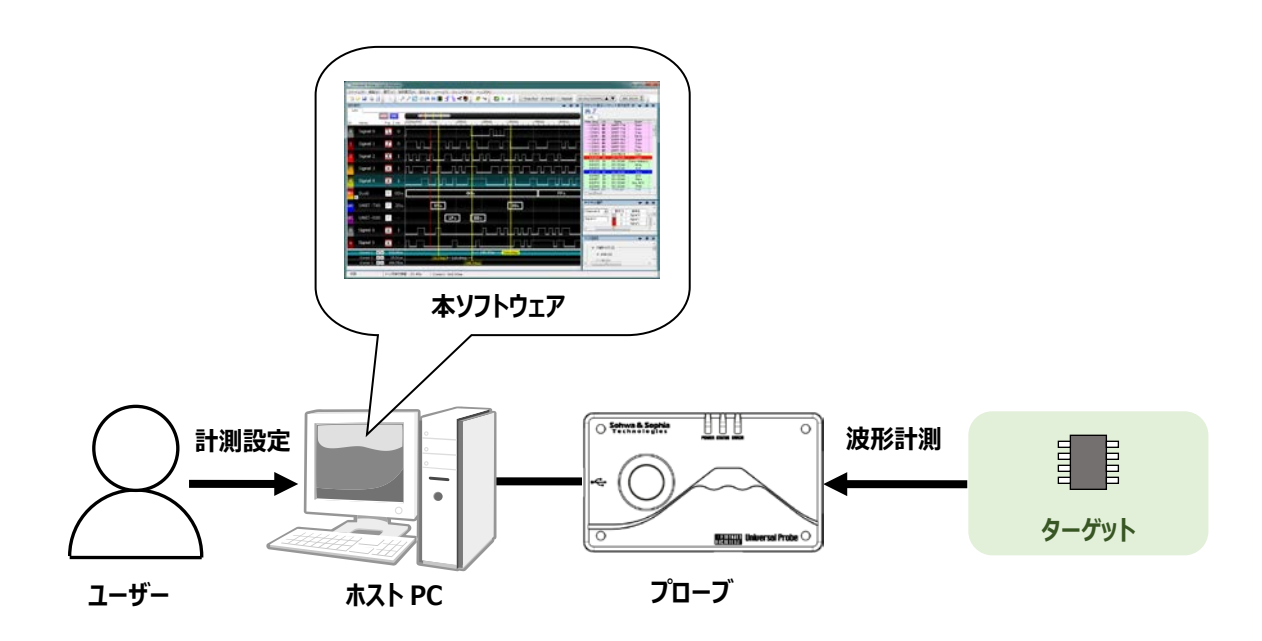

Figure 2

### 1.1. システム要件

本ソフトウェアを動作させるためには、以下のシステムが必要です。

- Microsoft Windows 7 以降が動作する PC
- CPU: 1GHz 以上 (使用する OS の要件に準拠します)
- Memory: 1GB 以上 (使用する OS の要件に準拠します)
- HDD : 空き容量 500MB 以上
- OS: Windows 7 以降 (32bit または 64bit)
- 必須コンポーネント: .NET Framework 4.5 以上
- USB 2.0 の空きポート1つ以上

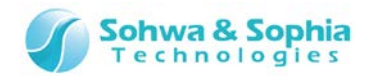

### 1.2. 仕様

|            | Table 2               |                       |
|------------|-----------------------|-----------------------|
| 項目         | 仕様                    |                       |
| ロジックアナライザ  |                       |                       |
| 最大接続プローブ数  | 4 台                   |                       |
| チャネル数      | 8ch, 16ch, 24ch, 32ch |                       |
| メモリ容量      | 高速Xモリ                 | 16Kbit/Ch             |
|            | 大容量メモリ                | 100Kbit/Ch~100Mbit/Ch |
|            | HDD                   | PC の HDD に依存          |
| サンプリング周波数  | 高速メモリ使用時              | 1kHz~100MHz           |
|            | 大容量メモリ使用時             | 1kHz~25MHz            |
|            | HDD 使用時               | 1kHz~100kHz           |
| 最大ウィンドウ数   | 波形表示                  | 10 ウィンドウ              |
|            | パケット表示                | 10 ウィンドウ              |
| 最大カーソル数    | 20本                   |                       |
| プロトコルアナライザ |                       |                       |
| 対応プロトコル    | UART, I2C, SPI, CAN   |                       |

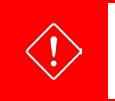

2 台以上のプローブを連携して使用する際は、選択できるサンプリング周波数の上限が 100.0ns/10MHz となります。

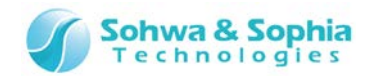

### 1.3. 電源の入れ方/切り方

1.3.1. ターゲットとの接続方法と電源の入れ方

以下の手順でプローブとターゲットを接続します。

- 1) ターゲットの電源が切れている事を確認します。
- 2) プローブの USB ケーブルを接続します。
- 3) ターゲットとプローブを接続します。
- 4) ターゲットの電源を入れます。
- 5) 本ソフトウェアを起動し、波形データの計測や解析などを行います。

#### 1.3.2. 電源の切り方とターゲットからの外し方

以下の手順でプローブとターゲットを切り離します。

- 1) 本ソフトウェアを終了します。
- 2) ターゲットの電源を切ります。
- 3) ターゲットからプローブを外します。

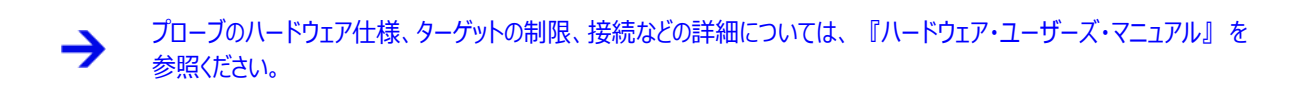

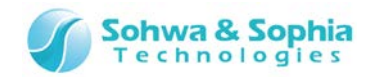

### 1.4. 画面構成

| イル(E) 編集(E) ( | 8年( <u>V</u> ) 波形表示( <u>5</u> ) | 設定(3) ツール( | I) タインドク(W) へいブ(H | h                     | C. Renard 100 Des /1000ic | The started          |            |
|---------------|---------------------------------|------------|-------------------|-----------------------|---------------------------|----------------------|------------|
|               | 1110                            |            | ETA SUL           | x x                   | ■ //// 100/01/21/01/12    | ES                   | * 1 X      |
| Name          | OR AND                          | 120us/dv1  | 1 100-1           | 120046                |                           | 141                  |            |
| UART          | p.                              | οc_        | F4h ()            |                       | C:¥Use                    | rs#t-myszeki パク      | <u>「ット</u> |
| TXRX          | x                               | h          |                   | 波形ウィンドウ               | 0.0                       | HO LIO LINKT         | パリ         |
| 12C           | b.                              |            |                   |                       | 0.0                       | 20 CD CAN Base ID    |            |
| SCL           | x                               |            |                   |                       | 0.0                       | 40 CD CAN RTR        |            |
| SDA           | X                               |            |                   |                       | 0.1                       | 20 C0 CAN IDE        |            |
| SPT           | P                               |            |                   |                       | 0.1                       | BO CO CAN DLC        |            |
| SSE           |                                 | _          |                   |                       | entre-                    | ε                    | * # X      |
| DOLL.         |                                 | пппппп     |                   | nmnn                  | • 71                      | 単トリガ(I)              | 1          |
| SOLK          |                                 |            |                   |                       |                           |                      | 」<br>ジ設定   |
| MOSI          | ×.                              |            |                   |                       |                           | 15-525+1 01          | ンドウ        |
| CAN           | P                               |            | ID:003h           | () () DLC:0h () CRC e | ror:0000h                 | プロトコルトウ              | U)         |
| CAN-H         | 1                               |            |                   |                       |                           | 701-314(2) 40 · 1028 | x)         |
| CAN-L         | ×                               |            |                   |                       |                           |                      |            |
| Cursor 2      | 150.0 ut<br>100.0 ut            |            | (- 50.0us -)      | 150.0us               | - 07                      | Fトリカ(E)<br>ッシ        |            |

Figure 3

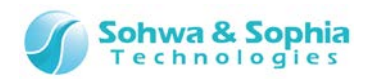

### 2. 操作方法

本ソフトウェアの操作方法について説明します。

### 2.1. 作業フロー

本ソフトウェアを起動してからの主な工程を Figure 4 に示します。ここに記載されていない操作については「3.メニューバーとツール バー」、「4.ウィンドウ」の項を参照ください。

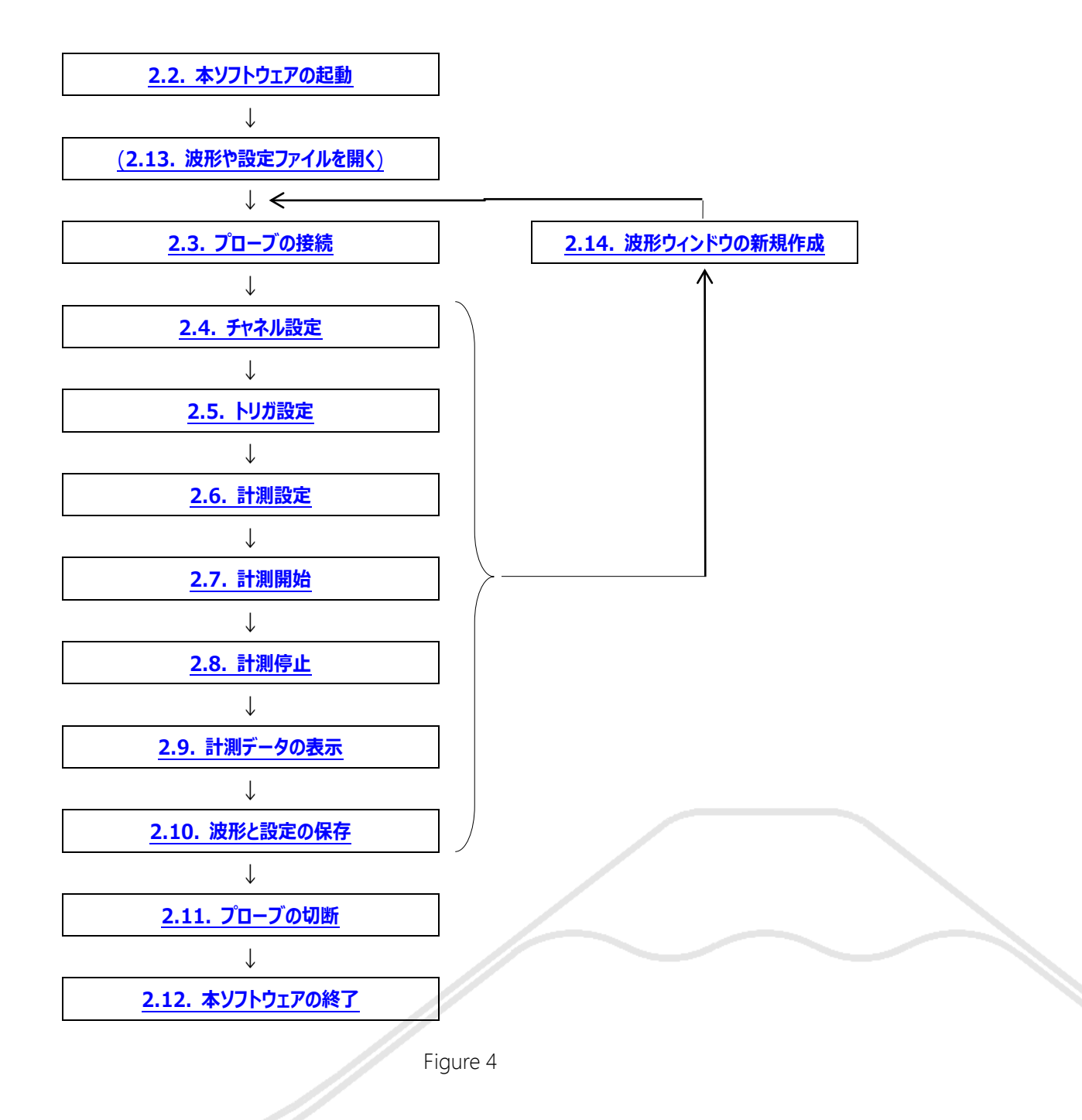

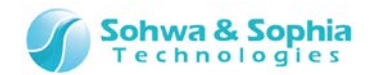

### 2.2. 本ソフトウェアの起動

本ソフトウェアの起動には、いくつかの方法があります。

#### ●起動方法 1

「デスクトップ」にある本ソフトウェアのアイコンをダブルクリックします。

#### ●起動方法 2

「スタート」メニューより、「すべてのプログラム」 → 「Universal Probe」 → 「Logic Analyzer」を選択します。

#### 起動後の画面は以下の通りです。

| 🕛 Universal Probe - Logic Analyz | r                                       |                 | - • • |
|----------------------------------|-----------------------------------------|-----------------|-------|
| ファイル(F) 編集(E) 表示(V)              | 波形表示(S) 設定(N) ツール(T) ウィンドウ(             | W) ヘレプ(H)       |       |
| 🔘 Free Run 💿 Single 🔘 Re         | eat 100.0ns/10MHz ▲ ▼ 100K bit/c        | h 🔺 🔻 🔤         |       |
| : b > 8 & 2 , : 6 , :            | ) / / · · · · · · · · · · · · · · · · · | 🛨 Trg 📕 🖾 🕨 🖿 📕 |       |
| LA1 X                            |                                         |                 | Ŧ     |
| OR                               |                                         |                 |       |
| Ch Name                          | rig. Val.                               |                 |       |
| o Signal0                        | ×                                       |                 |       |
| 1 Signal_1                       | x                                       |                 |       |
| 2 Signal2                        | x                                       |                 |       |
| <sup>3</sup> Signal3             | x                                       |                 |       |
| 4 Signal4                        | x                                       |                 |       |
| 5 Signal_5                       | x                                       |                 |       |
| 6 Signal6                        | x                                       |                 |       |
| 7 Signal7                        | x                                       |                 |       |
| Cursor 1 +                       | 0.0 us                                  |                 |       |
| 切断                               |                                         |                 |       |

Figure 5

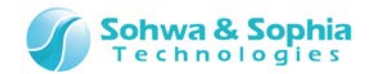

### 2.3. プローブの接続

計測を行うために、プローブへ接続します。 プローブをホスト PC に接続し、以下の操作を行います。

| ツールボタン | メニューバーの操作                 | ショートカットキー |
|--------|---------------------------|-----------|
| 0      | ツール → 接続 (切断中は、この表示になります) | Ctrl + L  |

#### 2.3.1. ライセンスが登録されていないプローブを接続した場合

ライセンスが登録されていないプローブを接続すると、以下のような[ユニット選択]ウィンドウが表示されます。 本ソフトウェアを使用するためには、プローブに本ソフトウェアの License Code を登録する必要があります。 「ライセンス未登録」と表示されているプローブを選択し、「ライセンス登録」のボタンを押します。

ライセンスの登録が完了したあと、再度[ユニット選択]ウィンドウが表示されるので、「接続可能」となっているプローブを選択し、 「接続」ボタンを押します。

次に、Figure 7の[チャネル・スレッショルド電圧設定]ウィンドウが表示されるので、チャネルに割り当てるプローブやスレッショルド電 圧を設定し、 OK ボタンを押すことで接続が完了します。

| ユニット選択                                                          | <b>X</b> |
|-----------------------------------------------------------------|----------|
| Serial No.         ステータス           HM540000105         ライセンス未登録 |          |
| ·                                                               |          |
|                                                                 |          |
| デフォルト値として保存( <u>D</u> )                                         |          |
| ライセンス登録(L) 更新(U) 接続(C) キャンセ                                     | ν        |

Figure 6

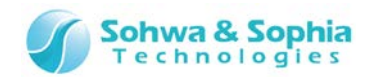

#### 2.3.2. ライセンスが登録されているプローブを1台接続した場合

ライセンスがすでに登録されているプローブを1台だけ接続している場合は、[ユニット選択]ウィンドウが表示されず、すぐに[チャネル・スレッショルド電圧設定]ウィンドウが表示されます。

チャネルに割り当てるプローブやスレッショルド電圧を設定し、 OK ボタンを押すことで接続が完了します。

この設定ウィンドウは、開かれている全ての波形ウィンドウ毎に表示されます。

| チャネル・スレッショルド電圧設定 - LA1         | <b>—</b>            |  |
|--------------------------------|---------------------|--|
| チャネル⇔ユニット割り当て(C)<br>Serial No. | - スレッショルド電圧[V](T) - |  |
| Ch0-7 (0) 使用しない 🔻              | Ch0-7 (0) 1.66 -    |  |
| Ch8-15 (1) 使用しない 🔻             | Ch8-15 (1) 1.66 -   |  |
| Ch16-23 (2) 使用しない 🗸            | Ch16-23 (2) 1.66 -  |  |
| Ch24-31 (3) 使用しない 🗸            | Ch24-31 (3) 1.66 -  |  |
| OK キャンセル                       |                     |  |

#### Figure 7

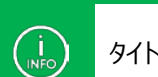

タイトルバーに、設定対象の波形ウィンドウのタブ名が表示されます。

#### 2.3.3. プローブを複数台接続した場合

ホスト PC にプローブを複数台接続している場合は、ライセンスの登録の有無にかかわらず、Figure 6 が表示されます。 本ソフトウェアで使用するプローブを選択し、 接続 ボタンを押します。

次に、Figure 7の[チャネル・スレッショルド電圧設定]ウィンドウが表示されるので、チャネルに割り当てるプローブやスレッショルド電 圧を設定し、 CK ボタンを押すことで接続が完了します。

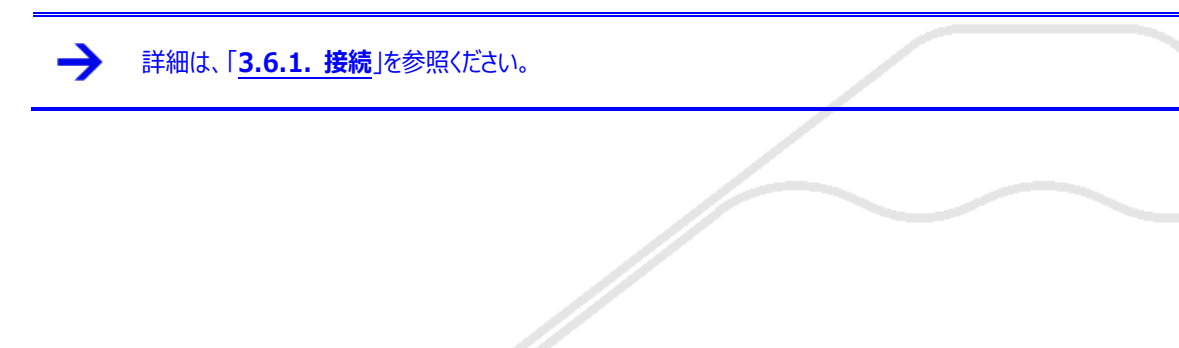

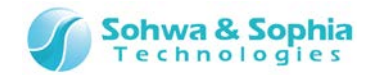

### 2.4. チャネル設定

計測する対象のチャネルを設定するには、以下の操作を行います。 BUS や、UART などのペアになる信号の設定、信号ラベルの設定などをここで行います。

| ツールボタン | メニューバーの操作   | ショートカットキー |
|--------|-------------|-----------|
| f      | 設定 → チャネル選択 | Ctrl + A  |
|        |             |           |

### 2.5. トリガ設定

波形を取得する条件の設定を行います。 パターンエッジトリガは、波形ウィンドウで設定を行います。 プロトコルトリガ、シーケンシャルトリガは、以下の操作で開く「トリガ設定ウィンドウ」で設定を行います。

| ツールボタン | メニューバーの操作  | ショートカットキー |
|--------|------------|-----------|
| Trg    | 設定 → トリガ設定 | Ctrl + T  |

Table 3

トリガの種類と概要は以下の通りです。

| 種類         |                                                  |  |
|------------|--------------------------------------------------|--|
| パターンエッジトリガ | <br>各信号に Low, High, 立ち上がり/立ち下がりエッジ などでトリガをかけます。  |  |
|            | UARTやI2Cなどのバスを設定すると、それらのプロトコル解析を行った結果に対してトリガをかける |  |
| プロトコルトリガ   | ことができます。 (例:UART のパリティエラーが発生したらトリガをかける)          |  |
|            | シーケンシャルトリガと同時に使用できません。                           |  |
|            | マスターとして選択したユニットの 8ch に対してトリガパターンを設定します。          |  |
| シーケンシャルトリガ | サンプリング単位で測定結果と設定したトリガパターンが一致しているか順次比較していき、計測し    |  |
|            | て得られた信号パターンと設定したトリガパターンが全て一致した時に、トリガをかけます。       |  |
|            | プロトコルトリガと同時に使用できません。                             |  |
| 外部トリガ      | プローブの拡張コネクタから入力される外部トリガを使用します。                   |  |

パターンエッジトリガについては「<u>4.2.2. 信号名/トリガ/カーソル値表示</u>」、その他のトリがについては「<u>4.5. トリガ</u> <u>設定ウィンドウ</u>」を参照ください。

Free Run モードでの計測時は、トリガ設定が無効になります。

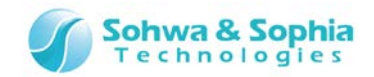

### 2.6. 計測設定

計測のための各種設定を行います。

- 動作モード … データの計測方法を設定します。
  - ・ サンプリング周波数 … サンプリング周波数を選択します。
- メモリ容量 … 1ch あたりのサンプリング数を選択します。

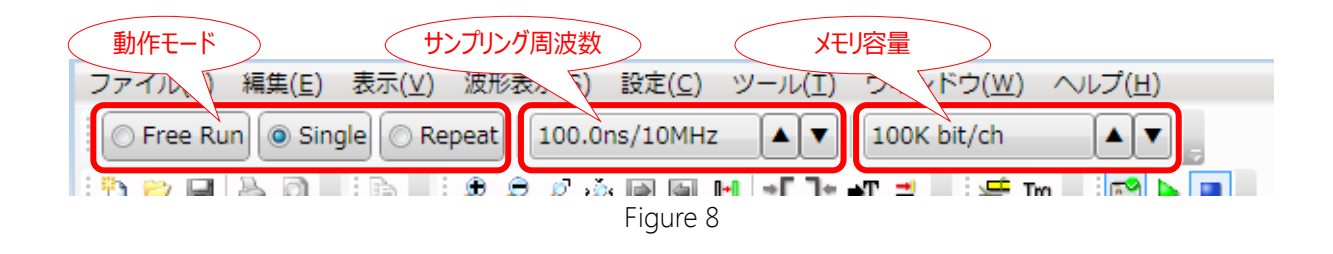

詳細は、「3.9. 計測設定」を参照ください。

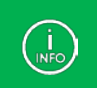

サンプリング周波数によって、選択できるメモリ容量が変わります。 詳細は「3.9.2.サンプリング周波数」を参照ください。

### 2.7. 計測開始

計測を開始するには、以下の操作を行います。

| ツールボタン | メニューバーの操作  | ショートカットキー |
|--------|------------|-----------|
|        | ツール → 計測開始 | F5        |

詳細は、「3.6.2. 計測開始」を参照ください。

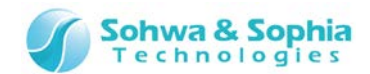

### 2.8. 計測停止

計測を強制停止するには、以下の操作を行います。

| ツールボタン | メニューバーの操作  | ショートカットキー  |
|--------|------------|------------|
| •      | ツール → 計測停止 | Shift + F5 |

計測した結果、「2.5.トリガ設定」で設定した条件に合致するとトリガがかかります。 トリガがかかり、指定したメモリ容量のデータを計測し終わると Single モードの場合はプローブから計測データを取得して、自動的に 計測が停止します。

Repeat モードの場合は計測データを取得したあと、自動で計測を再実行するため、計測停止操作で計測を止めます。

Free Run モードの場合はトリガの設定が無効のため、計測開始直後から計測を行い、指定したメモリ容量のデータを計測し終わると、計測が止まります。

→ 詳細は、「<u>3.6.3. 計測停止</u>」を参照ください。

### 2.9. 計測データの表示

計測を停止したり、指定したメモリ容量の計測結果を取得すると、波形ウィンドウ・パケットウィンドウに、計測データの表示を行います。ただし、ロガーモードの場合は計測を停止しなくても随時波形ウィンドウを更新します。

→ 詳細は、「4.2. 波形ウィンドウ」、「4.3. パケット表示ウィンドウ」を参照ください。

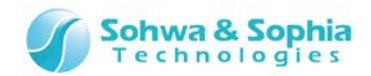

### 2.10. 波形と設定の保存

#### 2.10.1. 波形データの保存

波形データを保存するためには、以下の操作を行います。 保存形式は2種類あります。

| Table 4       |                                                  |  |
|---------------|--------------------------------------------------|--|
| 形式            | 説明                                               |  |
| LAWX (*.lawx) |                                                  |  |
|               | 波形データはバイナリ形式になります。                               |  |
|               | 波形データを CSV 形式(テキスト)で保存します。                       |  |
| CSV(*,CSV)    | CSV の場合、計測設定は保存しません。別途「2.10.2. 計測設定の保存」を行ってください。 |  |

| ツールボタン | メニューバーの操作          | ショートカットキー |
|--------|--------------------|-----------|
|        | ファイル → 波形の上書き保存    | Ctrl + S  |
|        | ファイル → 波形に名前を付けて保存 |           |

→ 詳細は、「3.1.3. 波形の上書き保存」、「3.1.4. 波形に名前を付けて保存」を参照ください。

#### 2.10.2. 計測設定の保存

計測設定を保存するためには、以下の操作を行います。 ここでは、チャネル設定、信号名、カーソル設定などを保存し、波形データは保存しません。

| ツールボタン | メニューバーの操作    | ショートカットキー |
|--------|--------------|-----------|
|        | ファイル → 設定の保存 |           |
|        |              |           |

詳細は、「<u>3.1.9. 設定の保存</u>」を参照ください。

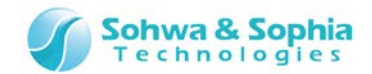

### 2.11. プローブの切断

プローブの切断は、以下の操作を行います。

計測中の場合は計測を停止し、その時点までの波形データを取得して波形ウィンドウに表示します。

| ツールボタン | メニューバーの操作 | ショートカットキー |
|--------|-----------|-----------|
|        | ツール → 接続  | Ctrl + L  |

### 2.12. 本ソフトウェアの終了

本ソフトウェアを終了するには、メニューバーから「アプリケーションの終了」を選択するか、ウィンドウ右上隅の×ボタンをクリックします。 その時のソフトウェアの状態によって、問い合わせのダイアログが表示されます。

 ツールボタン
 メニューバーの操作
 ショートカットキー

 -- ファイル → アプリケーションの終了
 -- 

### 2.13. 波形や設定ファイルを開く

既存の波形データファイルや計測設定ファイルを開く場合は、以下の操作を行います。

| ツールボタン | メニューバーの操作    | ショートカットキー |
|--------|--------------|-----------|
|        | ファイル → 波形を開く | Ctrl + O  |
|        | ファイル → 設定を開く |           |
|        |              |           |

→ 詳細は、「<u>3.1.2. 波形を開く</u>」、「<u>3.1.8. 設定を開く</u>」を参照ください。

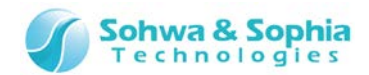

### 2.14. 波形ウィンドウの新規作成

波形ウィンドウを新規作成する場合は、以下の操作を行います。 最大 10 個までウィンドウを表示することができます。

| ツールボタン   | メニューバーの操作   | ショートカットキー |
|----------|-------------|-----------|
| <b>*</b> | ファイル → 新規作成 | Ctrl + N  |

#### → 詳細は、「3.1.1. 新規作成」を参照ください。

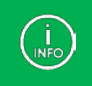

ー旦波形をファイルに保存し、複数開くと、長い波形データを複数のウィンドウに分けて表示することができ、波形の比較や検証が行いやすくなります。

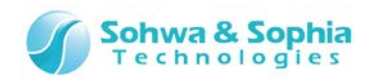

### 3. メニューバーとツールバー

本ソフトウェアのメニューバーおよびツールバーについて、グループ毎に説明します。

### 3.1. ファイル

#### 3.1.1. 新規作成

新規に波形ウィンドウを開きます。

新規に開かれたウィンドウのタブには、LA1から順番に自動的に名前が付けられます。(LA1、LA2、LA3…) ウィンドウは最大 10 個まで開けます。 既に 10 個のウィンドウを開いている場合は、Table 5 のエラーメッセージを表示します。

| ツールボタン                 | メニューバーの操作     |                                                                     | ショートカットキー |
|------------------------|---------------|---------------------------------------------------------------------|-----------|
| <b>*</b>               | ファイル → 新規作成   |                                                                     | Ctrl + N  |
|                        |               | Table 5                                                             |           |
| メッセージ                  |               | 説明                                                                  |           |
| <i>こ</i> れ以上波形<br>ません。 | ジィンドウを開くことはでき | 既に 10 個のウィンドウが開かれている場合に表示されます。<br>新たにウィンドウを開くことはできません。波形ウィンドウの作成をキャ | ッンセルします。  |

3.1.2. 波形を開く

波形データファイルを新規ウィンドウで開きます。 現在の波形設定は保持されます。 ファイルダイアログが表示されますので、開きたいファイルを選択してください。 LAWX 形式、CSV 形式のファイルを開くことができます。 ウィンドウは最大 10 個まで開けます。 既に 10 個のウィンドウを開いている場合は、Table 5 のエラーメッセージを表示します。

| ツールボタン | メニューバーの操作    | ショートカットキー |
|--------|--------------|-----------|
| D      | ファイル → 波形を開く | Ctrl + O  |
|        |              |           |

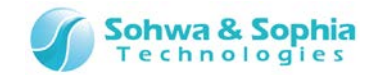

#### 3.1.3. 波形の上書き保存

波形データを現在開いているファイルに上書き保存します。 新規作成時はファイルダイアログが表示されるので、保存するファイル名を指定してください。 保存形式は LAWX 形式、CSV 形式です。

| ツールボク | タン メニューバーの操作                | ショートカットキー |
|-------|-----------------------------|-----------|
|       | ファイル → 波形の上書き保存             | Ctrl + S  |
|       |                             |           |
|       | 波形データのみが保存され、計測の設定は保存されません。 |           |

計測の設定は「<mark>3.1.9. 設定の保存</mark>」で保存してください。

3.1.4. 波形に名前を付けて保存

 $\langle ! \rangle$ 

波形データを名前をつけてファイルに保存します。 保存形式は LAWX 形式、CSV 形式です。

ファイルダイアログ内の<設定ファイルも保存する>をチェックすることで、同時に波形設定も保存します。波形設定のファイル名は "指定したファイル名.lasx"(LASX 形式)になります。(Figure 9 参照)

| ツールボタン | メニューバーの操作          | ショートカットキー |
|--------|--------------------|-----------|
|        | ファイル → 波形に名前を付けて保存 |           |

| ファイル名(N):                     | •                                                      |
|-------------------------------|--------------------------------------------------------|
| ファイルの種類(T): LAWXファイル (*.lawx) | •                                                      |
| フォルダーの非表示                     | □ 設定ファイルも保存する<br>(指定したファイル名・<br>lasxになります) 保存(S) キャンセル |

Figure 9

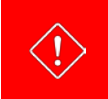

波形データのみが保存され、波形設定は保存されません。 波形設定は「3.1.9.設定の保存」で保存してください。

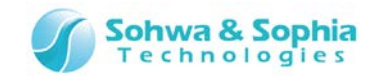

#### 3.1.5. すべての波形に名前を付けて保存

すべての波形ウィンドウの波形データを、ファイルに保存します。 波形ウィンドウ毎にファイルダイアログが表示されるので、保存するファイル名を指定してください。 その際、保存対象の波形ウィンドウが自動的にアクティブになります。

| ツールボタン | メニューバーの操作              | ショートカットキー |
|--------|------------------------|-----------|
|        | ファイル → すべての波形に名前を付けて保存 |           |
|        |                        |           |

波形データのみが保存され、波形設定は保存されません。 波形設定は「3.1.9. 設定の保存」で保存してください。

#### 3.1.6. 波形を画像ファイルに保存

 $\langle \mathbf{b} \rangle$ 

現在表示している波形ウィンドウを PNG 形式の画像ファイルで保存します。(Figure 10 参照) ファイルダイアログが表示されますので、保存するファイル名を指定してください。

| ツールボタン | メニューバーの操作           | ショートカットキー |
|--------|---------------------|-----------|
|        | ファイル → 波形を画像ファイルに保存 |           |

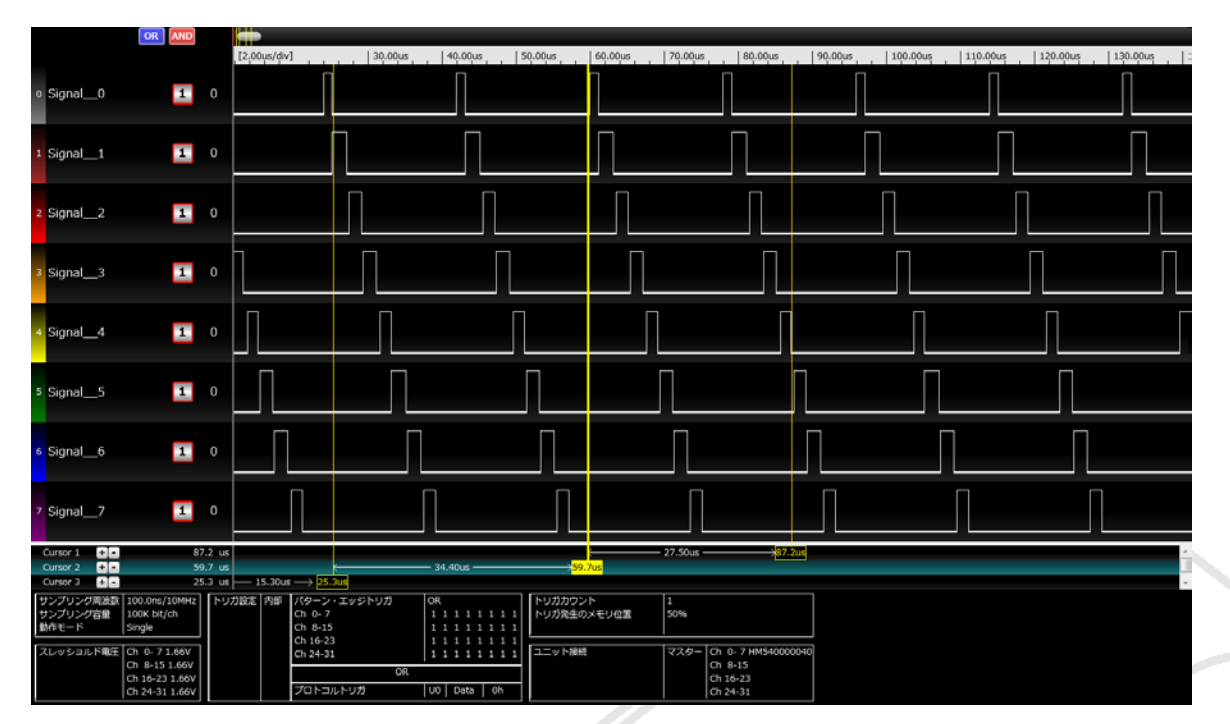

Figure 10

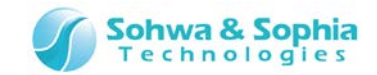

#### 3.1.7. ワークフォルダの波形を開く

ワークフォルダに保存している波形データを開きます。 フォルダ指定ダイアログが表示されますので、フォルダ名を指定してください。ファイル名の指定ではありません。 既に 10 個のウィンドウを開いている場合は、Table 5 のエラーメッセージを表示します。

| ツールボタン | メニューバーの操作            | ショートカットキー |
|--------|----------------------|-----------|
|        | ファイル → ワークフォルダの波形を開く |           |

#### 3.1.8. 設定を開く

計測設定ファイルを読み込みます。 ファイルダイアログが表示されるので、開きたい LASX 形式のファイルを選択してください。

波形データは保持しますが、計測設定ファイルを開くと信号名やチャネル色などが計測設定ファイルの内容に置き換わります。

| ツールボタン | メニューバーの操作    | ショートカットキー |
|--------|--------------|-----------|
|        | ファイル → 設定を開く |           |

3.1.9. 設定の保存

計測設定を保存します。 ファイルダイアログが表示されるので、保存したいファイル名を指定してください。 保存形式は LASX 形式になります。

| ツールボタン | メニューバーの操作    | ショートカットキー |
|--------|--------------|-----------|
|        | ファイル → 設定を保存 |           |

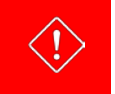

計測設定のみが保存され、波形データは保存されません。(**チャネル設定、信号名、カーソル設定を保存します。**) 波形データは「<mark>3.1.3.波形の上書き保存</mark>」または「<mark>3.1.4.波形に名前を付けて保存</mark>」で保存してください。

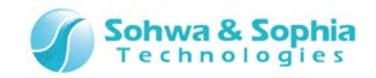

#### 3.1.10. 印刷

現在アクティブになっている波形ウィンドウの波形データ、パケットデータ、計測設定を印刷します。 印刷ダイアログが開くので、印刷設定を行い、 OK ボタンを押してください。

| ツールボタン | メニューバーの操作 | ショートカットキー |
|--------|-----------|-----------|
|        | ファイル → 印刷 | Ctrl + P  |

| D 印刷                                                                                      |            |                                                        |  |  |
|-------------------------------------------------------------------------------------------|------------|--------------------------------------------------------|--|--|
| プリンタ<br>プリンタ名( <u>N</u> ): Bullzip P<br>状態: 準備完了                                          | DF Printer | <ul> <li>プロパティ(P)</li> </ul>                           |  |  |
| 種類: Bullzip PDF Printe<br>場所: BULLZIP<br>コメント:                                            | er.        | □ ファイルへ出力(L)                                           |  |  |
| 印刷範囲<br>② 波形データ(W)<br>③ 表示部分(D)<br>④ すべて(A)<br>470214ページ<br>1ページの印刷信号数<br>10<br>● 設定条件(S) |            | 印刷部数<br>部数( <u>C</u> ): 1<br>■<br>■ 部単位で印刷( <u>O</u> ) |  |  |
|                                                                                           |            | OK キャンセル                                               |  |  |

#### Figure 11

| Table 6 |            |                                  |  |  |
|---------|------------|----------------------------------|--|--|
| プリンタ名   |            | 印刷するプリンタを選択します。                  |  |  |
| プロパティ   |            | プリンタのプロパティを表示します。                |  |  |
| 波形データ   |            | 波形データを印刷するときにチェックします。            |  |  |
| パケットデータ |            | パケットデータを印刷するときにチェックします。          |  |  |
| 印刷範囲    | 表示部分       | 波形ウィンドウで表示している範囲の波形データを印刷します。    |  |  |
|         | すべて        | すべての波形データを現在表示中の拡大率で印刷します。       |  |  |
|         |            | 右側に印刷ページ数が表示されます。                |  |  |
|         | 1ページの印刷信号数 | 波形データを印刷する際、1ページに印刷される信号数を指定します。 |  |  |
| 設定条件    |            | 設定条件を印刷する時にチェックします。              |  |  |
| 印刷部数    |            | 印刷部数を設定します。                      |  |  |

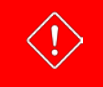

「印刷範囲」で「すべて」を選択した場合に、ホスト PC の状態によっては「メモリ不足」が発生する可能性があります。 その際は「印刷範囲」を「表示部分」に変更して頂くか、拡大率を縮小してページ数を少なくして印刷してください。

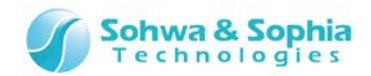

#### 3.1.11. 印刷プレビュー

印刷プレビューを表示します。

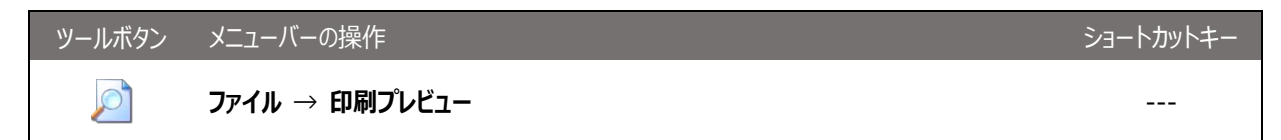

#### 3.1.12. プリンタの設定

使用するプリンタの設定を表示します。「3.1.10.印刷」でのプロパティボタンを押した場合と同じ機能です。

| ツールボタン | メニューバーの操作      | ショートカットキー |
|--------|----------------|-----------|
|        | ファイル → プリンタの設定 |           |

#### 3.1.13. ファイル履歴

直近で開いた波形データファイルを、4件まで表示します。

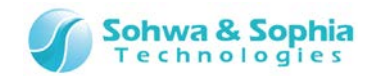

#### 3.1.14. アプリケーションの終了

本ソフトウェアを終了します。

波形データ、計測設定の保存状態、計測状態を確認し、その状況によりメッセージダイアログを表示します。 メインウィンドウ右上隅の×ボタンを押しても、同等の動作を行います。

| ツールボタン | メニューバーの操作          | ショートカットキー |
|--------|--------------------|-----------|
|        | ファイル → アプリケーションの終了 |           |

|                          | Table 7                                                                                                    |
|--------------------------|----------------------------------------------------------------------------------------------------|
| メッセージ                    | -<br>説明                                                                                                    |
| 計測中ですが、停止してもよろしいです<br>か? | 計測中の場合に表示されます。<br>はい 計測を停止します。<br>いいえ 終了処理を中断します。                                                                 |
| 波形データを保存しますか?            | 波形データを保存していない場合に表示します。<br>はい 「 <mark>3.1.4. 波形に名前を付けて保存</mark> 」を行います。<br>いいえ 波形を保存せずに終了します。<br>キャンセル 終了処理を中断します。 |
| 波形計測時の設定を保存しますか?         | 計測設定を保存していない場合に表示します。<br>はい 「 <u>3.1.9. 設定の保存</u> 」を行います。<br>いいえ 設定を保存せずに終了します。<br>キャンセル 終了処理を中断します。              |

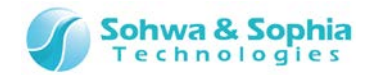

### 3.2. 編集

#### 3.2.1. クリップボードにコピー

画面に表示されている波形データと計測設定を、画像としてクリップボードにコピーします。(Figure 12参照)

| ツールボタン | メニューバーの操作        | ショートカットキー |
|--------|------------------|-----------|
|        | 編集 → クリップボードにコピー | Ctrl + C  |

|                      | OR AND           |              |                              |                               |             |            |        |                   |
|----------------------|------------------|--------------|------------------------------|-------------------------------|-------------|------------|--------|-------------------|
|                      |                  | [2.00us/div] | 10.00us                      | 20.00us                       | 30.00us     | 40.00us 50 | D      |                   |
| o Signal0            | 1                |              |                              |                               |             |            |        |                   |
| 1 Signal1            | 1                |              |                              |                               |             |            |        |                   |
| 2 Signal2            | 1                |              |                              |                               |             |            |        |                   |
| <sup>3</sup> Signal3 | 1                |              |                              |                               |             |            |        |                   |
| 4 Signal4            | 1                |              |                              |                               |             |            |        |                   |
| 5 Signal5            | 1                |              |                              |                               |             |            |        |                   |
| 6 Signal6            | 1                |              |                              |                               |             |            |        |                   |
| 7 Signal7            | 1                |              |                              |                               |             |            |        |                   |
| Cursor 1 +-          | 30.0 us          |              |                              | ← 10.00us → <mark>30</mark> . | Ous         | A          |        |                   |
| Cursor 2 + -         | 20.0 us          | _            | ← 10.00us → <mark>20.</mark> | 0us                           |             |            |        |                   |
| Cursor 3 + -         | 10.0 us          | 1            | 0.0us                        |                               |             | -          |        |                   |
| サンプリング周波数            | 100.0ns/10MHz トリ | ガ設定内部)       | (ターン・エッジトリ                   | リガ OR                         |             | トリガカウント    | 0      |                   |
| サンプリング容量             | 100K bit/ch      |              | Ch 0-7                       | 1 1                           | 1 1 1 1 1 1 | トリガ発生のメモリ( | 立置 0%  |                   |
| THEFT P              | Single           |              | n 8-15<br>ch 16 22           | 1 1                           |             |            |        |                   |
| スレッショルド電圧            | Ch 0-71.66V      |              | ch 24-31                     | 1 1                           |             | ユニット接続     | マスター C | h 0-7 HM540000105 |
|                      | Ch 8-15 1.66V    |              |                              | 08                            |             |            | c      | h 8-15            |
|                      | Ch 16-23 1.66V   |              |                              |                               |             |            | C      | h 16-23           |
|                      | Ch 24-31 1.66V   |              | プロトコルトリガ                     | 00                            | Data Oh     |            | C      | h 24-31           |

Figure 12

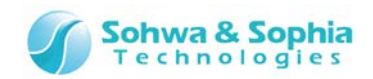

#### 3.2.2. クリップボードに波形をコピー

画面に表示されている波形データのみを、画像としてクリップボードにコピーします。(Figure 13 参照)

| ツールボタン | メニューバーの操作           | ショートカットキー |
|--------|---------------------|-----------|
|        | 編集 → クリップボードに波形をコピー |           |

|                      | OR AND  |              |                              |                              |         |            |
|----------------------|---------|--------------|------------------------------|------------------------------|---------|------------|
|                      |         | [2.00us/div] | 10.00us                      | 20.00us                      | 30.00us | 40.00us 50 |
| o Signal0            | 1       |              |                              |                              |         |            |
| 1 Signal_1           | 1       |              |                              |                              |         |            |
| 2 Signal2            | 1       |              |                              |                              |         |            |
| <sup>3</sup> Signal3 | 1       |              |                              |                              |         |            |
| 4 Signal4            | 1       |              |                              |                              |         |            |
| 5 Signal5            | 1       |              |                              |                              |         |            |
| 6 Signal6            | 1       |              |                              |                              |         |            |
| 7 Signal7            | 1       |              |                              |                              |         |            |
| Cursor 1 +-          | 30.0 us |              |                              | ← 10.00us → <mark>30.</mark> | 0us     |            |
| Cursor 2 🛨 -         | 20.0 us |              | ← 10.00us → <mark>20.</mark> | 0us                          |         |            |
| Cursor 3 + -         | 10.0 us | 10.          | Ous                          |                              |         | -          |

Figure 13

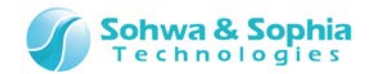

### 3.3. 表示

#### 3.3.1. ツールバーの表示/非表示

```
ツールバーの表示/非表示を切り替えます。
```

メニューの先頭にチェック(
)がついていると、表示状態であることを表します。

| ツールボタン | メニューバーの操作                               | ショートカットキー |
|--------|-----------------------------------------|-----------|
|        | 表示 $ ightarrow$ ツールバー $ ightarrow$ ファイル |           |
|        | 表示 → ツールバー → 編集                         |           |
|        | 表示 → ツールバー → 波形表示                       |           |
|        | 表示 $ ightarrow$ ツールバー $ ightarrow$ 設定   |           |
|        | 表示 $ ightarrow$ ツールバー $ ightarrow$ ツール  |           |
|        | 表示 $ ightarrow$ ツールバー $ ightarrow$ 計測設定 |           |

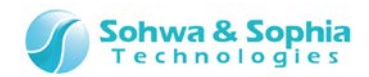

3.3.2. カスタマイズ

ツールバー表示とキーボードショートカットの設定を行います。

| ツールボタン | メニューバーの操作           | ショートカットキー |
|--------|---------------------|-----------|
|        | 表示 → ツールバー → カスタマイズ |           |

#### ① キーボードタブ

キーボードショートカットの設定を行います。

| U カスタマイズ                                                                                                    |                                                                                 |
|----------------------------------------------------------------------------------------------------|---------------------------------------------------------------------------------|
| キーボード オプション<br>分類(C)<br>ファイル ▼<br>コマンド(Q)<br>新規作成<br>波形を開く<br>波形を開く<br>波形に名前を付けて保存<br>全ての波形に名前を付けて保存<br>な形を画像ファイルに保存<br>ワークフォルダの波形を開く ▼ | 現在のキー<br>割り当てるキーを押してください( <u>N</u> )<br>リセット( <u>R</u> )<br>すべてリセット( <u>A</u> ) |
|                                                                                                    | 閉じる                                                                             |

Figure 14

|                   | Table 8                                      |
|-------------------|----------------------------------------------|
| 分類                | コマンドの分類を選択します。分類選択により、コマンド欄の内容が変わります。        |
| コマンド              | 選択した分類に対応したコマンドを一覧で表示します。                    |
| 現在のキー             | コマンドで選択されている項目に現在割り当てられているキーを表示します。          |
|                   | コマンドで選択されている項目に、割り当てるキーを入力します。               |
| 割り出ナスナー 左押! ナノださい | 割り当てるキーを直接キーボードで入力することで反映されます。               |
| 割り当てるキーを打していたでい   | 他のコマンドに同じキーが割り当てられている場合は、メッセージダイアログ(Table 9) |
|                   | を表示します。                                      |
| Iltzub            | カスタマイズダイアログを開いてからの変更をリセットします。                |
| 9C91              | リセット前にメッセージダイアログ(Table 10)で実行確認します。          |
| オペブルセット           | 全キー設定を初期設定状態にリセットします。                        |
| 9 YCUEUR          | リセット前にメッセージダイアログ(Table 11)で実行確認します。          |

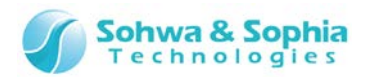

| Table 9                                    |                                                                        |  |
|--------------------------------------------|------------------------------------------------------------------------|--|
| メッセージ                                      | 説明                                                                     |  |
| 他のショートカットキーと<br>重なりがあります。<br>他のキーを入力してください | 他のコマンドに同じキーが割り当てられている場合に表示されます。<br>別のキーを割り当てるか、先に他のコマンドの割り当てを変更してください。 |  |
| Table 10                                   |                                                                        |  |
| メッセージ                                      | 説明                                                                     |  |
| 変更はすべて失われます。<br>リセットしますか?                  | リセットボタンを押した時に表示されます。                                                   |  |
| Table 11                                   |                                                                        |  |
| メッセージ                                      | 説明                                                                     |  |
| 初期設定状態に戻ります。<br>リセットしますか?                  | すべてリセットボタンを押した時に表示されます。<br>はい すべてリセットを実行します。<br>しいえ すべてリセットは行われません。    |  |

② オプションタブ

ツールバーの表示設定を行います。

| <ul> <li>カスタマイズ</li> </ul> | - • ×  |  |
|----------------------------|--------|--|
| キーボード オプション                |        |  |
| ツールバー                      |        |  |
| L                          | 881* 7 |  |
|                            | ©0     |  |
| Figure 15                  |        |  |
|                            |        |  |
| 35 / 117                   |        |  |

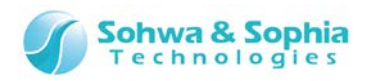

Table 12

| ツールチップにコマンドテキストを表示する   | チェックを付けることで、ツールバーのアイコンにマウスカーソルをのせた時、コマンドテ |
|------------------------|-------------------------------------------|
|                        | キストを表示します。(Figure 16 参照)                  |
| コマンドテキストといっしょにショートカットキ | チェックを付けることで、ツールチップテキストにショートカットキーを同時に表示しま  |
| ーを表示する                 | す。                                        |
| 大きいアイコン                | チェックを付けることで、ツールバーのアイコンを大きいアイコンにします。       |

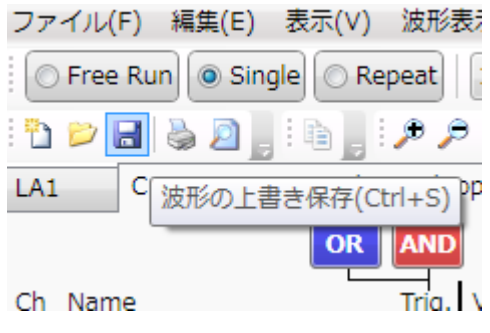

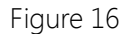

#### 3.3.3. パケット表示

「パケットウィンドウ」の表示/非表示を切り替えます。 メニューの先頭にチェック(・)がついていると表示状態を表します。

| ツールボタン | メニューバーの操作   | ショートカットキー |
|--------|-------------|-----------|
|        | 表示 → パケット表示 |           |
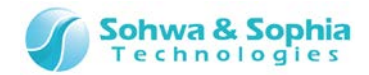

### 3.3.4. トリガ設定

「トリガ設定ウィンドウ」の表示/非表示を切り替えます。 メニューの先頭にチェック(</

| ツールボタン | メニューバーの操作  | ショートカットキー |
|--------|------------|-----------|
|        | 表示 → トリガ設定 |           |
|        |            |           |

## → 詳細は、「4.5.トリガ設定ウィンドウ」を参照ください。

3.3.5. ステータスバー

「ステータスバー」の表示/非表示を切り替えます。 メニューの先頭にチェック( ✓ )がついていると表示状態を表します。

| ツールボタン | メニューバーの操作    | ショートカットキー |
|--------|--------------|-----------|
|        | 表示 → ステータスバー |           |

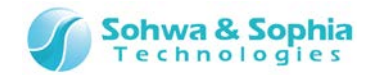

## 3.4. 波形表示

3.4.1. ズームイン

波形ウィンドウの波形を拡大します。

| ツールボタン   | メニューバーの操作    | ショートカットキー           |
|----------|--------------|---------------------|
| <b>A</b> | 波形表示 → ズームイン | Ctrl +<br>Page Down |

3.4.2. ズームアウト

波形ウィンドウの波形を縮小します。

| ツールボタン       | メニューバーの操作     | ショートカットキー         |
|--------------|---------------|-------------------|
| $\mathbf{r}$ | 波形表示 → ズームアウト | Ctrl +<br>Page Up |

### 3.4.3. 選択拡大

選択拡大モードの有効/無効を切り替えます。(トグル動作) 選択拡大モードでは、波形領域の拡大したい部分をマウスで選択(範囲選択)して拡大することができます。 選択拡大が選択されている時、**ESC**キーで選択を解除します。

| ツールボタン | メニューバーの操作   | ショートカットキー |
|--------|-------------|-----------|
| P      | 波形表示 → 選択拡大 |           |

### 3.4.4. 全体表示

波形データ全体を表示します。

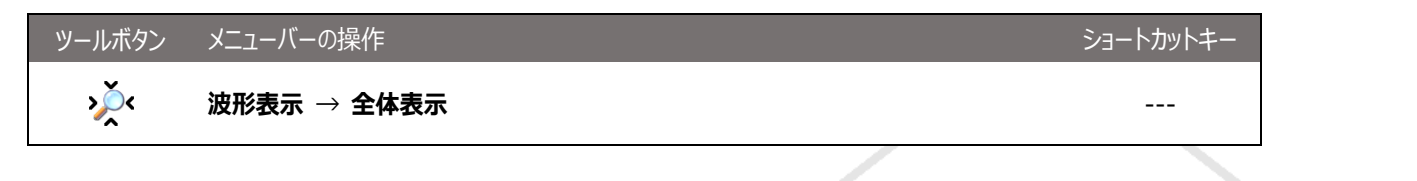

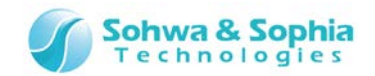

### 3.4.5. 後パケット移動

選択したプロトコルの、波形ウィンドウの中央から右側にある最初のパケットをウィンドウ中央に表示します。

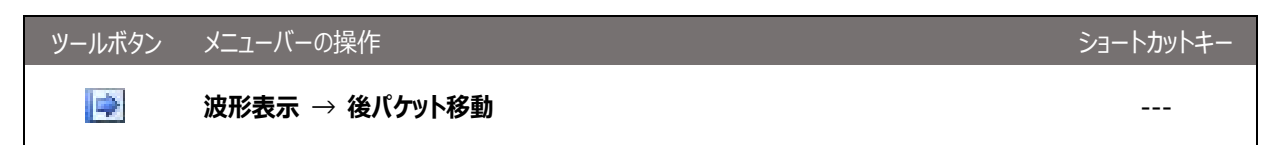

### 3.4.6. 前パケット移動

選択したプロトコルの、波形ウィンドウの中央から左側にある最初のパケットをウィンドウ中央に表示します。

| ツールボタン | メニューバーの操作      | ショートカットキー |
|--------|----------------|-----------|
|        | 波形表示 → 前パケット移動 |           |

### 3.4.7. チャネルカラーモード

波形表示色を切り替えます。(トグル動作) 本設定が無効の場合、すべてのチャネルの波形は白で表示します。 本設定が有効の場合、波形は各チャネルに設定した色で表示します。

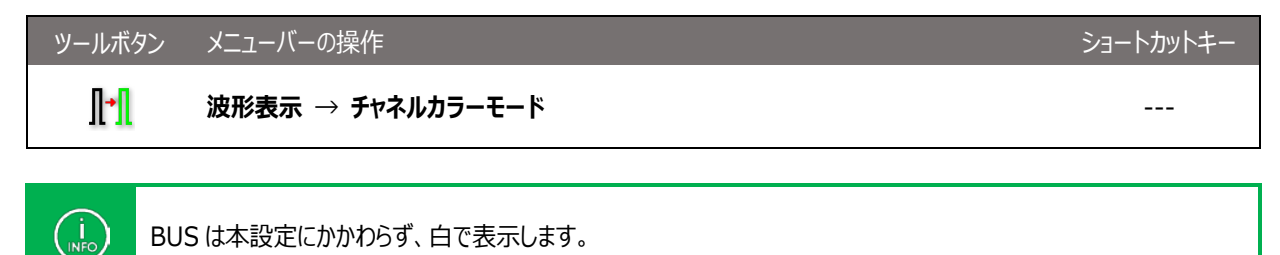

### 3.4.8. カーソル→左エッジ移動

INFO

選択中のカーソル位置より左側にある選択中の信号の変化点へ、選択中のカーソルを移動します。 信号が選択されていないときは、すべての信号を対象に、選択中のカーソル位置より右側で最初に現れる信号の変化点に、選択 中のカーソルを移動します。

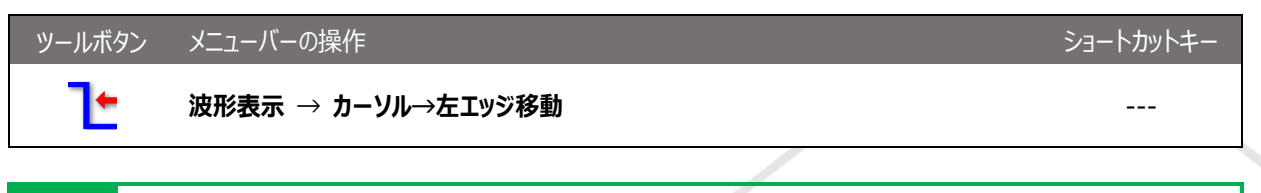

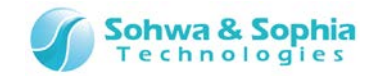

### 3.4.9. カーソル→右エッジ移動

選択中のカーソル位置より右側にある選択中の信号の変化点へ、選択中のカーソルを移動します。 信号が選択されていないときは、すべての信号を対象に、選択中のカーソル位置より右側で最初に現れる信号の変化点に、選択 中のカーソルを移動します。

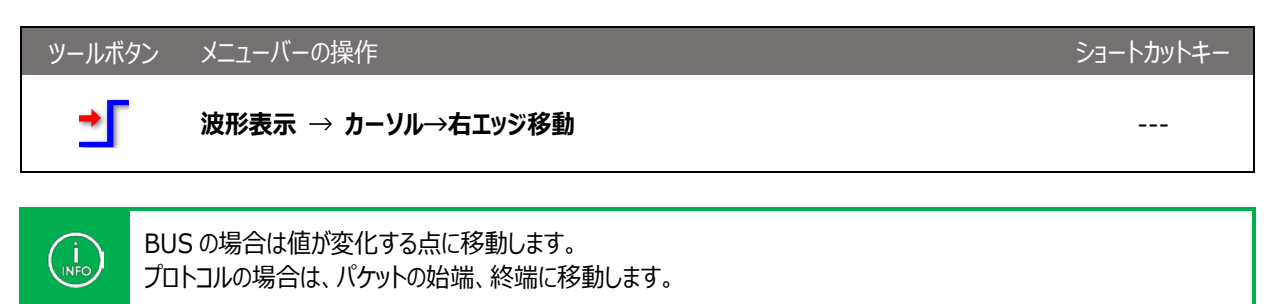

### 3.4.10. カーソル→トリガ移動

選択中のカーソルをトリガ位置に移動します。

 ツールボタン
 メニューバーの操作
 ショートカットキー

 ・T
 波形表示 → カーソル→トリガ移動
 --

### 3.4.11. エッジ移動の有無

波形ウィンドウでのカーソル移動時における、エッジ移動の有効/無効を切り替えます。(トグル動作) 本設定が有効な場合、カーソルを動かした方向の最初に出現する変化点に移動します。 信号が選択されている場合は、その信号の変化点のみを対象にカーソルが移動します。 選択されている信号がない場合は、すべての信号を対象として最初に出現する変化点へカーソルを移動します。

 ツールボタン
 メニューバーの操作
 ショートカットキー

 プ
 波形表示 → エッジ移動の有無
 -- 

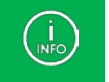

BUS の場合は値が変化する点に移動します。 プロトコルの場合は、パケットの始端、終端に移動します。

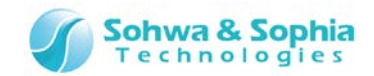

## 3.5. 設定

### 3.5.1. チャネル選択

→ 詳細は、「4.4. チャネル選択」を参照ください。

### 3.5.2. トリガ設定

→ 詳細は、「4.5. トリガ設定ウィンドウ」を参照ください。

### 3.5.3. 環境設定

→ 詳細は、「4.6. 環境設定ダイアログ」を参照ください。

### 3.5.4. 設定の初期化

現在の設定をすべて初期化し、初期設定ファイルの内容もインストール時の状態に戻します。 初期化を実行する前にメッセージダイアログが表示されます。(Table 13 参照)

| ツールボタン | メニューバーの操作   | ショートカットキー |
|--------|-------------|-----------|
|        | 設定 → 設定の初期化 |           |

|                                     | Table 13             |
|-------------------------------------|----------------------|
| メッセージ                               | 説明                   |
| 現在の設定を初期化しますか?<br>また、デフォルト値の設定を初期状態 | はい 設定の初期化を行います。      |
| にしますか?                              | しいえ 設定の初期化をキャンセルします。 |

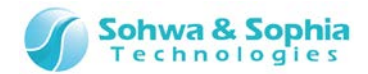

## 3.6. ツール

### 3.6.1. 接続/切断

本ソフトウェアとプローブを接続/切断します。(トグル動作)

切断状態でボタンを押すと[ユニット選択]ダイアログ(Figure 17)が表示され、ここで接続するユニットを選択します。 [ユニット選択]ダイアログからはライセンスの登録も行えます。

| ツールボタン   | メニューバーの操作                      | ショートカットキー |
|----------|--------------------------------|-----------|
| <b>0</b> | ツール → 接続 (切断状態から接続する場合)        | Ctrl + L  |
| <b>n</b> | <b>ツール → 接続</b> (接続状態から切断する場合) | Ctrl + L  |

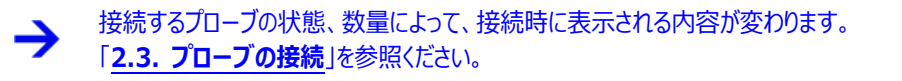

### ① [ユニット選択]ダイアログ

| ユニット選択       |                                     |
|--------------|-------------------------------------|
| Serial No.   | ステータス                               |
| HM540000105  | ライセンス未登録                            |
|              |                                     |
|              |                                     |
|              |                                     |
| デフォルト値として保存( | <u>D</u> )                          |
| ライセンス登録(上)   | 更新( <u>U</u> ) 接続( <u>C</u> ) キャンセル |
|              |                                     |

Figure 17

→ ライセンス登録については「<u>5. ライセンス登録</u>」を参照ください。

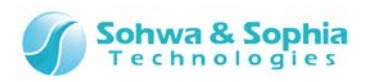

| Table 14                                                                                                    |                                                                                                    |  |
|----------------------------------------------------------------------------------------------------|----------------------------------------------------------------------------------------------------|--|
| Serial No.                                                                                                   | ホスト PC に接続されているすべてのプローブの Serial No.が表示されます。<br>接続可能なプローブはチェックボックスが表示されますので、接続したいプローブのチェ<br>ックボックスを選択します。本ソフトウェアでは 4 台まで選択が可能です。<br>ライセンスが未登録、他の機能で使用中といった理由で接続不可能なプローブは、<br>Serial No.とチェックボックスがグレーアウトになります。 |  |
| ステータス                                                                                                    | プローブの状態を表します。         接続可能       : 接続可能です。         使用中       : 他の機能で使用されています。         ライセンス未登録       : ライセンスが登録されていません。                                                                                      |  |
| デフォルト値として保存<br>・<br>現在のプローブ選択状態をデフォルト値として保存します。次回起動時は<br>をデフォルト値として復元します。<br>保存前にメッセージダイアログ(Table 15)で確認します。 |                                                                                                    |  |
| ライセンス登録                                                                                                    | 選択されているプローブに対して、ライセンス登録を行います。                                                                                                    |  |
| 更新                                                                                                    | ホスト PC に接続されているプローブを再検索します。                                                                                                    |  |
| 接続                                                                                                    | チェックボックスにチェックのあるプローブに接続します。<br>接続時に問題が発生した場合は、メッセージダイアログを表示します。(Table 15)                                                                                                    |  |
| キャンセル                                                                                                    | プローブの接続処理をキャンセルします。                                                                                                    |  |

| Table 15                    |                                                                                    |  |
|-----------------------------|------------------------------------------------------------------------------------|--|
| メッセージ                       | 説明                                                                                 |  |
| 現在の設定を、デフォルト値として保存<br>しますか? | はい 現在の設定をデフォルト値として保存します。                                                           |  |
| 接続ユニットが見つかりませんでした。          | プローブが検出されなかった場合に表示されます。<br>プローブが正しく接続されているか確認してください。                               |  |
| 接続に失敗しました。<br>(〇〇〇)         | 接続に失敗した場合に表示されます。○○○には要因が表示されます。<br>○○○の内容は「 <mark>A.1. HW 接続時エラー</mark> 」を参照ください。 |  |

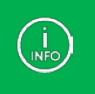

デフォルト値と異なるプローブの接続状態を検出した場合は、接続前に「4.4.2. チャネル・スレッショルド電圧設定」 のダイアログが開きます。

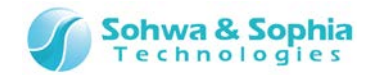

## 3.6.2. 計測開始

波形の計測を開始します。

プローブに接続していない場合は選択できません。 計測開始に失敗した場合は、ダイアログメッセージが表示されます。(Table 16 参照) また、計測中に表示される可能性のあるダイアログメッセージを Table 17 に示します。

| ツールボタン | メニューバーの操作  | ショートカットキー |
|--------|------------|-----------|
|        | ツール → 計測開始 | F5        |

| メッセージ                                                                                 | 。<br>説明                                                                                                    |
|---------------------------------------------------------------------------------------|----------------------------------------------------------------------------------------------------|
| 計測の設定条件が不正です。<br>サンプリング周波数/容量を見直して<br>下さい。                                            | 動作モード/サンプリング周波数/メモリ容量の設定が不正な場合に表示されま<br>す。                                                                                   |
| HDD の容量が指定容量以下です。<br>容量を確認後、計測を開始して下さ<br>い。                                           | 「 <u>4.6. 環境設定</u> 」で設定される、「HDD が指定容量以下になったら警告を出し計<br>測を停止する」のチェックが有効で、且つ HDD の残容量が指定容量以下の場合に<br>表示されます。                     |
| ワークデータの容量が指定容量を超え<br>たので計測を停止しました。                                                    | 「4.6.環境設定」で設定される、「ワークデータが指定容量以上になったら警告を<br>出し、計測を停止する」のチェックが有効で、且つワークデータが指定容量以上の場<br>合に表示されます。                               |
| HDD の容量が指定容量以下になった<br>ので、計測を停止しました。                                                   | 「 <u>4.6. 環境設定</u> 」で設定される、「HDD が指定容量以下になったら警告を出し計<br>測を停止する」のチェックが有効で、且つ HDD の残容量が指定容量以下の場合に<br>表示されます。                     |
| 外部サンプリングクロック選択時は、<br>I2C プロトコルトリガを使用することはで<br>きません。設定を確認後、計測を開始<br>して下さい。             | 外部サンプリングクロック選択時で、I2C プロトコルトリガが設定されている場合に表示されます。                                                                              |
| 外部サンプリングクロック選択時は、<br>UARTプロトコルトリガを使用することは<br>できません。設定を確認後、計測を開<br>始して下さい。             | 外部サンプリングクロック選択時で、UART プロトコルトリガが設定されている場合に<br>表示されます。                                                                         |
| 外部サンプリングクロック選択時は、<br>CAN プロトコルトリガを使用することは<br>できません。設定を確認後、計測を開<br>始して下さい。             | 外部サンプリングクロック選択時で、CAN プロトコルトリガが設定されている場合に表示されます。                                                                              |
| SPI プロトコル(Sx)の SCLK に、外部<br>サンプリングクロックのチャネルが割り当<br>たっていません。<br>設定を確認後、計測を開始して下さ<br>い。 | 外部サンプリングクロック選択時で、SPI プロトコルトリガが設定されている場合、外部サンプリングクロックとSPIインターフェースのクロック(SCLK)の割り当てチャネルが異なる場合に表示されます。(Sx の"x"は、SPI のプロトコル番号です。) |
| プロトコルトリガを設定できません。<br>チャネル設定またはマスターユニットの<br>割り付けを確認後、計測を開始して下<br>さい。                   | マスターユニット以外のチャネルが設定されているプロトコルに対して、トリガが設定さ<br>れている場合に表示されます。                                                                   |

Table 16

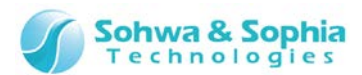

| 外部サンプリングクロックに設定されてい |
|---------------------|
| るチャネルが正しくありません。     |
| チャネル設定またはマスターユニットの  |
| 割り付けを確認後、計測を開始して下   |
| さい。                 |
| 計測に失敗しました。          |
| (000)               |

外部サンプリングクロックに、マスターユニット以外のチャネルが設定されている場合に 表示されます。

計測開始に失敗した場合に表示されます。○○○には要因が表示されます。 ○○○の内容は「**A.1. HW 接続時エラー**」を参照ください。

| Table 17                            |                                                                                                    |  |
|-------------------------------------|----------------------------------------------------------------------------------------------------|--|
| メッセージ                               | 説明                                                                                                    |  |
| ワークデータの容量が指定容量を超え<br>たので計測を停止しました。  | 「 <mark>4.6. 環境設定</mark> 」で設定される、「ワークデータが指定容量以上になったら警告を<br>出し、計測を停止する」のチェックが有効で、且つワークデータが指定容量以上になっ<br>た場合に表示され、計測が停止します。 |  |
| HDD の容量が指定容量以下になった<br>ので、計測を停止しました。 | 「 <mark>4.6. 環境設定</mark> 」で設定される、「HDD が指定容量以下になったら警告を出し計<br>測を停止する」のチェックが有効で、且つ HDD の残容量が指定容量以下の場合に<br>表示され、計測が停止します。    |  |
| 計測に失敗しました。<br>(〇〇〇)                 | 計測開始に失敗した場合に表示されます。○○○には要因が表示されます。<br>○○○の内容は「 <mark>A.1. HW 接続時エラー</mark> 」を参照ください。                                     |  |

#### ● ツールバーの表示

接続状態、トリガ状態により、ツールバー上の計測開始ボタンの表示が変化します。(Table 18) 計測中はボタンを押すことはできません。

|                  | Table 18           |
|------------------|--------------------|
| 表示               | 説明                 |
|                  | プローブに接続中で、計測が可能です。 |
|                  | トリガ待ち状態です。         |
|                  | 計測中です。             |
| $\triangleright$ | プローブが接続されていません。    |

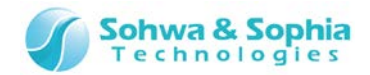

3.6.3. 計測停止

計測を停止します。

計測中でない場合は無効になり、選択できません。

| ツールボタン | メニューバーの操作  | ショートカットキー  |
|--------|------------|------------|
|        | ツール → 計測停止 | Shift + F5 |
|        |            |            |

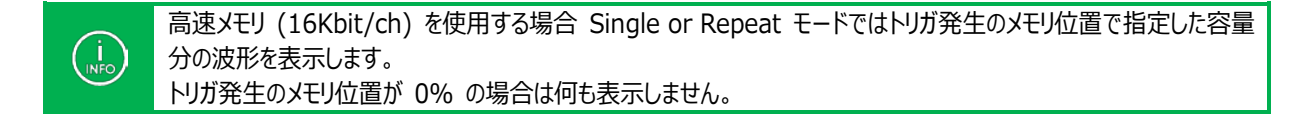

### ● ツールバーの表示

接続状態、計測状態によりツールバー上の計測停止ボタンの表示が変化します。(Table 19 参照) 計測停止中はボタンを押下することはできません。

Table 19

| 表示 | -<br>説明                  |
|----|--------------------------|
|    | トリガ待ち、または計測中で、計測停止が可能です。 |
|    | 計測停止中です。                 |
|    | プローブに接続されていません。          |

### 3.6.4. 本体 RUN ボタンによる制御

INFO

本体 RUN ボタンによる制御の有効/無効を切り替えます。 メニューの先頭にチェック( ✓ )がついていると有効です。 有効の場合本体 RUN ボタンにより、3.6.2. 計測開始、3.6.3. 計測停止</u>が可能になります。

| ツールボタン | メニューバーの操作             | ショートカットキー |
|--------|-----------------------|-----------|
|        | ツール → 本体 RUN ボタンによる制御 |           |
|        |                       |           |

本機能が有効の場合でも、メニューバーやツールバーからの計測開始、計測停止操作は可能です。

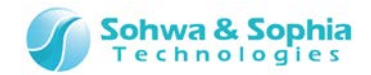

# 3.7. ウィンドウ

### 3.7.1. 新しいウィンドウを開く

アクティブの波形ウィンドウと同じウィンドウを、新規に開きます。 新規ウィンドウの表示に時間がかかる場合は、進行状況を示すダイアログを表示します。

| ツールボタン | メニューバーの操作           | ショートカットキー |
|--------|---------------------|-----------|
|        | ウィンドウ → 新しいウィンドウを開く |           |

|       | Table 20                           |
|-------|------------------------------------|
| メッセージ | 説明                                 |
| xx%完了 | 波形表示に時間がかかる場合は、進行状況を示すダイアログを表示します。 |

### 3.7.2. アクティブウィンドウ表示

現在アクティブになっている波形ウィンドウを表示します。 メニューの先頭にチェック( ✓ )がついているウィンドウがアクティブなウィンドウです。(Figure 18)

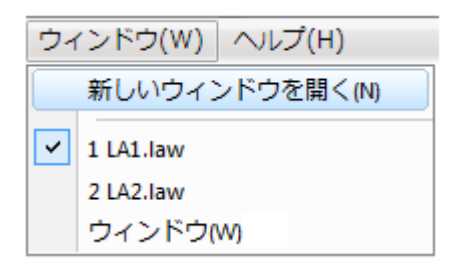

Figure 18

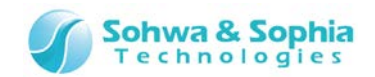

### 3.7.3. ウィンドウ

開かれているウィンドウの一覧が表示され、選択されたウィンドウに対して、各種操作を行います。

| ツールボタン | メニューバーの操作    | ショートカットキー |
|--------|--------------|-----------|
|        | ウィンドウ →ウィンドウ |           |

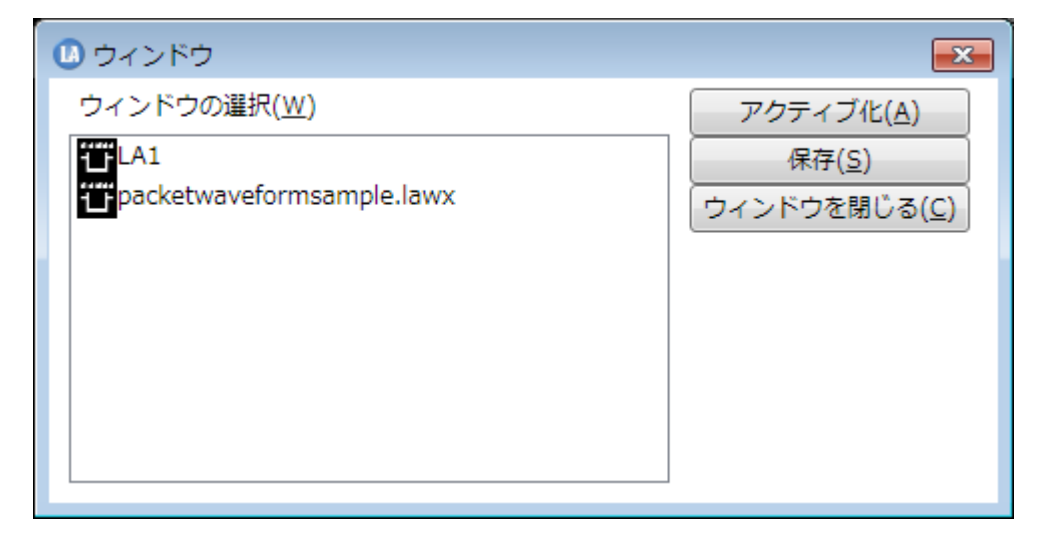

Figure 19

Table 21

| アクティブ化    | 選択されたウィンドウを前面に表示します。                                             |
|-----------|------------------------------------------------------------------|
| 保存        | 選択されたウィンドウの波形データを保存します。<br>「 <u>3.1.3. 波形の上書き保存</u> 」と同じ動作となります。 |
| ウィンドウを閉じる | 選択されたウィンドウを閉じます。                                                 |

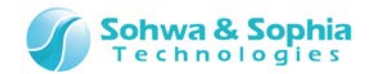

## 3.8. ヘルプ

### 3.8.1. ヘルプの表示

当社ウェブサイトのユニバーサルプローブの製品ページを表示します。 そちらから取扱説明書をダウンロードしてください。

| ツールボタン | メニューバーの操作                             | ショートカットキー |
|--------|---------------------------------------|-----------|
|        | $\wedge$ ルプ $\rightarrow$ $\wedge$ ルプ |           |

3.8.2. バージョン表示

本ソフトウェアのバージョンと、接続中のハードウェア情報を表示します。 これらの情報はコピーすることができます。

 ツールボタン
 メニューバーの操作
 ショートカットキー

 -- ヘルプ → バージョン情報
 -- 

| 🕕 バージョン情報                                                                                                 | ł                                                                                                    | ×                                        |
|----------------------------------------------------------------------------------------------------|----------------------------------------------------------------------------------------------------|------------------------------------------|
|                                                                                                    | Universal Probe Logic & Protocol Analyze                                                                                            | er -                                     |
| LA                                                                                                    | LogicAnalyzer.exe: Ver.1.0 (Build Date: 2<br>UniversalProbe.dll: Ver.1.0 (Build Date: 2<br>HWConnector.dll: Ver.1.0 (Build Date: 20 | 2014/09/30)<br>2014/09/30)<br>014/09/30) |
|                                                                                                    | Copyright © 2014 Sohwa & Sophia Tech                                                                                                | nologies Inc. Japan                      |
| ユニット情報:                                                                                                   |                                                                                                    |                                          |
| United<br>Rankel Kauli Hell<br>District<br>Rankel (Kauli Hell<br>Rankel (Kauli Hell<br>Rankel (Kauli Hell | Radooo unit<br>contat in an<br>materia                                                                                              | 「情報のコピー( <u>C</u> )                      |
| ponky LN<br>ponky LN<br>ponky LN<br>poly DDR                                                              | 303+09-23<br>1000000000000000000000000000000000000                                                                                  |                                          |
|                                                                                                    |                                                                                                    | ОК                                       |

Figure 20

Table 22

| バージョン情報 | 本ソフトウェアのバージョン情報を表示します。                             |
|---------|----------------------------------------------------|
| ユニット情報  | 接続されているユニット台数分のユニット情報(シリアル番号/登録日/ファームウェア情報)を表示します。 |
| 情報のコピー  | 接続されているユニット情報をテキスト形式でクリップボードにコピーします。               |
|         |                                                    |

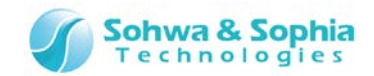

### 3.8.3. デモモード

新規に波形ウィンドウを開き、デモ用の波形データを表示します。 既に 10 個のウィンドウを開いている場合は、Table 5 のエラーメッセージを表示します。

| ツールボタン | メニューバーの操作   | ショートカットキ | _ |
|--------|-------------|----------|---|
|        | ヘルプ → デモモード |          |   |

このメニューを選択すると、Figure 21で示すようにタイトルバーおよびツールバーに"Demo Version"を表示し、デモ用の波形デー タを表示します。

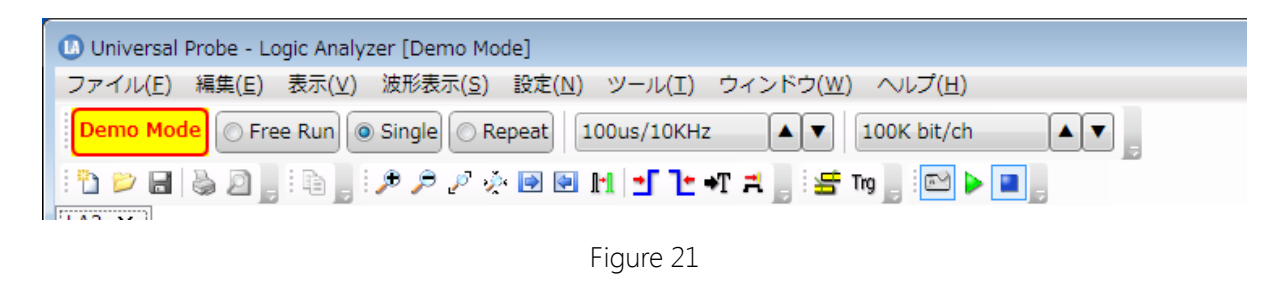

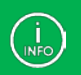

デモモードの波形ウィンドウではファイルへの保存、波形計測操作ができません。

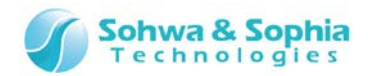

## 3.9. 計測設定

### 3.9.1. 動作モード

「動作モード」ツールバーでは、計測の動作モードを設定します。

| ツールバー                    | ショートカットキー  |
|--------------------------|------------|
| ○ Free Run Single Repeat | Shift + F1 |

|            | Table 23                                                       |
|------------|----------------------------------------------------------------|
|            | トリガ設定を無効にし、計測開始直後から計測を行います。<br>指定したメモリ容量のデータを計測し終わると、計測が止まります。 |
|            | 高速メモリを使用する場合:                                                  |
| Free Run   | 高速メモリがいっぱいになった時点で全ての波形データをプローブから取得し、波形表示ウィンドウ                  |
| O Free Run | に表示します。                                                        |
|            | 大容量メモリと HDD を使用する場合:                                           |
|            | 逐次プローブから波形データを取得し、波形ウィンドウに表示していきます。                            |
|            | 各メモリの仕様は Table 2 を参照ください。                                      |
| Single     | 常に計測を行い、プローブ内部のメモリに波形データを記録しますが、トリガ条件が成立するまで波                  |
| Single     | 形表示は行いません。詳細は Figure 22 を参照ください。                               |
| Obligie    | なお、トリガ条件が成立していない状態で計測を停止すると、その時点までの波形を表示します。                   |
| Repeat     |                                                                |
| ○ Repeat   | Single モードを繰り返すモードです。1 回の Single の動作が終わった時点で波形を表示します。          |

INFO

ショートカットによる操作時は、ショートカットキーを押す毎に Free Run  $\rightarrow$  Single  $\rightarrow$  Repeat とモードが切り替わります。

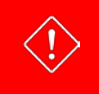

2 台以上のプローブを連携時、Single/Repeatのモードでトリガを設定せずに計測を開始した場合は、Free Runと同じ動作になります。

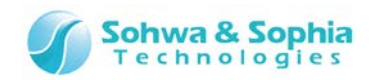

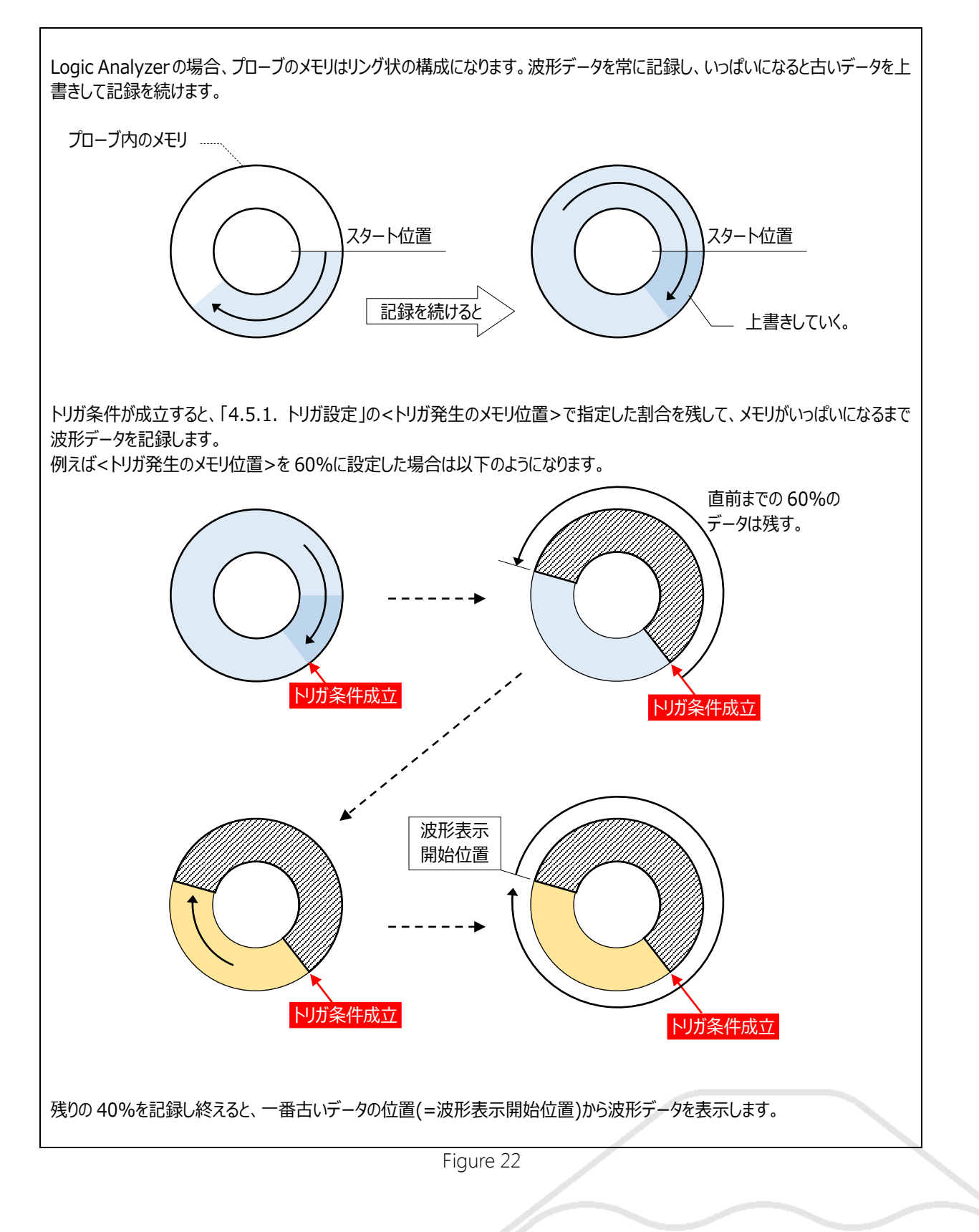

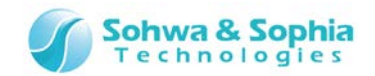

### 3.9.2. サンプリング周波数

### サンプリング周波数をドロップダウンから選択します。

サンプリング周波数を遅くする(=サンプリング間隔を長くする)ことによって、波形データを取得する時間を長くすることができます。

| ツールバー         | ショートカットキー  |
|---------------|------------|
| 100.0ns/10MHz | Shift + F2 |

|               | Table 24                                  |
|---------------|-------------------------------------------|
| 内部クロック        | 内部のクロックで信号をサンプリングします。                     |
| 100.0ns/10MHz | 設定可能な範囲は Table 25 を参照ください。                |
|               | 外部のクロックで信号をサンプリングします。                     |
|               | 動作モードが Free Run のときは、外部クロックは選択できません。      |
| 外部クロック        | メモリ容量に HDD を選択した場合(ロガーモード)も、外部クロックは選択できませ |
| External      | ho                                        |
|               | External は灰色文字になりますが、選択は可能です。             |
|               | ただし、選択すると計測開始時にエラーが表示され、計測ができません。         |

|                        | Table 25                          |                                                                       |
|------------------------|-----------------------------------|-----------------------------------------------------------------------|
| 動作モード                  | サンプリング周波数                         | メモリ容量                                                                 |
|                        | 10.0ns/100MHz<br>20.0ns/50MHz     | 16Kbit/Ch                                                             |
| Free Run               | 40.0ns/25MHz<br>~<br>5.0us/200kHz | 16Kbit/Ch<br>100Kbit/Ch<br>1Mbit/Ch<br>10Mbit/Ch<br>100Mbit/Ch        |
|                        | 10us/100kHz<br>~<br>1.0ms/1kHz    | 16Kbit/Ch<br>100Kbit/Ch<br>1Mbit/Ch<br>10Mbit/Ch<br>100Mbit/Ch<br>HDD |
|                        | 10.0ns/100MHz<br>20.0ns/50MHz     | 16Kbit/Ch                                                             |
| Single<br>or<br>Repeat | 40.0ns/25MHz<br>~<br>1.0ms/1kHz   | 16Kbit/Ch<br>100Kbit/Ch<br>1Mbit/Ch<br>10Mbit/Ch                      |
|                        |                                   | 100Mbit/Ch                                                            |

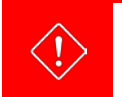

2 台以上のプローブを連携して使用する際は、選択できるサンプリング周波数の上限が 100.0ns/10MHz となります。

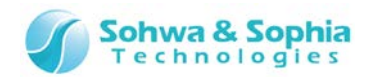

## 3.9.3. メモリ容量

### メモリ容量をドロップダウンから選択します。

| ツールバ-       | _ | ショートカットキー  |
|-------------|---|------------|
| 100K bit/ch |   | Shift + F3 |

| Table 26    |                                   |  |
|-------------|-----------------------------------|--|
|             | サンプリングの容量を設定します。                  |  |
| というな量       | 設定可能な範囲は Table 25 を参照ください。        |  |
| 100K bit/ch | 条件が合わないときは灰色文字になりますが、設定は可能です。     |  |
|             | ただし、設定すると計測開始時にエラーが表示され、計測ができません。 |  |

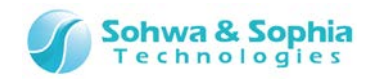

# 4. ウィンドウ

## 4.1. メインウィンドウ

| 86889  | (1) ≠ ≠ ≠ ≥ ≥ € | 100 9-000 94 | 51-5(W) ~1,5(H)<br>5 Tg (D) | a     C. Free Run   . S | ngle 🔿 Repeat 100.0n | 1/10MHz A TOOK 8                               | sit/ch                                  |
|--------|-----------------|--------------|-----------------------------|-------------------------|----------------------|------------------------------------------------|-----------------------------------------|
| 11     |                 |              |                             | ×                       |                      | パケット表示                                         | • 1 X                                   |
| 1 Name | Trig. Val.      | 20us/div]    | 100us                       | 200us                   |                      |                                                | 11° E u I                               |
| UART   | P               | ()(F4h       | ⇒¢                          |                         |                      | Time (ms) Ch                                   | ハケット<br>ウィンドウ                           |
| TXRX   | ×               |              |                             | 波形ウィンドウ                 |                      | 0.0240 U0 UART                                 |                                         |
| 12C    | P               |              |                             |                         |                      | 0.0320 C0 CAN<br>0.0400 C0 CAN                 | Bose ID (                               |
| SCL    | X               |              |                             |                         |                      | 0.0960 U0 UART<br>0.1440 C0 CAN                | Stop<br>RTR                             |
| SDA    | x               |              |                             |                         |                      | 0.1520 C0 CAN<br>0.1600 C0 CAN                 | R0                                      |
| SPI    | P               |              |                             |                         |                      | 0.1680 CD CAN                                  | ene ere ere ere ere ere ere ere ere ere |
| SSEL   | X               |              |                             |                         |                      | トリカ回走                                          | • 3 ×                                   |
| SCLK   | x               | 100000       | nnnnnn                      |                         |                      | <ul> <li>内却トリガ([)</li> <li>の AND(A)</li> </ul> |                                         |
| MOSI   | x               |              |                             |                         |                      | <ul> <li>OR(Q)</li> </ul>                      | トリガ設定                                   |
| CAN    | P               |              | ID:003h                     |                         | RC error:0000h       | □ S-5257/A<br>プロトコルト                           | ワインドワ                                   |
| CAN-H  | 7               |              |                             |                         |                      | <ul> <li>3-555</li> </ul>                      | [設置(以)                                  |
| CAN-L  | X               |              |                             |                         |                      | 070H3148                                       | 0 • [BOE(X)]                            |
|        | 150.0           |              | 50 Due - 31                 |                         |                      | ① 外部トリガ(E)                                     |                                         |

Figure 23

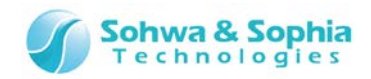

## 4.1.1. ウィンドウの基本操作

| Universal Probe - Logic Analyzer ファイル/F) 場面/F) あた/V) 本形表示/S) | 接来(1) ツール(1) ウィンドウ(1) へいてつり                                           |                                                   |
|--------------------------------------------------------------|-----------------------------------------------------------------------|---------------------------------------------------|
| DP862 0 7770                                                 | · 문 문 H 1 같 · T 주 등 10 등 10 는 표 이 Free Run @ Single ( Report 100.0m/) | CMH2 🔺 🔍 100K bit/ch                              |
|                                                              | × *                                                                   |                                                   |
| Ch Name Trig. Val.                                           | [20us/dv]   200us   200us                                             | LA1                                               |
| UART                                                         |                                                                       | me (ms, Ch Name Event V                           |
| • TXRX X                                                     |                                                                       | 0.0240 U0 UART Start                              |
| 12C P                                                        |                                                                       | 0.0320 CD CAN SOF                                 |
| sa 🛛                                                         |                                                                       | 0.0960 UO UART Stop                               |
|                                                              |                                                                       | 0.1520 CD CAN IDE                                 |
| Z SDA                                                        |                                                                       | 0.1660 C0 CAN DLC                                 |
| So SPI                                                       |                                                                       |                                                   |
| 3 SSEL X                                                     |                                                                       |                                                   |
| 🔹 SCLK 🛛 🔀                                                   |                                                                       | © AND( <u>A</u> )                                 |
| 5 MOSI X                                                     |                                                                       | • OR(Q)                                           |
| CAN P                                                        | () ID:003h () () () CRC error:0000h                                   | ビシーケンシャルトリガ/<br>プロトコルトリガ(Q)                       |
| CANHI T                                                      |                                                                       | <ul> <li>シーケンシャル(S)&lt;</li> <li>設定(U)</li> </ul> |
|                                                              |                                                                       | © 7□ト⊐i/(£) [U0 •] [BCE( <u>y</u> )]              |
| Z CAN-L                                                      |                                                                       | 自身都下りが自                                           |
| Cursor 2 0 1 100.0 un                                        | - 50.0us - 000.0us                                                    | IV5 -                                             |
| Viet 5500 8                                                  |                                                                       |                                                   |

Figure 24

| Tahl | ۵  | 27 |
|------|----|----|
| Iau  | IE | Ζ1 |

| ① 白ハボウの実三領域の移動         | 各ウィンドウの境界線をドラッグすることで、ウィンドウの表示領域の割合を変更するこ |
|------------------------|------------------------------------------|
| ① りり クトラの 衣 小 限 域 の 移動 | とができます。                                  |
| ◎ 冲形点 / ど白を問じて         | 波形ウィンドウのタブにあるX ボタンで波形ウィンドウを閉じます。         |
| (2) 1011/11/11/2111/00 | 波形データが保存されていない場合は、確認メッセージが表示されます。        |
| ③ ドッキングウィンドウの制御        | 各ウィンドウの「位置変更」/「自動的に隠す」/「閉じる」を行います。       |

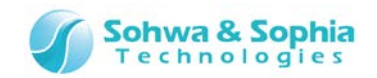

### 4.1.2. ウィンドウの移動

パケット表示ウィンドウと、トリガ設定ウィンドウの配置を変えることができます。 各ウィンドウ上部のタイトル部分をドラッグし、移動先を「(a)メインウィンドウの4隅」、「(b)マウスのあるウィンドウの4隅」、「(c)マウ スのあるウィンドウに重ねてタブ付ドキュメントとする」の中から選択(ドロップ)します。

パケット表示ウィンドウとトリガ設定ウィンドウは波形ウィンドウのようなタブ付きの状態にすることはできません。

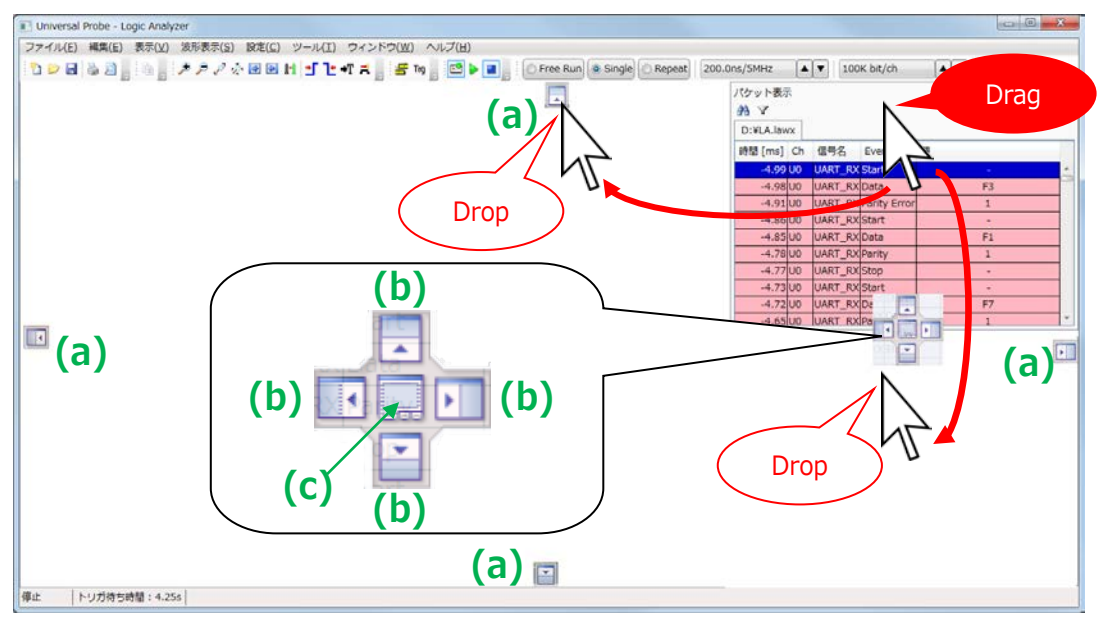

Figure 25

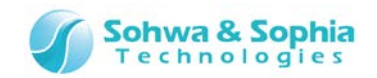

### 4.1.3. ウィンドウの表示設定

Figure 26の①をクリックして表示されるメニューによって、パケット表示ウィンドウとトリガ設定ウィンドウの表示設定が行えます。

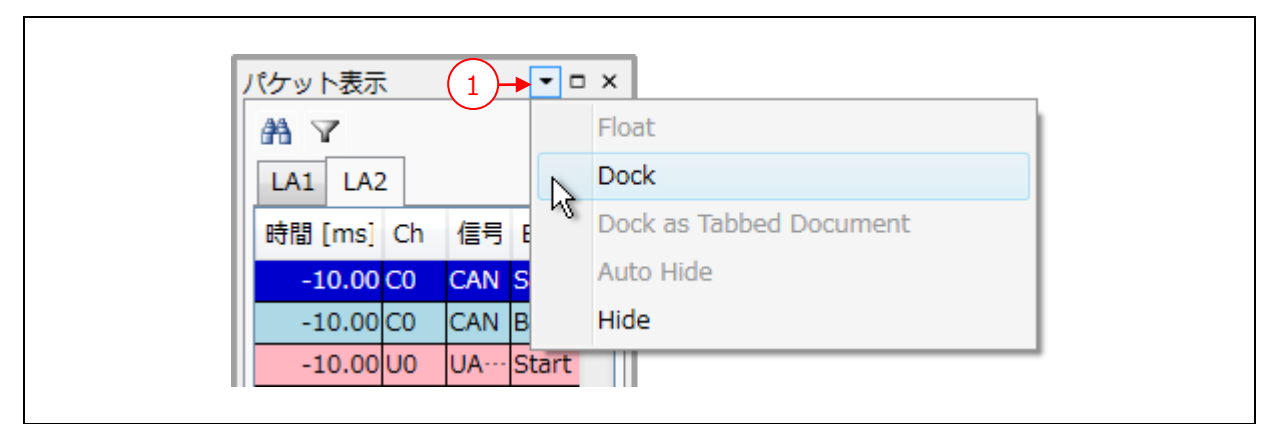

### Figure 26

| Table 28                |                |  |  |  |  |
|-------------------------|----------------|--|--|--|--|
| Float                   | フローティング状態にする。  |  |  |  |  |
| Dock                    | ドッキング状態にする。    |  |  |  |  |
| Dock as Tabbed Document | タブ付きドキュメントにする。 |  |  |  |  |
| Auto Hide               | 自動的に隠す。        |  |  |  |  |
| Hide                    | 非表示にする。        |  |  |  |  |

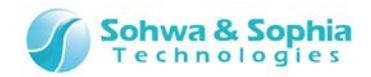

### 4.2.1. 波形ウィンドウの概要

| $\langle$ | 信号    | 名/トリガ/:<br>ル値表示領域 | h-         | 波形表示位置                            |
|-----------|-------|-------------------|------------|-----------------------------------|
|           | O:¥LA | A1.lawx           | OR AND     |                                   |
|           | Ch    | Name              | Trig. Val. | 0.20ms/div1 -0.02ms 0.20ms 0.20ms |
|           | 0     | Signal0           | x          |                                   |
|           | 1     | Signal_1          | x          |                                   |
|           | 2     | Signal2           | x          |                                   |
|           | 3     | Signal3           | x          | 波形表示領域                            |
|           | 4     | Signal4           | x          |                                   |
|           | 5     | Signal_5          | X          |                                   |
|           | UO    | UART_RX           | Р          |                                   |
|           | BO    | BUS               | в          |                                   |
|           | Cur   | rsor 1            | 150.0 us   |                                   |
|           | Cur   | rsor 2 + -        | 50.0 us    | 50.0us                            |
|           |       |                   | t          |                                   |

Figure 27

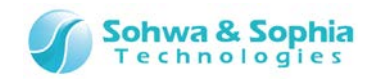

### 4.2.2. 信号名/トリガ/カーソル値表示領域

信号名/トリガ/カーソル値表示領域では、チャネル No.や信号名、各信号に対するトリガ設定、カーソル位置の値を表示します。 チャネル選択ダイアログで、チャネル数/チャネルリストのプロトコルや信号名の設定が可能です。 Figure 28 に信号名/トリガ/カーソル値表示領域の例を示します。

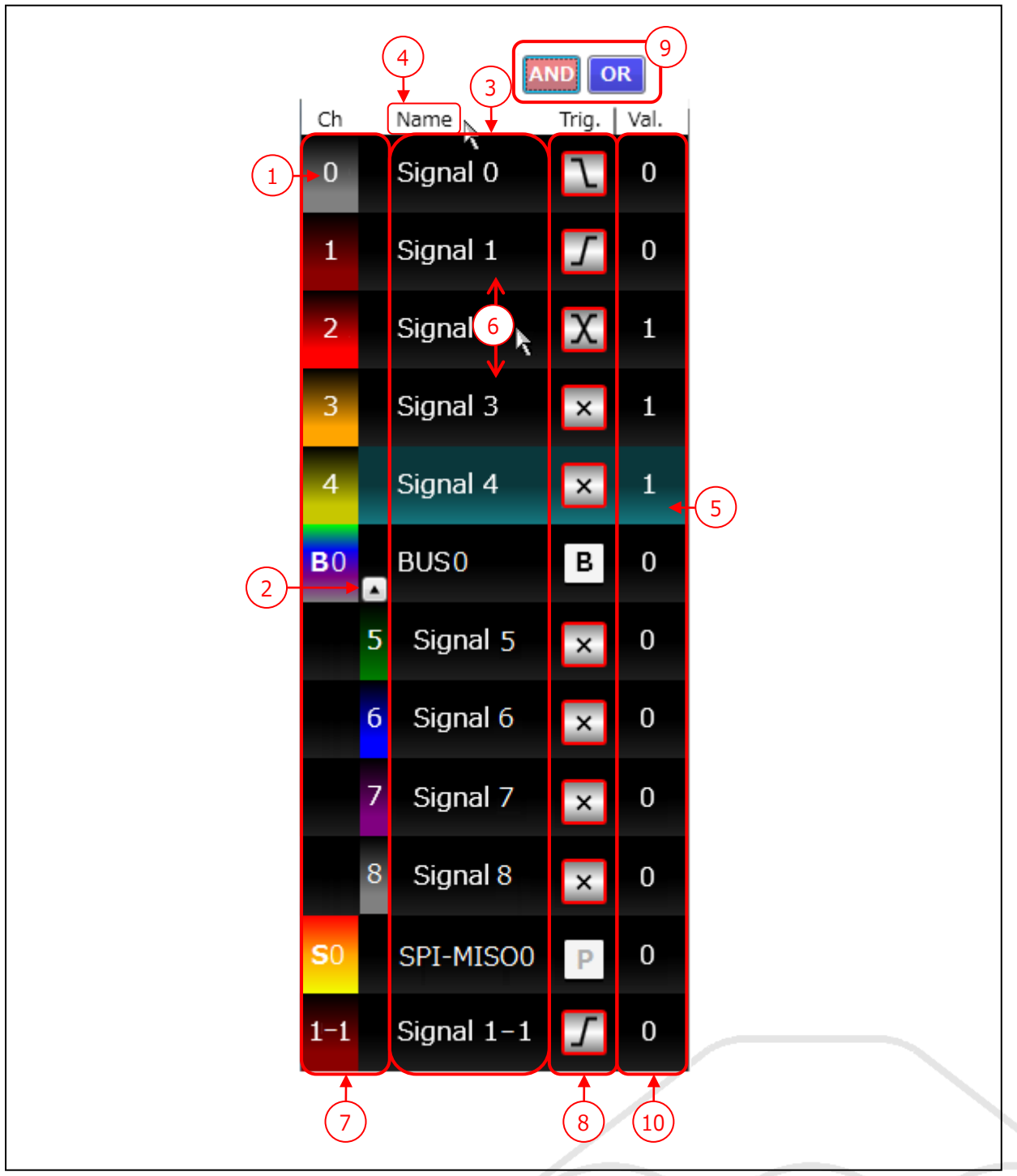

Figure 28

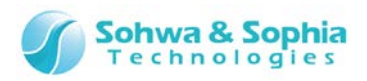

|                  | lable 29                                             |  |  |  |  |  |
|------------------|------------------------------------------------------|--|--|--|--|--|
|                  | 数字のみ : Single Signal のチャネル No.を表します。                 |  |  |  |  |  |
|                  | B+番号 :BUS 番号を表します。                                   |  |  |  |  |  |
| ① チャネル No (Ch 列) | U+番号 : UART プロトコル番号を表します。                            |  |  |  |  |  |
|                  | I+番号 : I2C プロトコル番号を表します。                             |  |  |  |  |  |
|                  | S+番号 :SPI プロトコル番号を表します。                              |  |  |  |  |  |
|                  | C+番号 : CAN プロトコル番号を表します。                             |  |  |  |  |  |
|                  | BUSは Single Signal 単位に展開して表示することが可能です。               |  |  |  |  |  |
|                  | プロトコルの場合は展開できません。                                    |  |  |  |  |  |
| ②信与の展開           | 🔺 ボタンで BUS の要素(Single Signal)を展開します。                 |  |  |  |  |  |
|                  | 💌 ボタンで BUS の要素(Single Signal)を縮小します。                 |  |  |  |  |  |
| ③ 信日夕(Nama 利)    | チャネル設定で設定された信号名を表示します。                               |  |  |  |  |  |
| ③ 信亏名(Name 列)    | クリックすることで信号名を編集することができます。                            |  |  |  |  |  |
|                  | 表示ガイド行(ヘッダ)の <name>部をクリックすることで、ダイアログが表示され、信号の</name> |  |  |  |  |  |
| ④ 信ちり衣木/ 非衣木政上   | 表示/非表示設定ができます。(「4.7. 信号の表示/非表示設定ウィンドウ」を参照)           |  |  |  |  |  |
|                  | 信号の Ch 列/Name 列/Val 列をクリックすると、背景がハイライトされ、信号が選択       |  |  |  |  |  |
| ⑤ 信号の選択          | 状態になります。選択状態で再度クリックすると、選択状態が解除されます。Ctrl キーを          |  |  |  |  |  |
|                  | 押しながらクリックすることで、複数の信号が選択可能です。                         |  |  |  |  |  |
|                  | 信号の Ch 列/Name 列をドラッグ&ドロップすることで、信号の位置を入れ替えることが        |  |  |  |  |  |
| し 信亏の移動          | できます。                                                |  |  |  |  |  |
|                  | Ch 列で左ダブルクリックすることでチャネル色の変更ができます。                     |  |  |  |  |  |
| ① ナヤイル巴の変更       | 色の設定ダイアログボックスが表示されるので、チャネル色を選択します。                   |  |  |  |  |  |
|                  | Single Signal に対するトリガ条件を設定します。                       |  |  |  |  |  |
|                  | シーケンシャル/プロトコルトリガとして使用しているチャネルの場合、トリガ条件には「B」          |  |  |  |  |  |
| ⑧ トリガ条件の設定       | や「P」を表示され、設定ができなくなります。                               |  |  |  |  |  |
|                  | ボタン部分を押す毎に、トリガ条件が変化します。                              |  |  |  |  |  |
|                  | 設定できる図柄と意味は Table 30 を参照ください。                        |  |  |  |  |  |
|                  | 各信号のトリガ条件、およびシーケンシャル/プロトコルトリガのトリガ条件をAND条件で           |  |  |  |  |  |
|                  | 検証するか OR 条件で検証するかを設定します。                             |  |  |  |  |  |
|                  | AND 設定 : すべてのトリガ条件が一致するかを検証します。                      |  |  |  |  |  |
|                  | <b>OR 設定</b> : トリガ条件のいずれかに一致するかを検証します。               |  |  |  |  |  |
|                  | この設定は、 <mark>4.5.1. トリガ設定</mark> の②と同じです。            |  |  |  |  |  |
| ⑨AND/OR 条件の設定    | AND 条件で検証する場合はトリガ設定値の枠が赤になり、OR 条件で検証する場合は            |  |  |  |  |  |
|                  | トリガ設定値の枠が青になります。                                     |  |  |  |  |  |
|                  |                                                      |  |  |  |  |  |
|                  | OR の設定ができるのは「4.4.2. チャネル・スレッショルド電圧設定」で設              |  |  |  |  |  |
|                  | ↓                                                    |  |  |  |  |  |
|                  |                                                      |  |  |  |  |  |

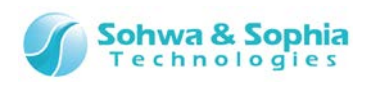

|                | 選択中のカーソル位置の各信号の値を表示します。                  |
|----------------|------------------------------------------|
|                | BUSとプロトコルの値は、チャネル選択ウィンドウで設定された形式で表示されます。 |
|                | Hex 表示設定時 : "h"を数字の末尾に付加します。             |
| ⑩ カーソル値(Val 列) | Binary 表示設定時 : "b"を数字の末尾に付加します。          |
|                | Decimal 表示設定時 : 数値のみ表示します。               |
|                | ASCII 表示設定時 : ダブルクォーテーション("x")で囲みます。     |
|                | 桁数が多くなって表示領域に収まらない場合は、表示が"#"になります。       |

|    | Table 30                   |
|----|----------------------------|
| 表示 |                            |
| 1  | High Level をトリガ条件とします。     |
| 0  | Low Level をトリガ条件とします。      |
| Г  | 立ち上がりエッジをトリガ条件とします。        |
| ľ  | 立ち下がりエッジをトリガ条件とします。        |
| X  | 立ち上がり/立ち下がりのいずれもトリガ条件とします。 |
| X  | トリガ条件としません。 (=Don't care)  |

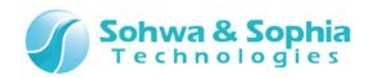

#### ●BUS の追加/移動/解除

マウスによる操作で、BUSの追加/移動が可能です。 Figure 29 に BUSの追加/移動手順を示します。

| Ch Name                      | Trig. Val.     | Ch                    | Name                                               | Trig.               | Val.           | Ch                        | Name                                    | Trig. Val.                                  | Ch | Name       | Trig. Val. |
|------------------------------|----------------|-----------------------|----------------------------------------------------|---------------------|----------------|---------------------------|-----------------------------------------|---------------------------------------------|----|------------|------------|
| Signal 0                     | 1              | 0                     | Signal 0                                           | 1                   | 0              | 0                         | Signal 0                                | 1                                           | 0  | Signal 0   | 1          |
| Signal 1                     | 1              | во                    | B0                                                 | В                   | 0 <sub>h</sub> | во                        | B0                                      | В                                           | во | A B0       | В          |
| 2 Signal 2                   | 1              | 1                     | Signal 1                                           | 1                   | 0              | :                         | Signal 1                                | 1                                           |    | 2 Signal 2 | 1          |
| 3 Signal 3                   | 1              | 2                     | Signal 2                                           | 1                   | 0              |                           | 2 Signal 2                              | 1                                           |    | 1 Signal 1 | 1          |
| I Signal 4                   | 1              | 3                     | Signal 3                                           | 1                   | 0              | 3                         | Signal 3                                | 1                                           | 3  | Signal 3   | 1          |
| 5 Signal 5                   | 1              | 4                     | Signal 4                                           | 1                   | 0              | 4                         | Signal 4                                | 1                                           | 4  | Signal 4   | 1          |
| 5 Signal 6                   | 1              | 5                     | Signal 5                                           | 1                   | 0              | 5                         | Signal 5                                | 1                                           | 5  | Signal 5   | 1          |
| (1) 信号名<br>クリックし、Bl<br>にします。 | をダブル<br>JSの親要素 | (2)<br>た(<br>を)<br>す。 | ?) BUS の子?<br>い信号のチャ <sup>ン</sup><br>ドラッグ&ドロッ<br>。 | 要素に<br>ネル No<br>プしま | し 🗖            | )<br>(3)<br>変更<br>い<br>ラッ | ) 子要素の <br>更する場合(2<br>子要素のチャ<br>グ&ドロップし | ビット位置を <b>【</b><br>は、移動した<br>ネル Noをド<br>ます。 |    | (4) ビット位電  | 置が変わります    |

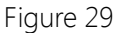

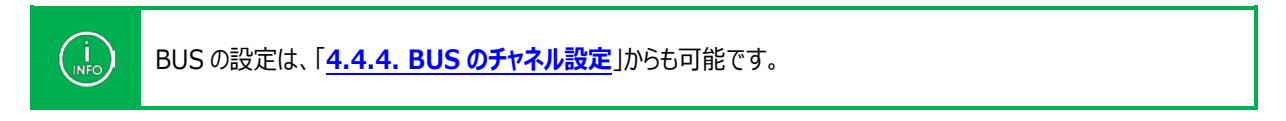

#### ●BUS の解除

マウスによる操作で、BUS の解除が可能です。

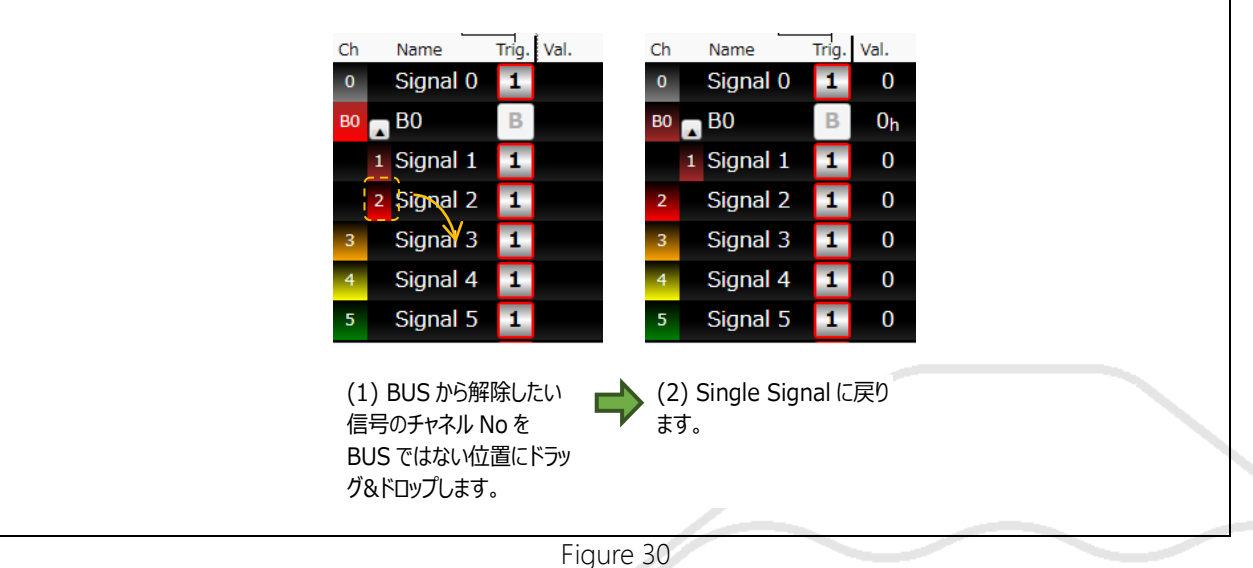

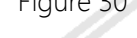

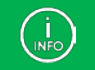

BUS の解除は信号名を右クリックして表示されるコンテキストメニューからも行えます。

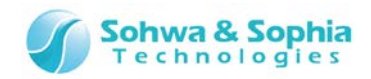

### • コンテキストメニュー

信号名以外の場所で右クリックすると、コンテキストメニューを表示します。

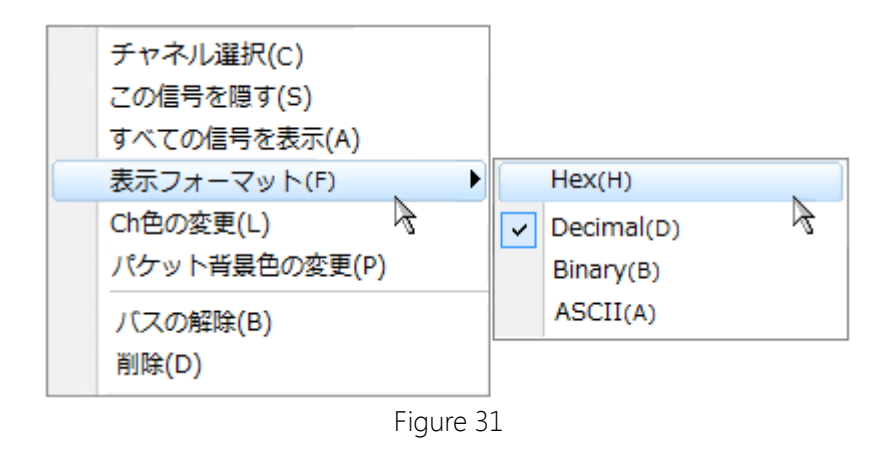

|            | Table 31                                       |
|------------|------------------------------------------------|
| チャネル選択     | チャネル選択ダイアログを開きます。                              |
|            | → 詳細は「 <u>4.4. チャネル選択ダイアログ</u> 」を参照ください。       |
| この信号を隠す    | 選択されている信号を非表示にします。                             |
| すべての信号を表示  | すべての信号を表示します。                                  |
| 表示フォーマット   | BUSの表示フォーマットを変更します。                            |
|            | Hex : BUS の値を 16 進で表示します。                      |
|            | Decimal : BUS の値を 10 進で表示します。                  |
|            | Binary : BUS の値を 2 進で表示します。                    |
|            | ASCII : BUS の値を ASCII で表示します。                  |
| チャネル色の変更   | 色の設定ダイアログボックスが表示されるので、チャネル色を選択します。             |
|            | BUS では設定できません。子要素の Single Signal で設定してください。    |
| パケット背景色の変更 | パケット表示の背景色を選択します。                              |
|            | 色の設定ダイアログボックスが表示されるので、パケット表示の背景色を選択します。        |
|            | プロトコルの場合のみ指定が可能です。                             |
| BUSの解除     | 選択中の BUS の子要素を BUS から解除します。 BUS の子要素でのみ選択できます。 |
| 削除         | 選択されている信号を削除します。                               |

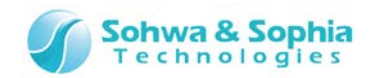

### 4.2.3. 波形表示領域

波形表示領域は、計測した波形データを計測設定に基づいて表示します。 波形データ取得直後は、取得したデータの全体を表示します。

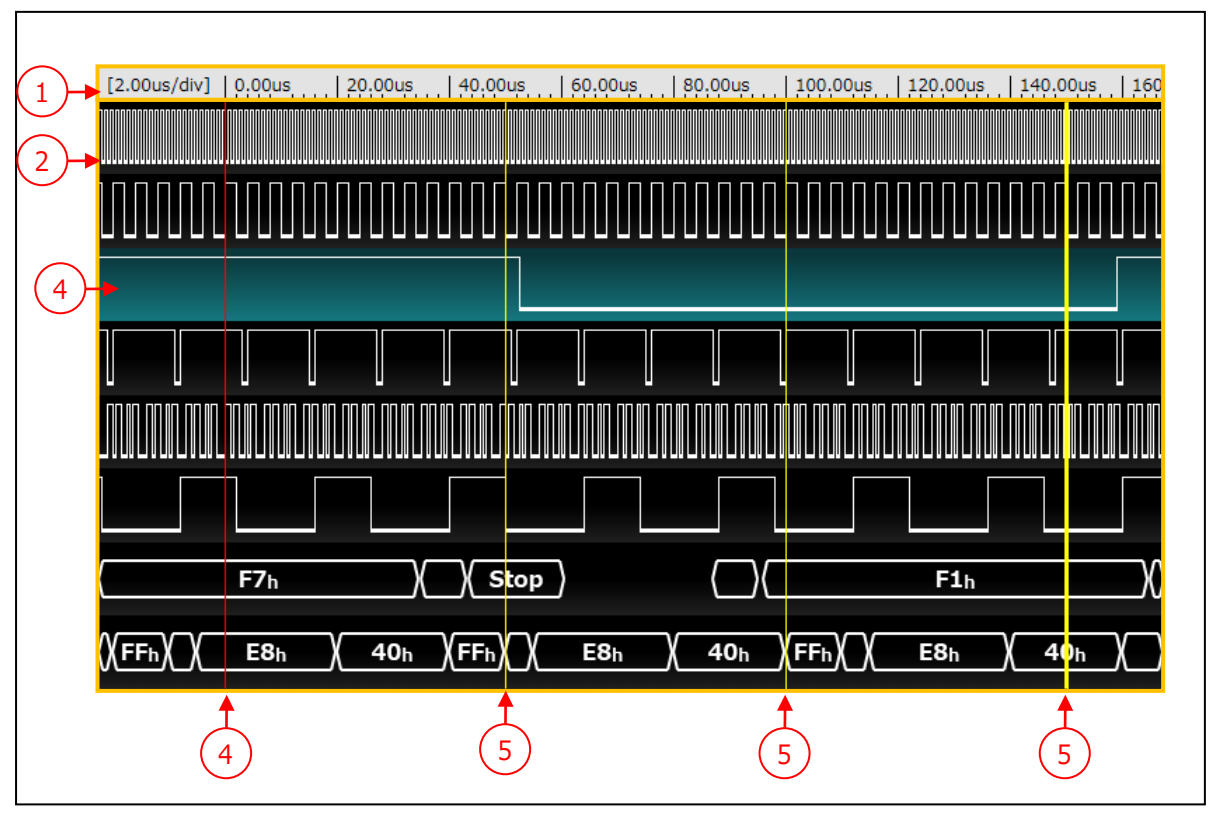

Figure 32

| <ol> <li>目盛りの表示</li> </ol> | 計測時の時間を目盛表示します。トリガ位置が0になります。           |
|----------------------------|----------------------------------------|
|                            | したがって、トリガより前の時間はマイナス表示となります。           |
| ② 波形領域                     | 波形領域です。                                |
|                            | 波形領域をクリックしてつまむと、上下左右に表示位置を移動することができます。 |
| ③ 信号の選択                    | 信号が選択されると、背景がハイライト表示になります。             |
| ④ トリガ位置表示                  | トリガの位置(目盛="0")を、赤線で表示します。              |
| ⑤ カーソルの表示                  | カーソルです。選択中のカーソルは、太線で表示されます。            |

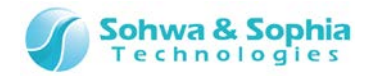

● 波形表示領域の信号表示について

### 1 Single Signal

表示例を Figure 33 に示します。

上側の線は値が 1(=High Level)であることを示します。 下側の線は値が 0(=Low Level)であることを示します。 縮小表示で、1 ドットに複数のデータが含まれる場合は以下の色で表示されます。 1 の値が 50%以下: (薄い灰色) 1 の値が 50%以上: (濃い灰色)

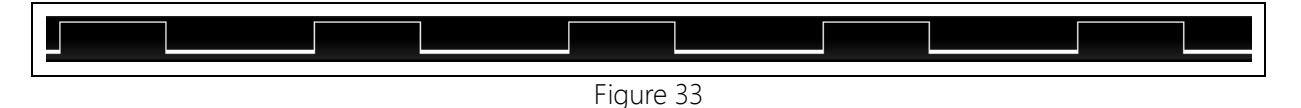

**2** BUS

表示例を Figure 34 に示します。 BUS は六角形の中に値が表示されます。

| E8h | ( 40 <sub>h</sub> | ( FF <sub>h</sub> (10 <sub>h</sub> ) | E8h    | ( <u>40</u> h) | ( FF <sub>h</sub> (10 |
|-----|-------------------|--------------------------------------|--------|----------------|-----------------------|
|     |                   | Figu                                 | ire 34 |                |                       |

### ③ プロトコル

表示例を Figure 35 に示します。

プロトコルは六角形の中に解析したイベントまたは値が表示されます。

Figure 35は UART の例ですが、START ビットや STOP ビットの位置は波形データを解析して表示しています。

データ、イベントが発生していない場合は、何も表示されません。

プロトコル解析時にエラーが発生した場合は、波形表示領域にエラーが表示されます。(Table 33 参照)

| (Start)                     | F1 <sub>h</sub> )( )( Stop )                                                                                                    |
|-----------------------------|----------------------------------------------------------------------------------------------------|
|                             | Figure 35                                                                                                    |
|                             | Table 33                                                                                                    |
| メッセージ                       | 。<br>説明                                                                                                    |
| サンプリング周波数が外部クロ<br>ックのため解析不可 | 外部クロック選択時、UART、CAN の解析エラーとして表示されます。<br>外部クロック選択時に時間当たりのビット数を算出できないため解析ができません。                                                                    |
| サンプリング周波数が低すぎる<br>ため解析不可    | UART、CAN の解析時、サンプリング周波数と通信速度から求められる 1 ビット当たりのサン<br>プル数が 2 未満になった場合、エラーとして表示されます。<br>サンプリング周波数(Hz)が通信速度(bps)の 2 倍以上になるように、サンプリング周波数を<br>設定してください。 |

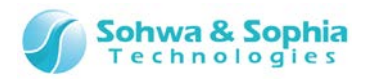

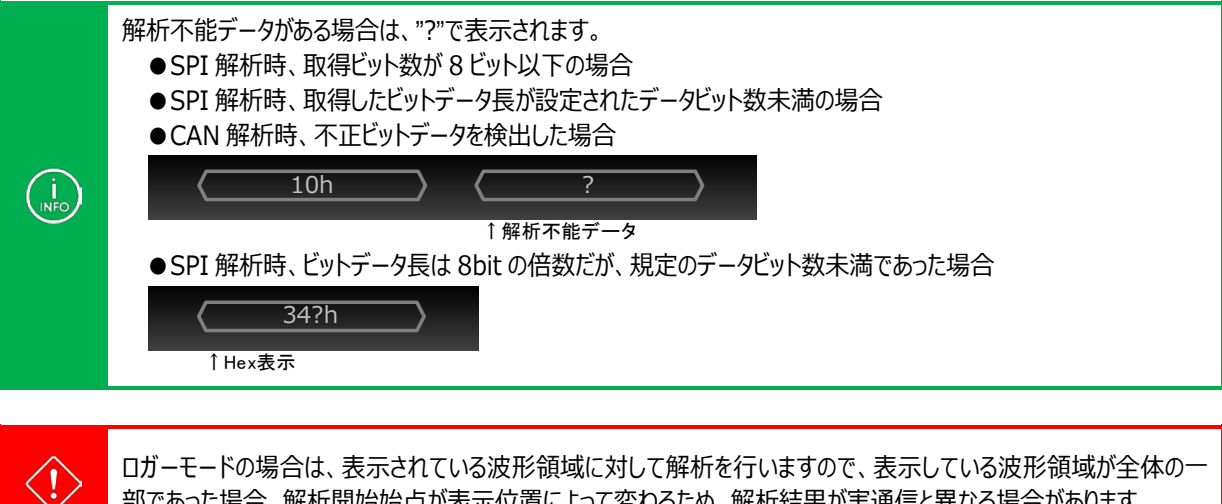

部であった場合、解析開始始点が表示位置によって変わるため、解析結果が実通信と異なる場合があります。

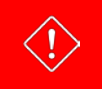

波形表示領域に信号を表示する為には、波形データを1Kbit/Ch以上取得する必要があります。

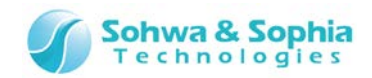

### • コンテキストメニュー

波形表示ウィンドウ上で右クリックするとコンテキストメニューを表示します。

| 2           | 波形の上書き保存(S)<br>波形を画像ファイルに保存(I)       | Ctrl + S                         |
|-------------|--------------------------------------|----------------------------------|
| ,<br>P<br>X | ズームイン(I)<br>ズームアウト(O)<br>全体表示(W)     | Ctrl + PageDown<br>Ctrl + PageUp |
| ť           | カーソル → 右エッジ移動(R)<br>カーソル → 左エッジ移動(L) |                                  |
| •           | パケット表示(P)                            |                                  |
|             | へルプ(H)                               |                                  |

Figure 36

| Tab  | ble | 34 |
|------|-----|----|
| TURK | JIC | 5  |

| <u> </u>             | 表示されている波形を波形ファイルに上書きします。            |
|----------------------|-------------------------------------|
| 収10の上首2休行            | 「3.1.3. 波形の上書き保存」を参照ください。           |
| 波形を両換ファノルに保方         | 表示されている波形を画像ファイルに保存します。             |
| <u>次形で画像ノバイルに休</u> 任 | 「3.1.6. 波形を画像ファイルに保存」を参照ください。       |
| 7 1. 1.              | 波形ウィンドウの波形表示を拡大します。                 |
| λ-Δ12                | 「3.4.1. ズームイン」を参照ください。              |
| ブ / フウト              | 波形ウィンドウの波形表示を縮小します。                 |
| スームアリト               | 「3.4.2. ズームアウト」を参照ください。             |
| △/+≠                 | 波形ウィンドウの波形表示を、波形全体が表示できる拡大倍率に変更します。 |
| 王仲衣示                 | 「3.4.4. 全体表示」を参照ください。               |
|                      | 波形ウィンドウのカーソルを右側のエッジに移動します。          |
| リーソル→石エッンを割          | 「3.4.9. カーソル→右エッジ移動」を参照ください。        |
|                      | 波形ウィンドウのカーソルを左側のエッジに移動します。          |
| ルーソル→左上ツン移動          | 「3.4.8. カーソル→左エッジ移動」を参照ください。        |
| パム キー                | 「パケットウィンドウ」の表示/非表示を切り替えます。          |
| ハクット衣示               | 「3.3.3. パケット表示」を参照ください。             |
| • " <sup>−</sup>     | ヘルプを表示します。                          |
|                      | 「3.8.1. ヘルプの表示」を参照ください。             |

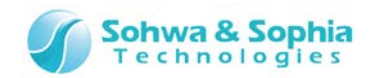

### 4.2.5. カーソル領域

波形ウィンドウのカーソルを操作します。

| BUS                          | B 40 <sub>h</sub> (40 <sub>h</sub>   | (FFh) E8h   | )(                     | FFh) ( E8h |                      |  |
|------------------------------|--------------------------------------|-------------|------------------------|------------|----------------------|--|
| Cursor 1 + -<br>Cursor 2 + - | 150.0 us<br>87.5 us                  | ← 37.50us – | <mark>←→</mark> 87.5us | 62.50us    | <mark>150.0us</mark> |  |
| Cursor 3 + -                 | 50.0 us                              | 50.0us      |                        | 5          |                      |  |
|                              |                                      | Figure 37   |                        |            |                      |  |
|                              |                                      | Table 35    |                        |            |                      |  |
|                              | カーソル番号が表                             | 示されます。番号は目  | 自動で設定さ                 | れます。       |                      |  |
| ① カーソル番号                     | クリックした行のカーソルが選択状態になります。              |             |                        |            |                      |  |
|                              | 選択された行は背景が緑色になります。また、カーソルタグの色が反転します。 |             |                        |            |                      |  |
|                              | + ボタンは、カー                            | ソルを下の行に追加   | します。カーソ                | ル番号には次の    | 番号を自動的に振りま           |  |
| ② カーソル追加/削除                  | す。追加され                               | た行以降の番号は全   | ≧て+1 します               | 0          |                      |  |
|                              | 💽 ボタンは、その                            | カーソルを削除します  | 「。削除した行                | 「以降のカーソル   | 番号は全て-1します。カ         |  |
|                              | ーソルの最大                               | 数は 20 です。   |                        |            |                      |  |
| ③ カー・川 位置                    | カーソルの位置を表                            | 表示します。      |                        |            |                      |  |
|                              | クリックすると数値た                           | が入力できるようにな  | <b>ります。</b>            |            |                      |  |
|                              | 四角の部分をクリ                             | ックすると、そのカーソ | ルは選択状態                 | になります。     |                      |  |
|                              | ドラッグすることで、                           | カーソル位置を変更   | できます。                  |            |                      |  |
| ⑤ カーソル間位置表示                  | 隣のカーソルとの間                            | 隔を表示します。    |                        |            |                      |  |

カーソルの位置移動はメニューバーやツールバーからも行えます。 → 「<u>3.4.5.後パケット移動」、「3.4.6.前パケット移動」、「3.4.8.カーソル→左エッジ移動」、「3.4.9.カーソル</u> →右エッジ移動」、「<u>3.4.10.カーソル→トリガ移動</u>」、「<u>3.4.11.エッジ移動の有無</u>」を参照ください。

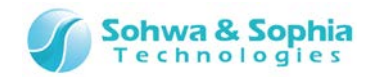

## 4.2.4. 波形表示位置

波形表示位置は、波形全体に対する波形領域の位置表示、波形領域の位置変更、波形全体内のカーソル位置などを表示します。

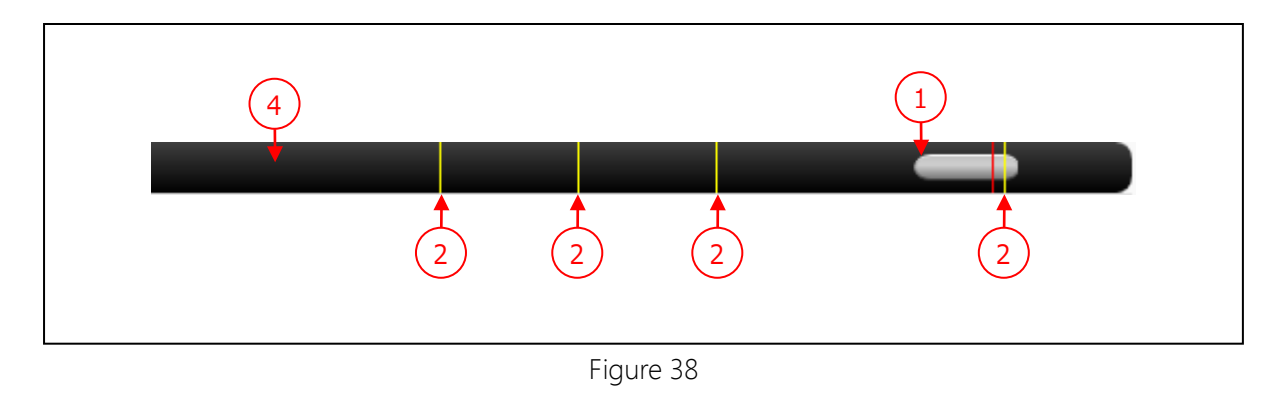

| Tah |    | 36 |
|-----|----|----|
| Iap | le | 30 |

|           | 波形表示領域に表示している範囲および波形全体に対する割合を灰色のバーで表示しま  |  |  |  |
|-----------|------------------------------------------|--|--|--|
| ① 版形弦示位直  | す。バーをドラッグすることで、波形表示位置を移動します。             |  |  |  |
| ② カーソル位置  | 黄色の線は、波形全体からみたカーソル位置を示します。               |  |  |  |
| ③ トリガ位置表示 | 赤色の線は、トリガ位置表示を示します。                      |  |  |  |
| ④ 北豆      | 黒色の背景部は、波形全体を示します。                       |  |  |  |
| ④月京       | バー以外の部分をクリックすると、その位置を中心とした場所に表示位置を移動します。 |  |  |  |

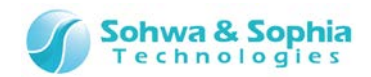

# 4.3. パケット表示ウィンドウ

### 4.3.1. パケット表示ウィンドウの概要

各プロトコルのパケットデータを時系列に表示します。 メモリモードとロガーモードの場合で表示内容が異なります。(Table 37を参照)

Table 37

| メモリモード | プローブから取得した波形データすべてを解析し、解析結果をパケット表示ウィンドウに追加されます。 |
|--------|-------------------------------------------------|
|        | 現在波形表示領域に表示されている波形データの解析を行い、解析結果をパケット表示ウィンドウ    |
|        | に追加します。したがって、パケット表示ウィンドウの内容は、波形ウィンドウの表示内容が変わるたび |
| ロルーモート | に更新されます。                                        |
|        | (解析の範囲は波形表示左側より、「表示幅の 10%」前の位置から行います。)          |

| ٢ | パケット表示     |            |          |                | <b>▼</b> Ţ     | × |
|---|------------|------------|----------|----------------|----------------|---|
| L | LA3        | Ch         | Namo     | Event          | Value          |   |
|   | nine (insj | CIII<br>TO | Ivanie   | Event          | value          |   |
|   | -0.0060    | 10         | 12C      | Start          | -              | â |
|   | -0.0030    | 10         | I2C      | Slave Address  | 55             |   |
|   | -0.0025    | S0         | SPI      | Data           | AA             |   |
| • | 0.0000     | C0         | CAN      | SOF            | -              |   |
|   | 0.0010     | C0         | CAN      | Base ID        | 100            |   |
|   | 0.0055     | S0         | SPI      | Data           | CC             |   |
|   | 0.0130     | <b>C0</b>  | CAN      | RTR            | 0              |   |
|   | 0.0135     | S0         | SPI      | Data           | 3F             |   |
|   | 0.0140     | <b>C</b> 0 | CAN      | IDE 👗          | 0              |   |
|   | 0.0160     | <b>C</b> 0 | CAN      | R0 8           | 1              |   |
|   | 0.0170     | <b>C</b> 0 | CAN      | DLC            | 8              |   |
|   | 0.0210     | <b>C0</b>  | CAN      | Data           | 00 00 00 55 0… |   |
|   | 0.0250     | IO         | I2C      | Write#         | -              |   |
|   | 0.0290     | IO         | I2C      | Non ACK        | -              |   |
|   | 0.0330     | IO         | I2C      | Data           | 55             |   |
|   | 0.0650     | I0         | I2C      | АСК            | -              |   |
|   | 0.0750     | IO         | I2C      | Repeated Start | -              |   |
|   | 0.0795     | IO         | I2C      | Slave Address  | 2A             |   |
|   | 0.0960     | C0         | CAN      | CRC            | 3AA7           |   |
|   | 0,1075     | TO         | 120      | Bood           |                | * |
|   | 2          | 3          | 4        | 5              | <b>f</b>       |   |
|   |            | $\sim$     | <u> </u> | Ŭ              | <u> </u>       |   |

Figure 39

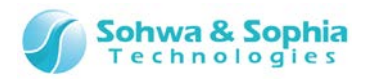

|             | Table 38                                                          |  |  |  |  |
|-------------|-------------------------------------------------------------------|--|--|--|--|
| ①TAB名       | TAB 名は波形ウィンドウと同じ名前を表示します。                                         |  |  |  |  |
|             | パケットデータが計測された時間を、ms 単位で表示します。                                     |  |  |  |  |
|             | トリガ位置が Oms になり、トリガよりも前はマイナスの時間で表示します。                             |  |  |  |  |
|             | サンプリング周波数で「外部クロック」を選択した場合は、時間ではなくサンプル番号を表示します。                    |  |  |  |  |
| ②時間         | Time [ms] Time                                                    |  |  |  |  |
|             | -0.0060 -6                                                        |  |  |  |  |
|             | -0.0030 -3                                                        |  |  |  |  |
|             | -0.0025 -2                                                        |  |  |  |  |
|             | $0.0000 \rightarrow 25$                                           |  |  |  |  |
| ③プロトコル番号    | プロトコル番号("U"/"I"/"S"/"C"+番号")が表示されます。                              |  |  |  |  |
| ④信号名        | 設定されている信号名を表示します。                                                 |  |  |  |  |
| ⑤イベント       | 検出された各プロトコルの下記の Event をすべて表示します。(Table 39)                        |  |  |  |  |
|             | 解析したパケットの値を表示します。                                                 |  |  |  |  |
|             | 設定されている Data Format により表示方法が異なります。(Figure 40)                     |  |  |  |  |
|             | パケット表示ウィンドウの値は1行の表示上限を256itとし、超えた場合は分割表示します。                      |  |  |  |  |
| ②值          | ●表示例(Data Format が Hex の場合)                                       |  |  |  |  |
| <b>④</b> 1世 | 値                                                                 |  |  |  |  |
|             | 0102030405060708090A0B0C0D0E0F101112131415161718191A1B1C1D1E1F20  |  |  |  |  |
|             | 2122232425262728292A2B2C2D2E2F303132333435363738393A3B3C3D3E3F40  |  |  |  |  |
|             | 4142434445464748494A4B4C4D4E4F505152535455565758595A5B5C5D5E5F60  |  |  |  |  |
|             | 0102030403000/00090A060C0600001/0/1/2/3/4/3/0///0/9/A/6/2/0/2/100 |  |  |  |  |
| ⑦トリガ位置表示    | トリガにいちばん近いパケットは赤色の背景色で表示します。                                      |  |  |  |  |
| ⑧波形ウィンドウでの位 | パケットをダブルクリックすると、そのパケットが中央に表示されるように、波形ウィンドウの表示位置を                  |  |  |  |  |
| 置表示         | 更新します。                                                            |  |  |  |  |

### Table 39

| プロトコル | イベント                                                                                             | 値                              |
|-------|--------------------------------------------------------------------------------------------------|--------------------------------|
| 共通    | [UnKnown]                                                                                        | ?                              |
| UART  | Start/Data/Stop/Parity/Parity error/Stop error                                                   | Data                           |
| I2C   | Start/Slave Address/Read/Write#/ACK/Non ACK<br>Data/Repeated Start/Stop                          | Data/Slave Address             |
| SPI   | Data                                                                                             | Data                           |
| CAN   | SOF/Base ID/Ext ID/RTR/SRR/IDE/R1/R0<br>DLC/Data/CRC/ACK/EOF/Overload/Error<br>CRC error/Non ACK | Data/Base ID/Ext ID<br>DLC/CRC |
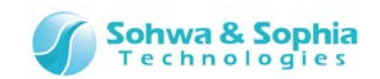

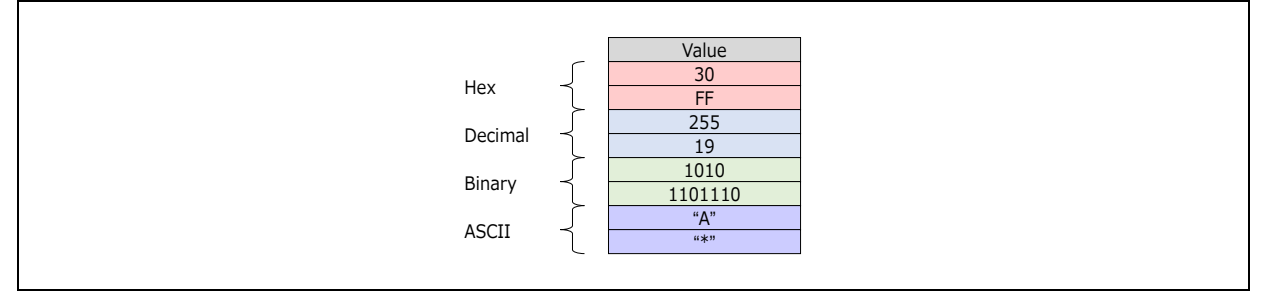

Figure 40

#### ●解析不能データについて

解析不能データがある場合、以下のように表示します。

#### [SPI プロトコル解析]

取得ビット数が8ビット以下の場合

| Time[ms] | Ch | Signal | Event     | Value     |   | 別行に解析不可パケットとして    |
|----------|----|--------|-----------|-----------|---|-------------------|
| -99.67   | S0 | SPI    | Data      | 3031 3233 | J | <b>★二(/広・ッフッ)</b> |
| -99.03   | S0 | SPI    | Data      | 3435 3637 |   | 衣示(恒:?)           |
| -98.01   | S0 | SPI    | [Unknown] | ?         |   |                   |

取得ビット数が8の倍数であったが、データビット数設定値未満の場合 (データビット数=16bit)

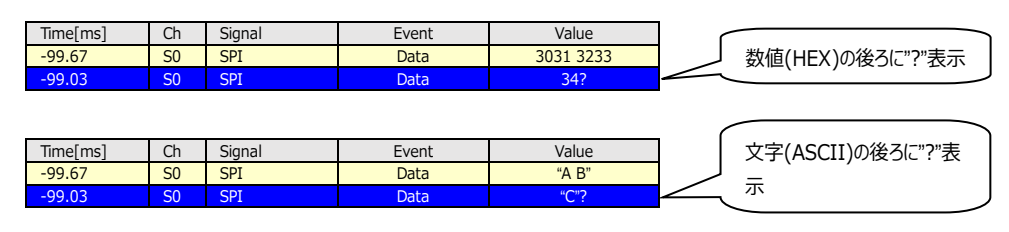

## [I2C プロトコル解析]

データ取得中(規定長未満)にストップ・コンディションを検出した場合

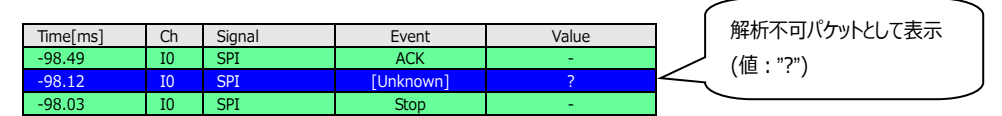

## [CAN プロトコル解析]

不正値を検出した場合

| Time[ms] | Ch | Signal | Event     | Value | 脾切不可ハクットとして衣示 |
|----------|----|--------|-----------|-------|---------------|
| -99.50   | C0 | CAN-H  | SOF       | -     | / (値:"?")     |
| -98.50   | C0 | CAN-H  | Base ID   | 12    |               |
| -87.50   | C0 | CAN-H  | [Unknown] |       |               |
| -86.50   | C0 | CAN-H  | IDE       | 0     |               |

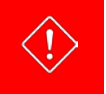

ロガーモードの場合は、表示されている波形領域に対して解析を行いますので、表示している波形領域が全体の一部であった場合、解析開始始点が表示位置によって変わるため、解析結果が実通信と異なる場合があります。

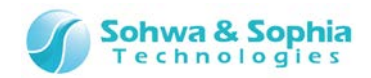

#### ●パケット表示のコンテキストメニュー

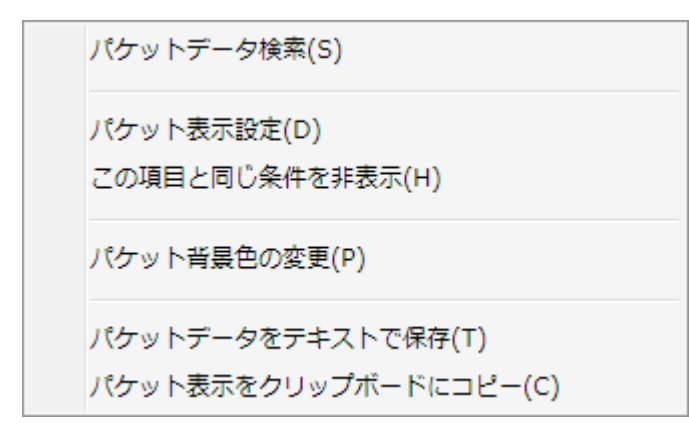

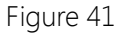

| Table 40        |                                                                                                    |  |  |  |
|-----------------|----------------------------------------------------------------------------------------------------|--|--|--|
|                 | パケットデータの検索を行います。                                                                                                    |  |  |  |
| パケットデータ検索       | → 詳細は「 <u>4.3.3. パケットデータ検索</u> 」を参照ください。                                                                                                    |  |  |  |
|                 | パケットの表示設定を行います。                                                                                                    |  |  |  |
| パケット表示設定        |                                                                                                    |  |  |  |
| この項目と同じ条件を非表示   | 右クリックしたときのマウス位置のプロトコル情報が、パケット表示設定の条件に新規追加され、<br>「指定したパケットを非表示」が自動的に選択されます。<br>この項目は、現在のパケット表示設定が「すべてのパケットを表示」、「指定したパケットを非表<br>示」のときのみ有効です。<br>表示されたパケット表示設定ダイアログにて OK もしくは適用ボタンを押すことで、非表示設定が<br>反映されます。<br>詳細は「 <u>4.3.2. パケット表示設定」を参照ください。</u> |  |  |  |
| パケット背景色の変更      | 選択したパケットと同じプロトコル番号の背景色を変更します。                                                                                                    |  |  |  |
|                 | パケットデータを.csv 形式でファイルに保存します。                                                                                                    |  |  |  |
| ハケットナーダをナキストで保仔 | Figure 42 に保存例を示します。                                                                                                    |  |  |  |
| パケット表示をクリップボードに | パケット表示をテキストでクリップボードにコピーします。                                                                                                    |  |  |  |
| <b>コピー</b>      | Figure 43 にコピーしたテキストの例を示します。                                                                                                    |  |  |  |

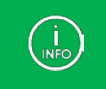

テキストへ保存したり、クリップボードにコピーするデータはフィルタリングされている状態のデータになります。

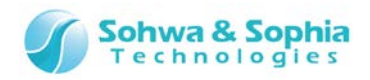

| Time[ms],Ch,Name,Event,Value             |
|------------------------------------------|
| -1.234/5,U0,UARI-IX0,Start,-             |
| -1.23453,U0,UART-TX0,Data,41             |
| -1.23435,U0,UART-TX0,Stop,-              |
| -1.23401,U0,UART-TX0,Parity,1            |
| -1.12675,U1,UART-RX0,Start,-             |
| -1.12648,U1,UART-RX0,Data,42             |
| -1.12636,U1,UART-RX0,Stop,-              |
| -1.12622,U1,UART-RX0,Parity,1            |
| -0.86523,SO,SPI-MOSIO,Data,AA            |
| -0.73999,S1,SPI-MISOO,Data,4E            |
| 0.00000,I0,I2C-SDA0,Start,-              |
| 0.00125, I0, I2C-SDA0, Slave Address, 7F |
| 0.00325,I0,I2C-SDA0,Write#,-             |
| 0.01026,I0,I2C-SDA0,ACK,-                |
| 0.01135.10.12C-SDA0.Data.0E              |
| ñ ñ1978 TN T2C-SDAN ACK -                |
|                                          |

Figure 42

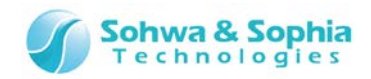

## 4.3.2. パケット表示設定

表示するパケットデータの条件設定を行います。

| ● すべてのパケットを表示(L) ● 指定したパケットのみ表示(S) ● 指定したパケットを非表示(L) 6                                                                                                    |   |
|----------------------------------------------------------------------------------------------------|---|
|                                                                                                    | _ |
| $ \underbrace{\bullet \ \text{wight}}_{4} \underbrace{\bullet \ \text{wight}}_{4} w$ |   |
| 8 Protocol 9 Number (10) Event Condition Format Param-1 Param-2                                                                                                    |   |
| 1. UART v 0 v Data v 指定値に等しい v Hex v 5f + - *                                                                                                    |   |
| 2. I2C 🔹 Don't Care 🔹 Slave Address 🔹 指定值範囲内 🔹 Hex 🔹 10 12 + -                                                                                                    |   |
| (7) -                                                                                                    |   |
| OK キャンセル 適用                                                                                                    |   |

#### Figure 44

#### Table 41 ① すべてのパケットを表示 パケット表示ウィンドウに、すべてのパケットを表示します。 条件設定リストの条件に合致するパケットのみを表示します。 ② 指定したパケットのみ表示 条件設定リストに何も条件が指定されていなければ、すべてのパケットを表示します。 条件設定リストの条件に合致するパケットを表示しません。 ③ 指定したパケットを非表示 条件設定リストに何も条件が指定されていなければ、すべてのパケットを表示します。 条件設定リストのいずれかの条件に一致しているパケットが表示/非表示の対象になります。 ④いずれかの条件に一致 条件設定リストの各条件にすべて一致しているパケットのみが表示/非表示の対象になりま ⑤ すべての条件に一致 す。 条件設定リストをすべて削除(デフォルト状態に)します。 6 Reset + ボタンで、その条件設定行の下に新規の条件設定行を追加します。 ⑦ 追加/削除ボタン ボタンでその条件設定行を削除します。 8 Protocol 条件として設定するプロトコルを選択します。 9 Number 条件として設定する⑧で選んだプロトコルの番号を選択します。 10 Event 条件として設定する⑧で選んだプロトコルの Event 条件を選択します。(Table 42 参照) 1 Condition 比較条件を選択します。 ③Param-1、 ④Param-2 で指定する値のフォーマットを次の中から指定します。 : 16 進で指定します。 Hex : 10 進で指定します。 12 Format Dec :2進で指定します。 Bin ASCII : ASCII で指定します。 Condition の条件値1を指定します。 <sup>(13)</sup> Param-1 Condition で指定範囲内/指定範囲外を選択されたときは、範囲の開始値を指定します。 Condition の条件値 2 を指定します。

④ Param-2 Condition で指定範囲内/指定範囲外を選択されたときのみ有効になり、範囲の終了値を 指定します。不要の場合は表示されません。

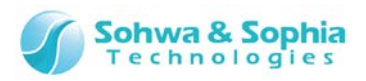

| ОК    | 設定された表示条件で、パケットウィンドウの表示を更新します。<br>同時にダイアログも閉じます。 |
|-------|--------------------------------------------------|
| キャンセル | 設定をキャンセルし、ダイアログを閉じます。                            |
| 適用    | 設定された表示条件で、パケット表示ウィンドウを更新します。                    |

| Ta | bl | e | 42 |
|----|----|---|----|
|    |    | - |    |

| プロトコル | イベント                                                                 |  |  |
|-------|----------------------------------------------------------------------|--|--|
| UART  | Start/Data/Stop/Parity/Parity error/Stop error                       |  |  |
| I2C   | Start/Slave Address/Read/Write#/ACK/Non ACK/Data/Repeated Start/Stop |  |  |
| SPI   | Data                                                                 |  |  |
| CAN   | SOF/Base ID/Ext ID/RTR/SRR/IDE/R1/R0/DLC/Data/CRC/ACK/               |  |  |
| CAN   | EOF/Overload/Error/CRC error/Non ACK                                 |  |  |

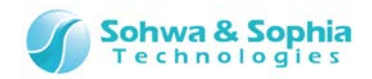

## 4.3.3. パケットデータ検索

表示されたパケットデータのデータ検索を行います。

| パケットデータ検索                                                                                                    |                   |              |               |                                           |
|----------------------------------------------------------------------------------------------------|-------------------|--------------|---------------|-------------------------------------------|
| 1       ● 文字列での検索(C)         2       2         3       ● 朱件設定リス(4) (素(L))         5       ● いずれかの条件に一致(Q)         ● いずれかの条件に一致(Q)       ● すべての条件に一致(A)         8       Protocol         9       Number         10       Event         1.       Don't Care | (11)<br>Condition | 12<br>Format | 13<br>Param-1 | 6<br>(14) Reset(R)<br>Param-2<br>+ -<br>7 |
|                                                                                                    |                   |              |               | 検索実行 キャンセル                                |

## Figure 45

|                             | lable 43                                          |  |  |  |
|-----------------------------|---------------------------------------------------|--|--|--|
| <ol> <li>文字列での検索</li> </ol> | パケット表示ウィンドウ内の表示項目を、文字列で検索する場合に選択します。              |  |  |  |
| ② 文字入力                      | 検索する文字列を入力します。入力できる文字数は最大 96 文字です。                |  |  |  |
| ③ 条件設定リストでの検索               | 条件設定リストで検索する場合に選択します。                             |  |  |  |
| ④ いずれかの条件に一致                | 条件設定リストのいずれかの条件に一致しているパケットを検索します。                 |  |  |  |
| ⑤ すべての条件に一致                 | 条件設定リストの条件にすべて一致しているパケットを検索します。                   |  |  |  |
| 6 Reset                     | 条件設定リストをすべて削除(デフォルト状態に)します。                       |  |  |  |
| ③ 泊加 / 削除ボカト                | + ボタンで、その条件設定行の下に新規の条件設定行を追加します。                  |  |  |  |
| ① 追加/ 削除///9/               | - ボタンでその条件設定行を削除します。                              |  |  |  |
| ⑧ Protocol                  | 条件として設定するプロトコルを選択します。                             |  |  |  |
| ⑨ Number                    | 条件として設定する⑧で選んだプロトコルの番号を選択します。                     |  |  |  |
| 1) Event                    | 条件として設定する⑧で選んだプロトコルの Event 条件を選択します。(Table 42 参照) |  |  |  |
| (1) Condition               | 比較条件を選択します。                                       |  |  |  |
|                             | ⑬Param-1、⑭Param-2 で指定する値のフォーマットを次の中から指定します。       |  |  |  |
|                             | Hex : 16 進で指定します。                                 |  |  |  |
| 12 Format                   | Dec : 10 進で指定します。                                 |  |  |  |
|                             | Bin : 2 進で指定します。                                  |  |  |  |
|                             | ASCII : ASCII で指定します。                             |  |  |  |
| (13) Param-1                | Condition の条件値 1 を指定します。                          |  |  |  |
|                             | Condition で指定範囲内/指定範囲外を選択されたときは、範囲の開始値を指定します。     |  |  |  |
|                             | Condition の条件値 2 を指定します。                          |  |  |  |
| Param-2                     | Condition で指定範囲内/指定範囲外を選択されたときのみ有効になり、範囲の終了値を     |  |  |  |
|                             | 指定します。不要の場合は表示されません。                              |  |  |  |

Table 13

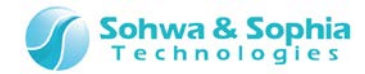

| 検索実行  | パケットデータの検索を開始します。<br>検索終了後、ダイアログは閉じません。 |
|-------|-----------------------------------------|
| キャンセル | 検索をキャンセルし、ダイアログを閉じます。                   |

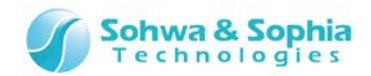

# 4.4. チャネル選択ダイアログ

## 4.4.1. チャネル選択ダイアログの概要

チャネルや BUS などの設定を行います。

本ダイアログを閉じると波形ウィンドウに設定した内容が反映されます。

| チャネル選択                               |                     |                        | - • •          |
|--------------------------------------|---------------------|------------------------|----------------|
| 1 チャネル・スレッショルド電圧語<br>外部サンプリングクロック(E) | 定<br>2<br>Channel-0 | 3<br>● Rising ◎ Fallin | ig 🔘 Both      |
|                                      | 2C   SPI   CAN      |                        |                |
| 信号(S) Channel-0 、                    | 表示Ch                | 信号名                    | 削除( <u>D</u> ) |
|                                      | 0                   | TXRX                   | *              |
| 信号名( <u>N</u> )                      | 1                   | SCL                    | -              |
|                                      | 2                   | SDA                    | -              |
|                                      | 3                   | SSEL                   |                |
|                                      | 4                   | SCLK                   |                |
|                                      | 5                   | MOSI                   |                |
|                                      | 6                   | CAN-H                  |                |
|                                      | 7                   | CAN-L                  | -              |
|                                      | <                   |                        |                |
|                                      |                     |                        |                |
|                                      |                     |                        |                |
|                                      |                     |                        |                |
| (5)                                  |                     |                        |                |
| デフォルト値として保存(D)                       | ОК                  | 適用                     | キャンセル          |
|                                      |                     |                        |                |

Figure 46

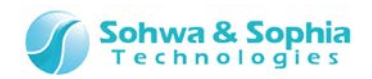

| Table 44        |                                                 |  |
|-----------------|-------------------------------------------------|--|
| ① チャネル・スレッショルド電 | チャネル接続とスレッショルド電圧設定を行います。                        |  |
|                 | チャネル・スレッショルド電圧設定ダイアログが開きます。                     |  |
| 圧設定             | → 詳細は「 <u>4.4.2. チャネル・スレッショルド電圧設定</u> 」を参照ください。 |  |
| ② 外部サンプリングクロックの | 外部サンプリングクロックのチャネルを設定します。                        |  |
| チャネル選択          | 設定するチャネルをリストからから選択します。                          |  |
| ③ 外部サンプリングクロックの | 外部サンプリングクロックのサンプリングエッジを設定します。Rising(立ち上がりエッジ)/  |  |
| サンプリングエッジ選択     | Falling(立ち下がりエッジ)/Both(両エッジ)の中から選択します。          |  |
| ④ チャネル選択タブ      | 追加したい信号、BUS、プロトコルのタブを選択し、チャネルの割り当てを行います。        |  |
| ⑤ デフォルト値として保存   | 現在の設定をデフォルト値として初期設定ファイルに保存します。                  |  |
|                 | 次回起動時は、この値が設定されます。                              |  |

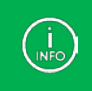

外部サンプリングクロックや、チャネル選択タブで使用されるチャネルは、チャネル・スレッショルド電圧設定で割り当てられたチャネルのみ使用することができます。

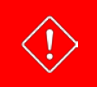

外部サンプリングクロックの周波数は、25MHz以下にしてください。

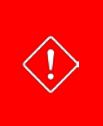

プローブを2台以上連携して使用時、外部サンプリングクロックとして割り当て可能なチャネルは、チャネル・スレッショルド 電圧設定にて「マスター」に設定されたチャネルのみとなります。 詳細は、別途「<mark>A.2. プローブ連携使用時の制限事項</mark>」を参照ください。

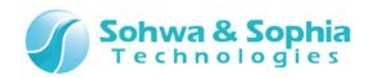

#### 4.4.2. チャネル・スレッショルド電圧設定

各チャネルに対してプローブの割り当て、およびスレッショルド電圧の設定を行います。

| チャネル・スレッショルド電圧設定 - LA1                                                                | <b>—</b>                 |
|---------------------------------------------------------------------------------------|--------------------------|
| <ol> <li>1 チャネル⇔ユニット割り当て(C)</li> <li>4</li> <li>マスター</li> <li>3 Serial No.</li> </ol> | ) スレッショルド電圧[V](T) -<br>5 |
| 2      Ch0-7 (0) HM540000105                                                          | Ch0-7 (0) 1.66 🔻         |
| ○ Ch8-15 (1) HM540000039 ▼                                                            | Ch8-15 (1) 0.90 🔻        |
| ○ Ch16-23 (2) 使用しない ▼                                                                 | Ch16-23 (2) 1.66 🔻       |
| ○ Ch24-31 (3) 使用しない ▼                                                                 | Ch24-31 (3) 1.66 🔻       |
| OF                                                                                    | く キャンセル                  |

Figure 47

| Т  | Ы |   | 1 E |  |
|----|---|---|-----|--|
| Id | U | e | 4)  |  |

| ① チャネル⇔ユニット割り当て            | 接続しているユニット(=プローブ)を、どのチャネルに割り当てるか設定します。                     |
|----------------------------|------------------------------------------------------------|
| <ol> <li>হেম্স–</li> </ol> | マスターのプローブを選択します。                                           |
|                            | 選択されたユニット数が1台のときは、本設定は無効(非表示)となります。                        |
| ③ シリアル番号                   | 8Ch 毎にユニットを割り当てます。シリアル番号でリストから選択します。                       |
| ④ スレッショルド電圧                | 8Ch 毎にスレッショルド電圧の設定を行います。                                   |
| ⑤ スレッショルド電圧設定              | スレッショルド電圧を以下から選択します。                                       |
|                            | (3.00/2.50/1.66/1.25/0.90/0.75/0.60)                       |
|                            | 初期状態は 1.66V が選択されています。                                     |
| ОК                         | 設定を反映し、ダイアログを閉じます。                                         |
| キャンセル                      | 設定をキャンセルし、ダイアログを閉じます。                                      |
|                            | 「 <u>3.6.1. 接続</u> 」処理中に本ダイアログが呼び出された際は、ユニット選択ダイアログ(Figure |
|                            | 6)に戻ります。                                                   |
|                            |                                                            |

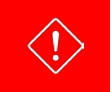

設定変更によって、未使用になったチャネル(ユニットが割り当っていない)を使用している、信号/BUS/プロトコル/トリガの設定が存在する場合は Table 46のメッセージによる確認後、それらの信号が非表示になります。

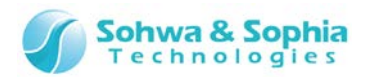

| メッセージ                                                     | 説明                                                                                                    |
|-----------------------------------------------------------|----------------------------------------------------------------------------------------------------|
| 割り当てられていない Ch を使用してい<br>る xxx 設定があります。<br>非表示にしてもよろしいですか。 | はい 未使用の(ユニットが割り当っていない)Ch を使用している、信号/<br>BUS/プロトコル/トリが設定を非表示にして、ダイアログを閉じます。<br>チャネル・スレッショルド電圧設定ダイアログに戻ります。<br>(xxx には、"シグナル"、"バス"、"プロトコル"、"トリガ"が入ります。) |

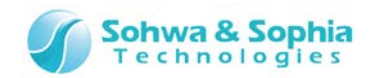

## 4.4.3. Single Signal のチャネル設定

Single Signal のチャネル設定を行います。

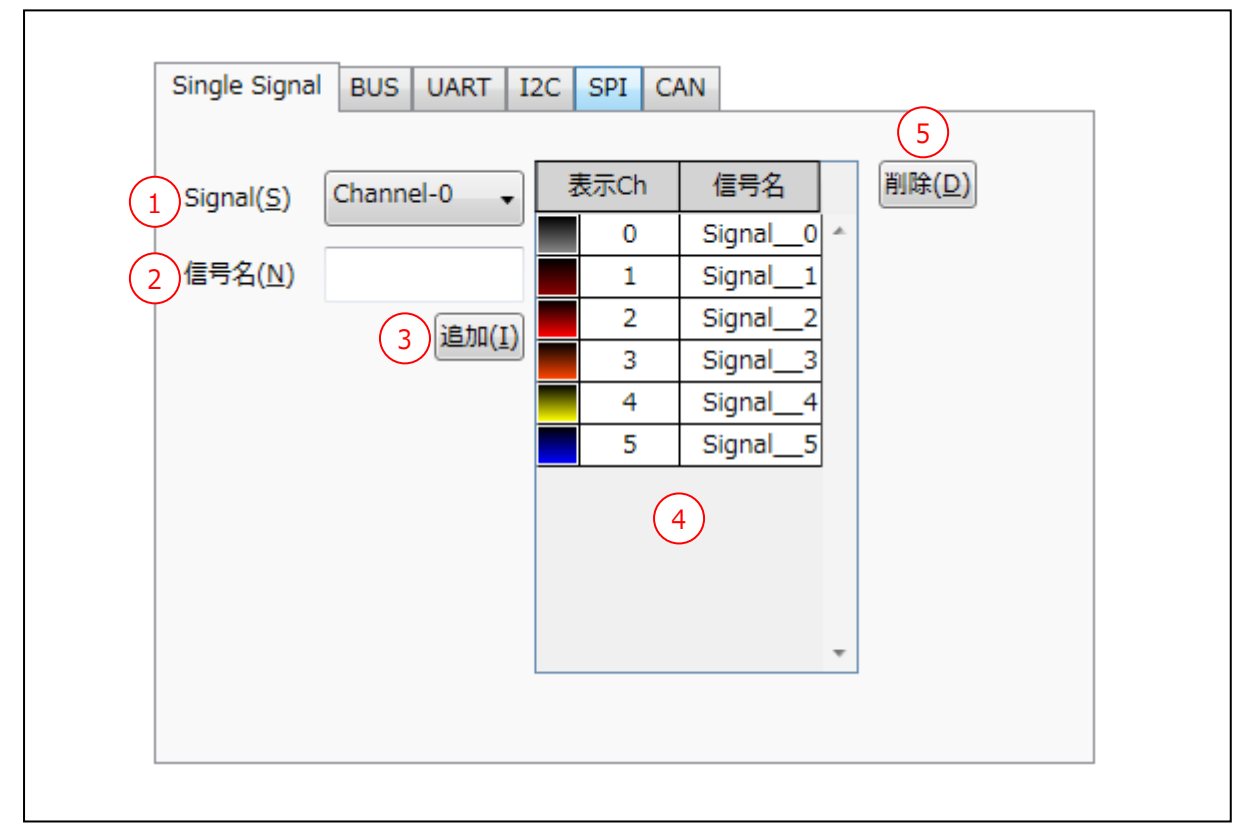

#### Figure 48

#### Table 47

| 1 Signal  | 選択できるチャネル No.が表示されます。                              |  |  |
|-----------|----------------------------------------------------|--|--|
| ② 信号名     | 信号名を入力します。最大 25 文字までの全角/半角の英数字を有効とします。             |  |  |
|           | 信号名は、波形ウィンドウの Name 列に表示されます。                       |  |  |
| ③ 追加      | ①と②で設定された信号を、追加ボタンを押すことにより、④のリストに追加します。            |  |  |
|           | 同じチャネルを複数回追加することも可能です。                             |  |  |
|           | 登録した Single Signal を表示します。波形ウィンドウで非表示にした信号も表示されます。 |  |  |
|           | チャネル色 : デフォルトは Ch0~7:灰/茶/赤/橙/黄/緑/青/紫               |  |  |
|           | Ch8 以降はその色が繰り返されます。                                |  |  |
|           | Ch : チャネル No.の 0~31 を表示します。                        |  |  |
| ④ 信亏リスト衣示 | 同じチャネルを複数作成した場合は、「〇-×」の表示となります。                    |  |  |
|           | ○ : チャネル No.                                       |  |  |
|           | ×:1 から始まる数字。同じチャネルが作成される度に+1 します。                  |  |  |
|           | 信号名 : ②の信号名が表示されます。                                |  |  |
| ⑤ 削除      | リスト上で信号を選択し、削除ボタンを押すことで削除します。                      |  |  |

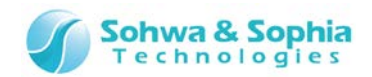

## 4.4.4. BUS のチャネル設定

#### BUS のチャネル設定を行います。

| (4)<br>(5) | Single Signal BUS UART I2C SPI CAN<br>BO(0)<br>▼ 表示する(⊻)<br>信号名(№) BUS                                                                                                    | 2<br>追加(I) 削除(D)<br>15 Data Format( <u>F</u> )<br>④ Hex<br>⑤ Decimal<br>⑤ Binary<br>⑥ ASCII                       |
|------------|----------------------------------------------------------------------------------------------------|----------------------------------------------------------------------------------------------------|
|            | $BUS(\underline{D})$ 7         0, Channel-8       8       > ( <u>R</u> )         1, Channel-9       9       >> ( <u>E</u> )         2, Channel-10       9       >> ( <u>E</u> )         3, Channel-11       10       <(L)         5, Channel-13       11       <<(A)         6, Channel-14       11       <<(A)         7, Channel-15       C       C         12       13       14 $L^{(\underline{U})}$ $\mathbb{F}^{(\underline{W})}$ $\mathbb{E} \mathbb{K}(\underline{Z})$ | h(H)<br>hannel-0<br>hannel-1<br>hannel-2<br>hannel-3<br>hannel-4<br>hannel-5<br>hannel-6<br>hannel-7<br>hannel-16 |

| Ta | hl | Р | 48 |
|----|----|---|----|
| Ia | U  |   | 40 |

| ① BUS 番号(タブ) | BUSのチャネル設定を行うタブです。                         |
|--------------|--------------------------------------------|
|              | このタブ名("B+数字")が、波形ウィンドウの Ch 列に表示されます。       |
| ② 追加         | 追加ボタンを押すことにより、タブが追加されます。                   |
| ③ 削除         | 削除ボタンを押すと、選択中のタブを削除します。                    |
| ④ 表示する       | 波形ウィンドウでの表示/非表示を選択します。                     |
|              | BUS の名称を入力します。最大 25 文字までの全角/半角の英数字を有効とします。 |
| ⑤ 信亏冶        | 名称は、波形ウィンドウの Name 列に表示されます。                |
|              | BUS に追加するチャネル(BUS の要素)を表示します。              |
| 6 BUS        | 「bit 位置, チャネル No.」の形式で表示されます。              |
|              | bit 位置の値でソートされ、0 から昇順に表示します。               |
| ⑦ Ch         | 選択できるチャネル No.が表示されます。                      |
| ⑧ >          | BUS に追加されたチャネルを削除します。                      |
| (9) >>       | BUS に追加されているすべてのチャネルを削除します。                |
| 10 <         | Ch で選択されたチャネルを BUS に追加します。表示の一番下に追加します。    |
| ⑪ <<         | Ch に表示されているすべてのチャネルを BUS に追加します。           |
| ⑫ 上へ         | 選択されているチャネルを上に移動します。                       |
| ⑬ 下へ         | 選択されているチャネルを下に移動します。                       |

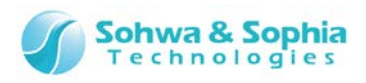

| ⑭ 反転           | BUSの bit 位置(MSB/LSB)を反転します。       |  |  |
|----------------|-----------------------------------|--|--|
|                | 波形ウィンドウで表示するときのフォーマットを次の中から設定します。 |  |  |
|                | Hex : 16 進で表示します。                 |  |  |
| 15 Data Format | Decimal : 10 進で表示します。             |  |  |
|                | Binary :2 進で表示します。                |  |  |
|                | ASCII : ASCII で表示します。             |  |  |

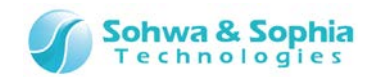

## 4.4.5. UART のチャネル設定

UART プロトコルのチャネル設定を行います。

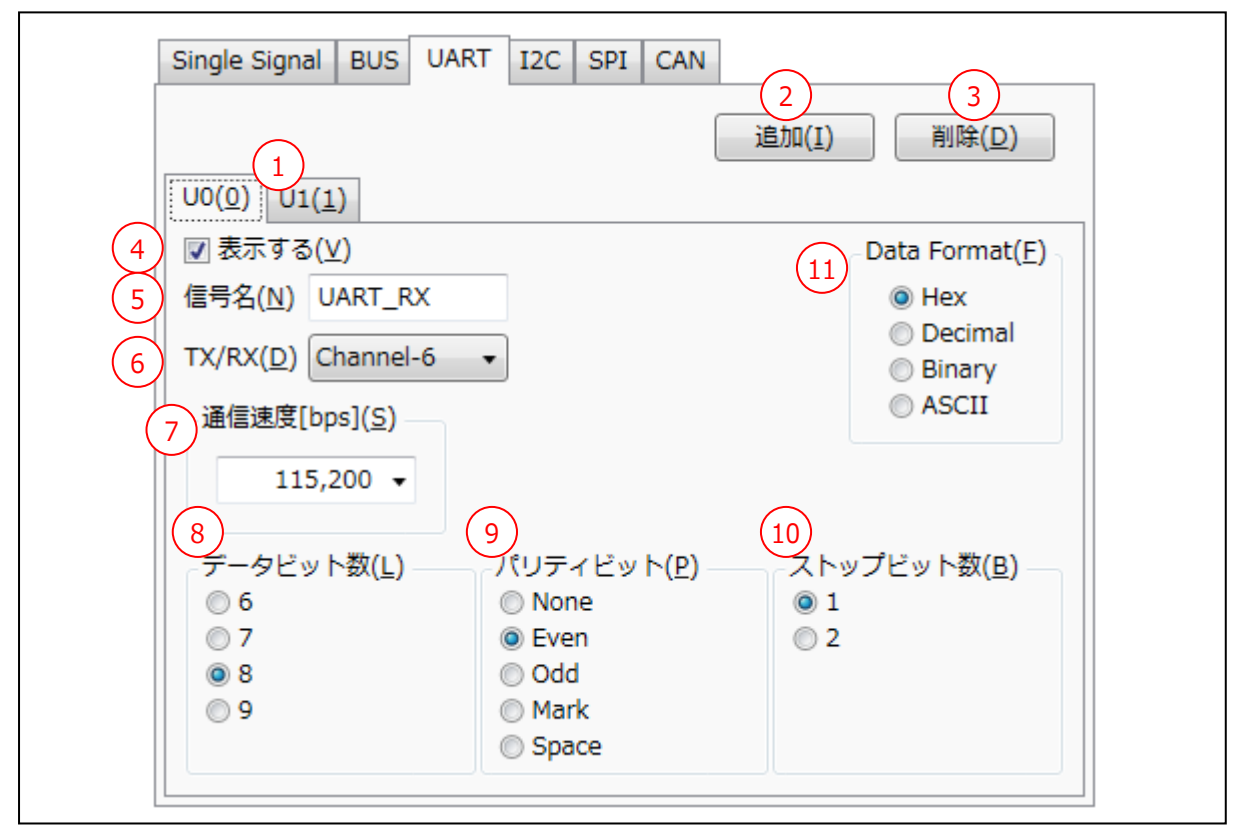

#### Figure 50

Table 49

| ① UART 番号(タブ) | UART のチャネル設定を行うタブです。                              |  |  |
|---------------|---------------------------------------------------|--|--|
|               | このタブ名("U+数字")が、波形ウィンドウの Ch 列に表示されます。              |  |  |
| ② 追加          | 追加ボタンを押すことにより、新規にタブが追加されます。                       |  |  |
| ③ 削除          | 削除ボタンを押すと、選択されているタブを削除します。                        |  |  |
| ④ 表示する        | 波形ウィンドウでの表示/非表示を選択します。                            |  |  |
|               | UART の名称を入力します。最大 25 文字までの全角/半角の英数字を有効とします。       |  |  |
| ⑤ 16万石        | 名称は、波形ウィンドウの Name 列に表示されます。                       |  |  |
|               | UART の TX もしくは RX 信号のチャネルを設定します。                  |  |  |
|               | 選択できるチャネル No. が表示されます。                            |  |  |
| 0 IA/KA       | 本ソフトウェアでは TX と RX を区別しませんので、方向を表したい場合は信号名に判別できる   |  |  |
|               | 名前をつけてください。                                       |  |  |
| ⑦ 通信速度[bps]   | 通信速度を下記通信速度[bps]から選択、もしくは直接入力します。                 |  |  |
|               | 入力範囲は、1~2,000,000となります。                           |  |  |
|               | 110/300/600/1,200/2,400/4,800/9,600/14,400/19,200 |  |  |
|               | 38,400/57,600/115,200/230,400/460,800/921,600     |  |  |
|               | デフォルト値は 115,200 です。                               |  |  |

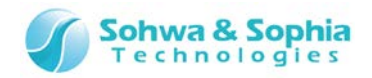

| ⑧ データビット数                  | データのビット数を設定します。                   |  |  |  |
|----------------------------|-----------------------------------|--|--|--|
|                            | 6/7/8/9 bit が選択できます。              |  |  |  |
| ⑨ パリティビット                  | パリティビットを設定します。                    |  |  |  |
|                            | None/Even/Odd/Mark/Space が選択できます。 |  |  |  |
| ⑩ ストップビット数                 | ストップビット数を設定します。                   |  |  |  |
|                            | 1/2 bit が選択できます。                  |  |  |  |
| <sup>(1)</sup> Data Format | 波形ウィンドウで表示するときのフォーマットを次の中から設定します。 |  |  |  |
|                            | Hex : 16 進で表示します。                 |  |  |  |
|                            | Decimal : 10 進で表示します。             |  |  |  |
|                            | Binary : 2 進で表示します。               |  |  |  |
|                            | ASCII : ASCII で表示します。             |  |  |  |

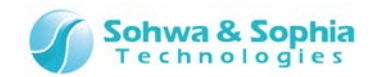

## 4.4.6. I2C のチャネル設定

I2C プロトコルのチャネル設定を行います。

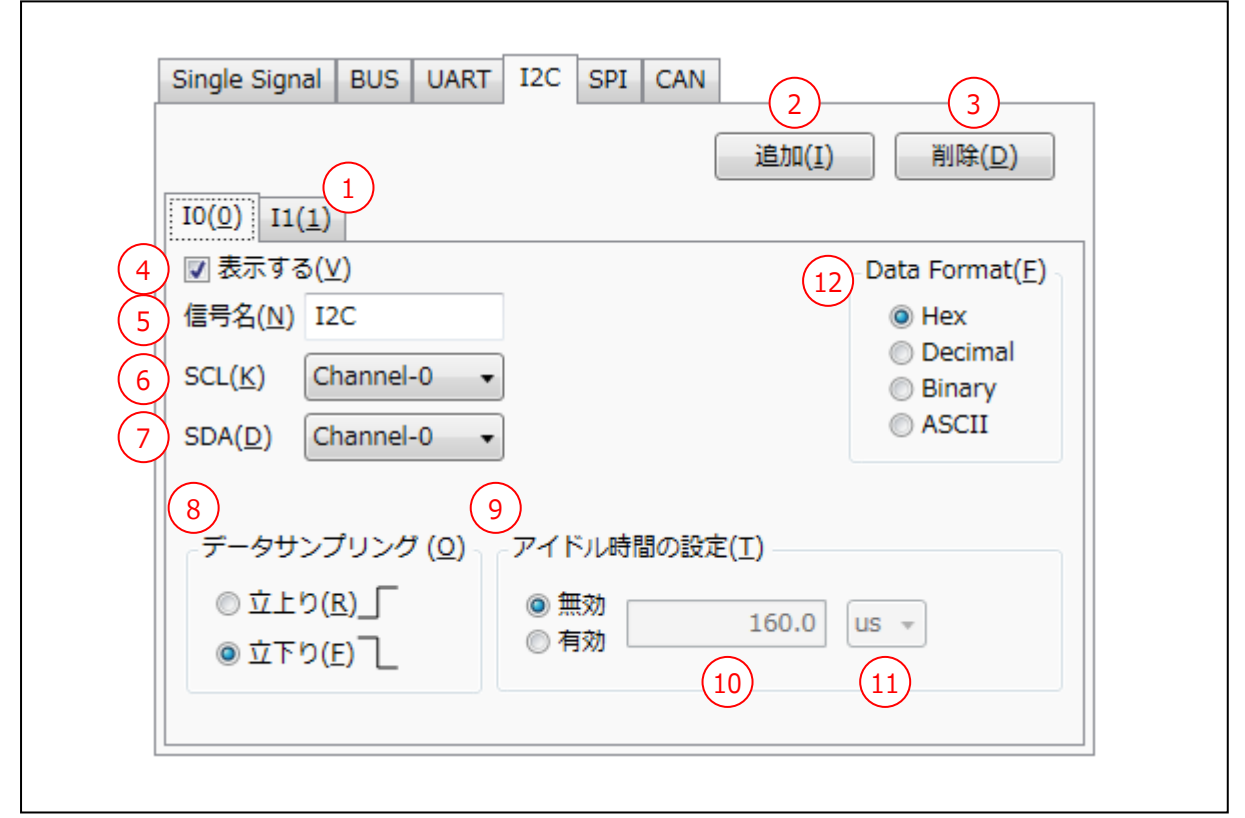

| Тэ | h |   | 50 |
|----|---|---|----|
| 19 | D | е | 50 |

| ① I2C番号(タブ) | I2Cのチャネル設定を行うタブです。                                  |  |  |
|-------------|-----------------------------------------------------|--|--|
|             | このタブ名("I+数字")が、波形ウィンドウの Ch 列に表示されます。                |  |  |
| ② 追加        | 追加ボタンを押すことにより、新規にタブが追加されます。                         |  |  |
| ③ 削除        | 削除ボタンを押すと、選択中のタブを削除します。                             |  |  |
| ④ 表示する      | 波形ウィンドウでの表示/非表示を選択します。                              |  |  |
| ⑤ 信号名       | I2C の名称を入力します。最大 25 文字までの全角/半角の英数字を有効とします。          |  |  |
|             | 名称は、波形ウィンドウの Name 列に表示されます。                         |  |  |
|             | I2C の SCL 信号のチャネルを設定します。                            |  |  |
|             | 選択できるチャネル No.が表示されます。                               |  |  |
| ⑦ SDA       | I2Cの SDA 信号のチャネルを設定します。                             |  |  |
|             | 選択できるチャネル No.が表示されます。                               |  |  |
| ⑧ データサンプリング | データを SCL の立ちが上り(↑)エッジでサンプリングするか、立ち下がり(↓)エッジでサンプリングす |  |  |
|             | るかを設定します。                                           |  |  |
|             | フレームの区切り(終了)を判別する為のアイドル時間の有効/無効の設定を行います。            |  |  |
| 9 アイトル时间の設定 | デフォルト値は「無効」です。                                      |  |  |

| 110 アイドル時間                 | アイドル状態と認識するまでの時間を入力します。                         |  |  |  |  |
|----------------------------|-------------------------------------------------|--|--|--|--|
|                            | 設定できる時間の <b>最小単位はサンプリング周期です</b> 。               |  |  |  |  |
|                            | 【例】 サンプリング周波数=100ns/10MHz の場合、100ns が設定できる最小単位。 |  |  |  |  |
|                            | 設定可能な時間の範囲は、以下の通りです。                            |  |  |  |  |
|                            | (取小单位 X10) ≦ ど1 ドル时间 ≦(取小单位 X16000)             |  |  |  |  |
|                            | 【例】 サンプリング周波数 100ns/10MHz の場合、最小値と最大値は以下の通りです。  |  |  |  |  |
|                            | 最小值=100ns x 10=1us                              |  |  |  |  |
|                            | 最大值=100ns x 16000=1.6ms                         |  |  |  |  |
|                            | アイドル時間の単位を選択します。                                |  |  |  |  |
|                            | サンプリング周波数によって設定可能な単位が異なります。                     |  |  |  |  |
| ④ マイド=時間の単位                | 100MHz~25MHz : ns/us                            |  |  |  |  |
| 迎 アイトル时间の単位                | 10MHz~2MHz : ns/us/ms                           |  |  |  |  |
|                            | 1MHz~20kHz : us/ms                              |  |  |  |  |
|                            | 1kHz : ms/s                                     |  |  |  |  |
| <sup>(1)</sup> Data Format | 波形ウィンドウで表示するときのフォーマットを次の中から設定します。               |  |  |  |  |
|                            | Hex : 16 進で表示します。                               |  |  |  |  |
|                            | Decimal : 10 進で表示します。                           |  |  |  |  |
|                            | Binary : 2 進で表示します。                             |  |  |  |  |
|                            | ASCII : ASCII で表示します。                           |  |  |  |  |

Sohwa & Sophia

## ● I2C 解析

- アイドル時間タイムアウト、および「ストップ・コンディション」、「リスタート・コンディション」検出時に、未出力のデータ(規定ビット長未満)が存在する場合、同データは解析不可イベントとして出力します。
- 通信途中から解析が開始(SCL、SDA ともに'H'の状態でないような場合)された場合、次の「スタート・コンディション」(または「ストップ・コンディション」)が検出されるまではデータを読み捨てます。

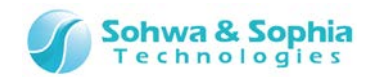

## 4.4.7. SPI のチャネル設定

SPI プロトコルのチャネル設定を行います。

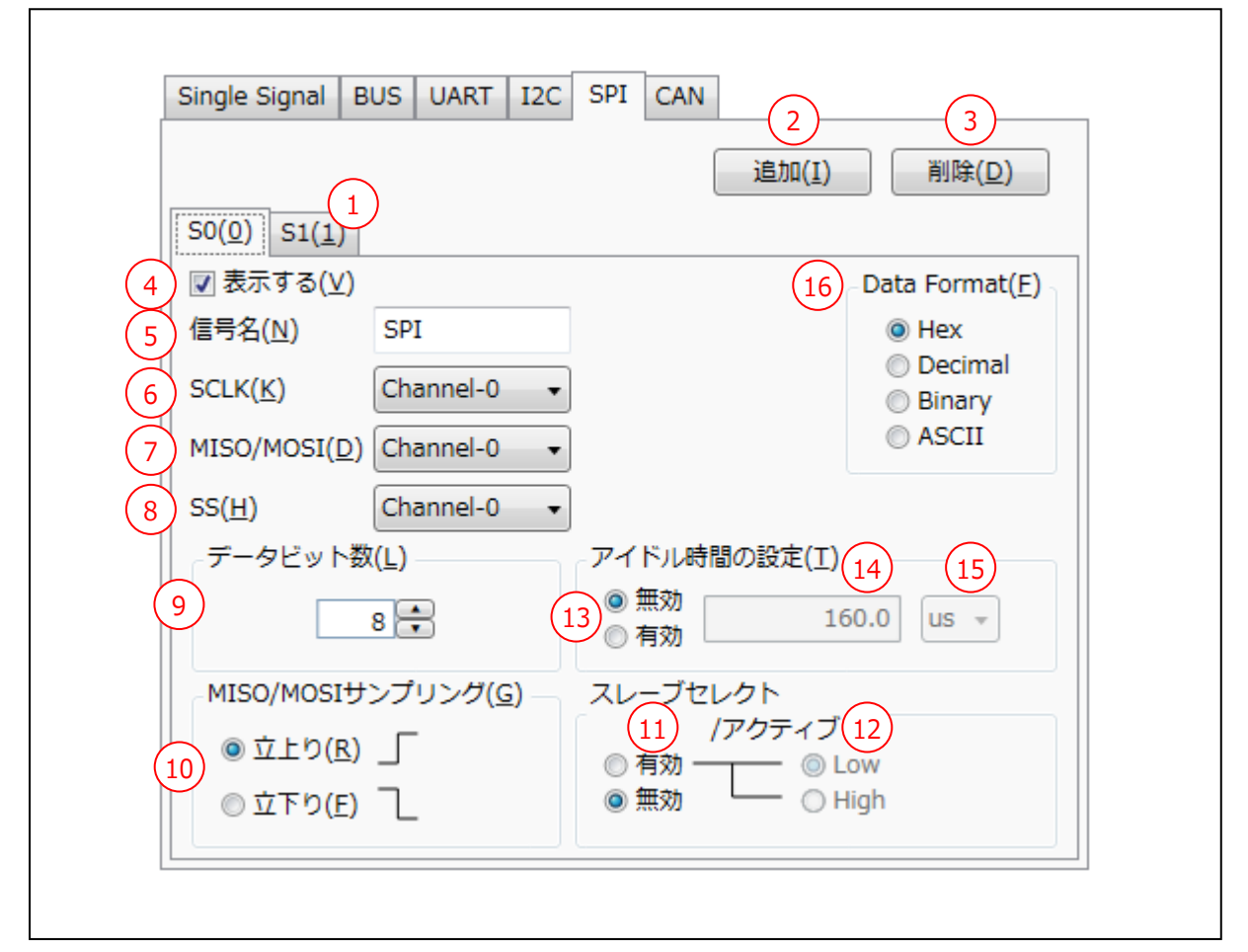

| Figure | 52 |
|--------|----|
|--------|----|

| Ta | h | ۵ا  | 51 |
|----|---|-----|----|
| Id | U | IE. | JТ |

| ① SPI 番号(タブ) | SPI のチャネル設定を行うタブです。                                  |  |  |
|--------------|------------------------------------------------------|--|--|
|              | このタブ名("S+数字")が、波形ウィンドウの Ch 列に表示されます。                 |  |  |
| ② 追加         | 追加ボタンを押すことにより、新規にタブが追加されます。                          |  |  |
| ③ 削除         | 削除ボタンを押すと、選択中のタブを削除します。                              |  |  |
| ④ 表示する       | 波形ウィンドウでの表示/非表示を選択します。                               |  |  |
|              | SPI の名称を入力します。最大 25 文字までの全角/半角の英数字を有効とします。           |  |  |
| じ 16万石       | 名称は、波形ウィンドウの Name 列に表示されます。                          |  |  |
|              | SPIの SCLK 信号のチャネルを設定します。                             |  |  |
| 6 SULK       | 選択できるチャネル No. が表示されます。                               |  |  |
|              | SPIの MISO もしくは MOSI 信号のチャネルを設定します。                   |  |  |
| ⑦ MISO/MOSI  | 選択できるチャネル No. が表示されます。                               |  |  |
|              | 本ソフトウェアでは解析したい MISO, MOSI 毎に SPI プロトコルの設定を行う必要があります。 |  |  |
|              | SPIのSS 信号のチャネルを設定します。                                |  |  |
| (8) 55       | 選択できるチャネル No. が表示されます。                               |  |  |

Universal Probe ソフトウェア・ユーザーズ・マニュアル – Logic Analyzer

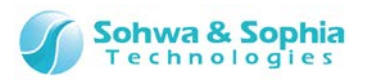

| ⑨ データビット数                                | MISO/MOSI データの、データビット数を設定します。                         |
|------------------------------------------|-------------------------------------------------------|
|                                          | 8~256 の範囲で、8bit 単位で設定します。                             |
|                                          | デフォルト値は8です。                                           |
|                                          | 外部サンプリングクロックが有効のときに設定が可能になります。                        |
|                                          | MISO/MOSI データを SCLK の立ち上がり(↑)エッジでサンプリングするか、立ち下がり(↓)エッ |
|                                          | ジでサンプリングするかを設定します。                                    |
|                                          | SS(スレーブセレクト)を有効とするか、無効とするかを設定します。                     |
| ⑪ スレーブセレクト                               | 有効 : スレーブセレクトが設定した極性の部分で SPI のプロトコル解析を行います。           |
|                                          | 無効 : SPI のプロトコル解析時、スレーブセレクトを無視します。                    |
| <ol> <li>マカニノゴ</li> </ol>                | ⑪のスレーブセレクト信号のアクティブを Low/High で選択します。                  |
| W J J J J                                | ⑪のスレーブセレクトが有効の場合に設定が可能です。                             |
|                                          | フレームの区切り(終了)を判別する為のアイドル時間の有効/無効の設定を行います。              |
| 13 アイドル時間の設定                             | デフォルト値は「無効」の設定です。                                     |
|                                          | ⑪のスレーブセレクトが無効のときに設定が可能です。                             |
|                                          | アイドル状態と認識するまでの時間を入力します。                               |
|                                          | 設定できる時間の <b>最小単位はサンプリング周期です</b> 。                     |
|                                          | 【例】 サンプリング周波数=100ns/10MHz の場合、100ns が設定できる最小単位。       |
|                                          |                                                       |
| ④ マノドル 味明                                | 設定可能な時間の範囲は、以下の通りです。                                  |
| 「「」、「」、「」、「」、「」、「」、「」、「」、「」、「」、「」、「」、「」、 | (最小単位 x10) ≦ アイドル時間 ≦(最小単位 x16000)                    |
|                                          |                                                       |
|                                          | 【例】サンプリング周波数 100ns/10MHz の場合、最小値と最大値は以下の通りです。         |
|                                          | 最小值=100ns x 10=1us                                    |
|                                          | 最大值=100ns x 16000=1.6ms                               |
|                                          | アイドル時間の単位を選択します。                                      |
|                                          | サンプリング周波数によって設定可能な単位が異なります。                           |
|                                          | 100MHz~25MHz : ns/us                                  |
| ⑮ アイドル時間の単位                              | 10MHz~2MHz : ns/us/ms                                 |
|                                          | 1MHz~20kHz : us/ms                                    |
|                                          | 10kHz~2kHz : us/ms/s                                  |
|                                          | 1kHz : ms/s                                           |
|                                          | 波形ウィンドウで表示するときのフォーマットを次の中から設定します。                     |
|                                          | Hex : 16 進で表示します。                                     |
| (6) Data Format                          | Decimal : 10 進で表示します。                                 |
|                                          | Binary : 2 進で表示します。                                   |
|                                          | ASCII : ASCII で表示します。                                 |

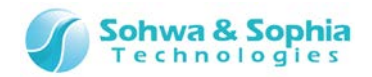

#### ● SPI 解析

- SS(スレーブセレクト)設定が有効であり、かつ解析開始時点で既にSS状態がアクティブであった場合(通信途中)は、ビット位置が不明なためにデータの読み取りが行えません。
   そのため、解析開始時にSS状態がアクティブだった場合は、非アクティブとなるまで解析は行われません。
- SS 設定「無効」時に通信途中から解析が開始した場合は、同期を取る手段がないため MSB ビット位置から順次読み 取りを始めます。
   そのため、ビット位置の情報が実通信とずれる可能性があります。
   (ただし、アイドル時間設定有効時におけるアイドル時間経過によるリセットを除きます)。
- 「データ」イベントは基本的に1通信(フレーム)単位に、取得データを出力します。
   ただし、SS 設定、およびアイドル時間設定が無効の場合は、フレーム認識が行えない為、設定されているデータビット数単位に出力を行います。

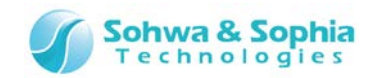

## 4.4.8. CAN のチャネル設定

CAN プロトコルのチャネル設定を行います。

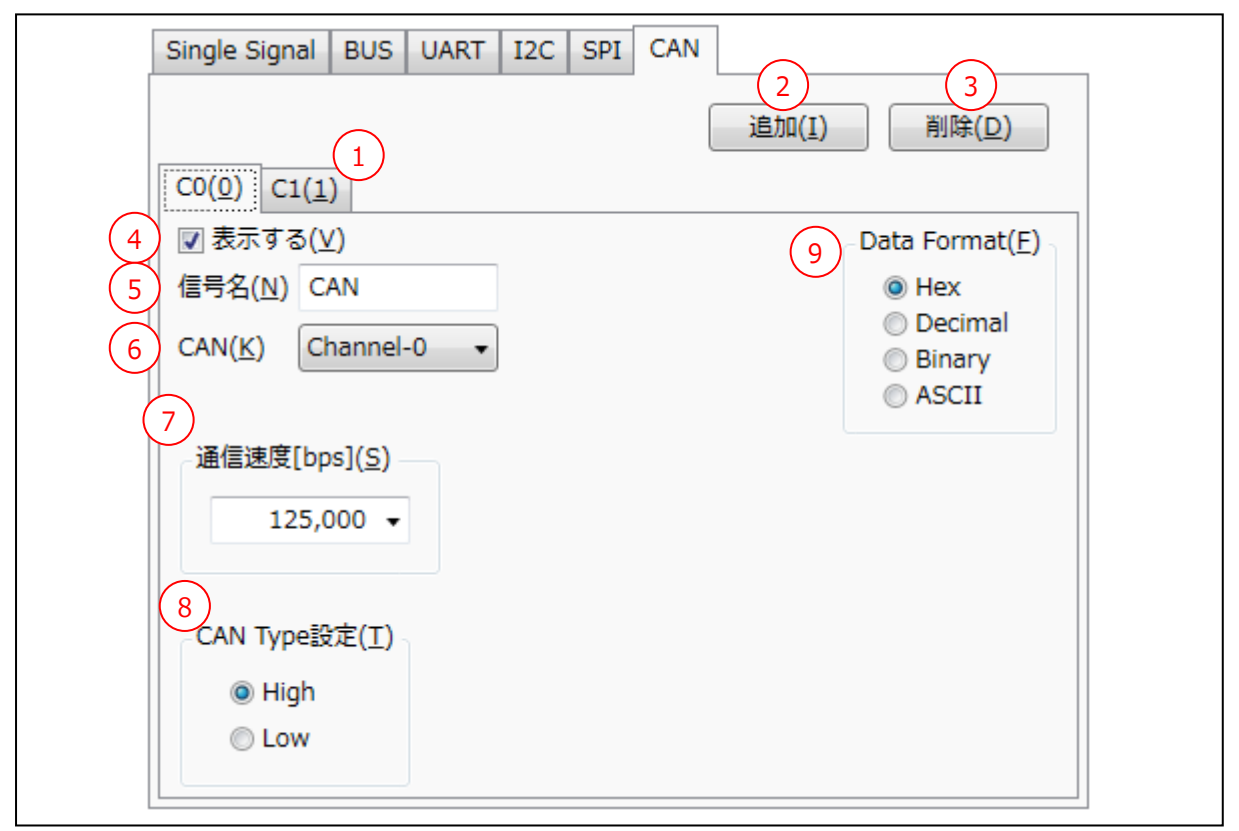

| Th | h |     | 50   |
|----|---|-----|------|
| d  | U | IE. | .) ∠ |

| ① CAN 番号(タブ)  | CAN のチャネル設定を行うタブです。                                        |  |  |
|---------------|------------------------------------------------------------|--|--|
|               | ここにタブ名("C+数字")が、波形ウィンドウの Ch 列に表示されます。                      |  |  |
| ② 追加          | 追加ボタンを押すことにより、新規にタブが追加されます。                                |  |  |
| ③ 削除          | 削除ボタンを押すと、選択中のタブを削除します。                                    |  |  |
| ④ 表示する        | 波形ウィンドウでの表示/非表示を選択します。                                     |  |  |
|               | CAN の名称を入力します。最大 25 文字までの全角/半角の英数字を有効とします。                 |  |  |
| ⑤ 信亏冶         | 名称は、波形ウィンドウの Name 列に表示されます。                                |  |  |
| © CAN         | CAN 信号のチャネルを設定します。                                         |  |  |
| 6 CAN         | 選択できるチャネル No.が表示されます。                                      |  |  |
|               | 通信速度を下記通信速度[bps]から選択、もしくは直接入力します。                          |  |  |
|               | 入力範囲は、1~1,000,000 となります。                                   |  |  |
| ⑦ 通信速度        | 10,000/20,000/40,000/50,000/80,000/100,000/125,000/200,000 |  |  |
|               | /250,000/400,000/500,000/660,000/800,000/1,000,000         |  |  |
|               | デフォルト値は 125,000 です。                                        |  |  |
|               | CAN 信号のタイプを設定します。                                          |  |  |
| ⑧ CAN Type 設定 | High/Low から選択できます。                                         |  |  |

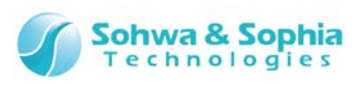

|               | 波形ウィン   | ドウで表示するときのフォーマットを次の中から設定します。 |
|---------------|---------|------------------------------|
|               | Hex     | : 16 進で表示します。                |
| ⑨ Data Format | Decimal | : 10 進で表示します。                |
|               | Binary  | :2 進で表示します。                  |
|               | ASCII   | : ASCII で表示します。              |

#### ● CAN 解析

- フレーム解析中に 6bit 連続で [ドミナント] または [レセッシブ] 状態を検出した場合は、エラーフレームによる中断が 行われたものと判断します。
  - 但し、既にエラーフラグ解析中の場合は、及び以下の解析フェーズではエラーフラグとして認識しません。
  - ◆ パッシブエラー(レセッシブ)検出除外範囲
    - ▶ EOF/オーバーロードデリミタ/エラーデリミタ解析中
  - ◆ アクティブエラー(ドミナント)検出除外範囲
    - ▶ オーバーロードフラグ解析中
- ・ CRC エラーは、CRC デリミタの位置がトリガ位置となります。
- エラーフレームは、エラーデリミタの位置がトリガ位置となります。
- 「RTR」、「SRR」は、IDEの位置がトリガ位置となります(IDEがRTR、SRRの識別ビットとなる為です)。
- IDE 値を取得してフォーマット形式の判定を行うまでは、1bit 目のデータが"標準フォーマットにおける「RTR」"なのか、 "拡張フォーマットにおける「SRR」"なのか判断することができなません。そのため、当該イベントの出力は IDE 値を読み取 ったタイミングで行います。
- データ(フィールド)解析時、DLCに規定の上限値である8を超える値がセットされていた場合は8として扱います。
- フォームエラー(CRC/ACK デリミタ値不正等)検出時は、不正値を検出した後もエラーフラグ解析へは移行せずに、次フィールドの解析へと移行します(不正箇所については解析不能イベントを出力します)。
   そのため、実通信でフォームエラーが発生したためにエラーフラグが送信されたとしても、エラーフラグとして認識(同レベルのビットデータが 6bit 連続する)するまでは、同データ(エラーフラグ)を次フィールド以降のデータとして解析します。
- 「R1」、「R0」、「SRR」の値のチェックは行いません。

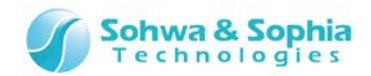

# 4.5. トリガ設定ウィンドウ

## 4.5.1. トリガ設定

トリガ設定は、内部トリガと外部トリガの選択が可能で、各種の設定があります。

| トリガ設定 ▼ □ ×                                                                           |
|---------------------------------------------------------------------------------------|
| (1) ◎ 内部トリガ(I)                                                                        |
| 2 OR(0)                                                                               |
| <ul> <li>3 □ シーケンシャルトリガ/<br/>プロトコルトリガ(Q)</li> <li>4 ◎ シーケンシャル(S) 6 設定(U) 7</li> </ul> |
| 5 ◎プロトコル(P) U0 ▼ 設定(V) 8                                                              |
| 9_◎ 外部トリガ(E)                                                                          |
| <u>10</u> エッジ                                                                         |
| ◎ 立上り(R) <b>」</b>                                                                     |
| ○立下り(F) 】                                                                             |
| (11) トリガカウント(C) 1 ▲ (1~100)                                                           |
| 12 トリガ発生のメモリ位置[%](T) 20 🚔 (0~100)                                                     |
| 13 デフォルト値として保存(D)                                                                     |

Figure 54

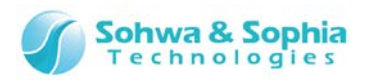

| Table 53                                                                                                    |                                                                                                    |  |  |  |  |  |
|----------------------------------------------------------------------------------------------------|----------------------------------------------------------------------------------------------------|--|--|--|--|--|
| ① 内部トリガ                                                                                                    | 内部のパターンエッジトリガ、シーケンシャルトリガ、プロトコルトリガをトリガにするときに選択                                                                                                    |  |  |  |  |  |
|                                                                                                    | します。外部トリカを同時に設定することはできません。                                                                                                    |  |  |  |  |  |
|                                                                                                    | 各信号のトリガ条件、およびシーケンシャル/ブロトコルトリガのトリガ条件を AND 条件で                                                                                                    |  |  |  |  |  |
| ② AND/OR                                                                                                    | 検証するか OR 条件で検証するかを設定します。                                                                                                    |  |  |  |  |  |
|                                                                                                    | AND : すべてのトリガ条件が一致するかを検証します。                                                                                                    |  |  |  |  |  |
|                                                                                                    | OR : トリガ条件のいずれかに一致するかを検証します。                                                                                                    |  |  |  |  |  |
| ② シーケンシャル ノプロトコルトリザ                                                                                          | シーケンシャルトリガ、またはプロトコルトリガを使用するときに設定します。                                                                                                    |  |  |  |  |  |
|                                                                                                    | パターンエッジトリガと同時に選択可能です。                                                                                                    |  |  |  |  |  |
|                                                                                                    | マスターとして選択しているユニットに 8Ch x 256 ステップ(最大)のシーケンシャルなパター                                                                                                    |  |  |  |  |  |
|                                                                                                    | ンをトリガ条件とするときに設定します。                                                                                                    |  |  |  |  |  |
| ④ シーケンシャル                                                                                                    | パターンエッジトリガの設定と同時に選択可能ですが、プロトコルトリガと同時に設定するこ                                                                                                    |  |  |  |  |  |
|                                                                                                    | とはできません。                                                                                                    |  |  |  |  |  |
|                                                                                                    | UART/SPI/I2C/CAN のイベントに対するトリガを仕様するときに設定します。                                                                                                    |  |  |  |  |  |
| ๑ プロトコル                                                                                                    | パターンエッジトリガの設定と同時に選択可能ですが、シーケンシャルトリガと同時に設定す                                                                                                    |  |  |  |  |  |
|                                                                                                    | ることはできません。                                                                                                    |  |  |  |  |  |
|                                                                                                    | トリガ設定するプロトコルを選択します。                                                                                                    |  |  |  |  |  |
| ⑥ プロトコルトリガ選択                                                                                                 | 設定されているプロトコルがリストに表示されます。                                                                                                    |  |  |  |  |  |
|                                                                                                    | シーケンシャルトリガ設定ダイアログが開き、設定を行います。                                                                                                    |  |  |  |  |  |
| ⑦ 設定(シーケンシャルトリガ)                                                                                             | → 詳細は「 <u>4.5.2. シーケンシャルトリガ設定</u> 」を参照ください。                                                                                                    |  |  |  |  |  |
|                                                                                                    |                                                                                                    |  |  |  |  |  |
|                                                                                                    | 選択されているノロトコルに対するトリカ設定タイアロクか開き、設定を行います。                                                                                                    |  |  |  |  |  |
| ⑧ 設定(プロトコルトリガ)                                                                                               | 選択されているノロトコルに対するトリカ設定タイアロクが開き、設定を行います。<br>・     詳細は「4.5.3. UART のトリガ設定」~「4.5.6. CAN のトリガ設定」を<br>参照ください。                                                                                                    |  |  |  |  |  |
| ⑧ 設定(プロトコルトリガ)                                                                                               | 選択されているノロトコルに対するトリカ設定タイアロクか開き、設定を行います。<br>→ 詳細は「4.5.3. UART のトリガ設定」~「4.5.6. CAN のトリガ設定」を<br>参照ください。<br>外部トリガ信号をトリガとして使用するときに選択します。                                                                                                    |  |  |  |  |  |
| ⑧ 設定(プロトコルトリガ)                                                                                               | 選択されているノロトコルに対するトリカ設定タイアロクか開き、設定を行います。<br>→ 詳細は「4.5.3. UART のトリガ設定」~「4.5.6. CAN のトリガ設定」を<br>参照ください。<br>外部トリガ信号をトリガとして使用するときに選択します。<br>内部トリガを同時に設定することはできません。                                                                                                    |  |  |  |  |  |
| <ul> <li>⑧ 設定(プロトコルトリガ)</li> <li>⑨ 外部トリガ</li> </ul>                                                          | 選択されているノロトコルに対するトリカ設定タイアロクか開き、設定を行います。<br>→ 詳細は「4.5.3. UART のトリガ設定」~「4.5.6. CAN のトリガ設定」を<br>参照ください。<br>外部トリガ信号をトリガとして使用するときに選択します。<br>内部トリガを同時に設定することはできません。<br>外部トリガ用の信号は、立上り/立下り後の信号レベルを 20ns 以上保持した信号を入                                                                                                    |  |  |  |  |  |
| <ul> <li>⑧ 設定(プロトコルトリガ)</li> <li>⑨ 外部トリガ</li> </ul>                                                          | 選択されているノロトコルに対するトリカ設定タイアロクか開き、設定を行います。<br>→ 詳細は「4.5.3. UART のトリガ設定」~「4.5.6. CAN のトリガ設定」を<br>参照ください。<br>外部トリガ信号をトリガとして使用するときに選択します。<br>内部トリガを同時に設定することはできません。<br>外部トリガ用の信号は、立上り/立下り後の信号レベルを 20ns 以上保持した信号を入<br>力してください。                                                                                                    |  |  |  |  |  |
| <ul> <li>⑧ 設定(プロトコルトリガ)</li> <li>⑨ 外部トリガ</li> </ul>                                                          | <ul> <li>         選択されているノロトコルに対するトリカ設定タイアロクか開き、設定を行います。     </li> <li>         詳細は「4.5.3. UART のトリガ設定」~「4.5.6. CAN のトリガ設定」を<br/>参照ください。     </li> <li>         外部トリガ信号をトリガとして使用するときに選択します。<br/>内部トリガを同時に設定することはできません。     </li> <li>         外部トリガ用の信号は、立上り/立下り後の信号レベルを 20ns 以上保持した信号を入<br/>力してください。     </li> <li>         20ns 以下の場合、トリガを検知できない場合があります。     </li> </ul>                                                                                                    |  |  |  |  |  |
| <ul> <li>⑧ 設定(プロトコルトリガ)</li> <li>⑨ 外部トリガ</li> </ul>                                                          | 選択されているノロトコルに対するトリカ設定タイアロクか開き、設定を行います。<br>→ 詳細は「4.5.3. UART のトリガ設定」~「4.5.6. CAN のトリガ設定」を<br>参照ください。<br>外部トリガ信号をトリガとして使用するときに選択します。<br>内部トリガを同時に設定することはできません。<br>外部トリガ用の信号は、立上り/立下り後の信号レベルを 20ns 以上保持した信号を入<br>力してください。<br>20ns 以下の場合、トリガを検知できない場合があります。<br>外部トリガ信号の立ち上がり(↑)をトリガとするか、立ち下がり(↓)をトリガとするかを選択                                                                                                    |  |  |  |  |  |
| <ul> <li>⑧ 設定(プロトコルトリガ)</li> <li>⑨ 外部トリガ</li> <li>⑩ エッジ</li> </ul>                                           | <ul> <li>選択されているノロトコルに対するトリカ設定タイアロクか開き、設定を行います。</li> <li>詳細は「4.5.3. UART のトリガ設定」~「4.5.6. CAN のトリガ設定」を<br/>参照ください。</li> <li>外部トリガ信号をトリガとして使用するときに選択します。</li> <li>内部トリガを同時に設定することはできません。</li> <li>外部トリガ用の信号は、立上り/立下り後の信号レベルを 20ns 以上保持した信号を入<br/>力してください。</li> <li>20ns 以下の場合、トリガを検知できない場合があります。</li> <li>外部トリガ信号の立ち上がり(↑)をトリガとするか、立ち下がり(↓)をトリガとするかを選択<br/>します。</li> </ul>                                                                                                    |  |  |  |  |  |
| <ul> <li>⑧ 設定(プロトコルトリガ)</li> <li>⑨ 外部トリガ</li> <li>⑩ エッジ</li> </ul>                                           | <ul> <li>選択されているノロトコルに対するトリカ設定タイアロクか開き、設定を行います。</li> <li>詳細は「4.5.3. UART のトリガ設定」~「4.5.6. CAN のトリガ設定」を<br/>参照ください。</li> <li>外部トリガ信号をトリガとして使用するときに選択します。</li> <li>内部トリガを同時に設定することはできません。</li> <li>外部トリガ用の信号は、立上り/立下り後の信号レベルを 20ns 以上保持した信号を入<br/>力してください。</li> <li>20ns 以下の場合、トリガを検知できない場合があります。</li> <li>外部トリガ信号の立ち上がり(↑)をトリガとするか、立ち下がり(↓)をトリガとするかを選択<br/>します。</li> <li>内部トリガ、または外部トリガの条件がここで指定した回数成立した時にトリガをかけま</li> </ul>                                                                                                    |  |  |  |  |  |
| <ul> <li>⑧ 設定(プロトコルトリガ)</li> <li>⑨ 外部トリガ</li> <li>⑩ エッジ</li> <li>⑪ トリガカウント</li> </ul>                        | <ul> <li>         選択されているノロトコルに対するトリカ設定タイアロクか開き、設定を行います。     </li> <li>         詳細は「4.5.3. UART のトリガ設定」~「4.5.6. CAN のトリガ設定」を<br/>参照ください。     </li> <li>         外部トリガ信号をトリガとして使用するときに選択します。         <ul> <li>内部トリガを同時に設定することはできません。</li> <li>外部トリガ用の信号は、立上り/立下り後の信号レベルを 20ns 以上保持した信号を入<br/>力してください。         </li> </ul> </li> <li>         20ns 以下の場合、トリガを検知できない場合があります。         <ul> <li>外部トリガ信号の立ち上がり(↑)をトリガとするか、立ち下がり(↓)をトリガとするかを選択<br/>します。         </li> <li>内部トリガ、または外部トリガの条件がここで指定した回数成立した時にトリガをかけま<br/>す。1~100の範囲で設定します。         </li> </ul> </li> </ul>                                                                                                    |  |  |  |  |  |
| <ul> <li>⑧ 設定(プロトコルトリガ)</li> <li>⑨ 外部トリガ</li> <li>⑩ エッジ</li> <li>⑪ トリガカウント</li> </ul>                        | <ul> <li>         選択されているノロトコルに対するトリカ設定タイアロクか開き、設定を行います。     </li> <li>         詳細は「4.5.3. UART のトリガ設定」~「4.5.6. CAN のトリガ設定」を         参照ください。     </li> <li>         外部トリガ信号をトリガとして使用するときに選択します。         内部トリガを同時に設定することはできません。     </li> <li>         外部トリガ用の信号は、立上り/立下り後の信号レベルを 20ns 以上保持した信号を入         カしてください。     </li> <li>         20ns 以下の場合、トリガを検知できない場合があります。     </li> <li>         外部トリガ信号の立ち上がり(↑)をトリガとするか、立ち下がり(↓)をトリガとするかを選択         します。     </li> <li>         内部トリガ、または外部トリガの条件がここで指定した回数成立した時にトリガをかけま         す。1~100の範囲で設定します。     </li> </ul>                                                                                                    |  |  |  |  |  |
| <ul> <li>⑧ 設定(プロトコルトリガ)</li> <li>⑨ 外部トリガ</li> <li>⑩ エッジ</li> <li>⑪ トリガカウント</li> </ul>                        | <ul> <li>         選択されているフロトコルに対するトリカ設定タイアロクか開き、設定を行います。     </li> <li>         詳細は「4.5.3. UART のトリガ設定」~「4.5.6. CAN のトリガ設定」を         参照ください。     </li> <li>         外部トリガ信号をトリガとして使用するときに選択します。         内部トリガを同時に設定することはできません。         外部トリガ用の信号は、立上り/立下り後の信号レベルを 20ns 以上保持した信号を入         カしてください。      </li> <li>         20ns 以下の場合、トリガを検知できない場合があります。     </li> <li>         外部トリガ信号の立ち上がり(↑)をトリガとするか、立ち下がり(↓)をトリガとするかを選択         します。     </li> <li>         内部トリガ、または外部トリガの条件がここで指定した回数成立した時にトリガをかけま         す。1~100の範囲で設定します。         </li> <li>         りガ発生時のメモリの位置を設定します。0~100%の範囲で設定します。         </li> </ul>                                                                                              |  |  |  |  |  |
| <ul> <li>⑧ 設定(プロトコルトリガ)</li> <li>⑨ 外部トリガ</li> <li>⑩ エッジ</li> <li>⑪ トリガカウント</li> <li>⑪ トリガ発生のメモリ位置</li> </ul> | <ul> <li>         選択されているノロトコルに対するトリカ設定タイアロクか開き、設定を行います。     </li> <li>         詳細は「4.5.3. UART のトリガ設定」~「4.5.6. CAN のトリガ設定」を         参照ください。     </li> <li>         外部トリガ信号をトリガとして使用するときに選択します。         内部トリガを同時に設定することはできません。         外部トリガ用の信号は、立上り/立下り後の信号レベルを 20ns 以上保持した信号を入         カしてください。         20ns 以下の場合、トリガを検知できない場合があります。         外部トリガ信号の立ち上がり(↑)をトリガとするか、立ち下がり(↓)をトリガとするかを選択         します。         内部トリガ、または外部トリガの条件がここで指定した回数成立した時にトリガをかけま         す。1~100の範囲で設定します。0~100%の範囲で設定します。         例えば、メモリ容量が16Kbit で 60%を設定したときは、トリガ前に 9.6Kbit、トリガ後に         6 4Kbit サンプリングさわます。     </li> </ul>                                                                                                    |  |  |  |  |  |
| <ul> <li>⑧ 設定(プロトコルトリガ)</li> <li>⑨ 外部トリガ</li> <li>⑩ エッジ</li> <li>⑪ トリガカウント</li> <li>⑫ トリガ発生のメモリ位置</li> </ul> | <ul> <li>         選択されているフロトコルに対するトリカ設定タイアロクか開き、設定を行います。     </li> <li>         詳細は「4.5.3. UART のトリガ設定」~「4.5.6. CAN のトリガ設定」を         参照ください。     </li> <li>         外部トリガ信号をトリガとして使用するときに選択します。         内部トリガを同時に設定することはできません。     </li> <li>         外部トリガ用の信号は、立上り/立下り後の信号レベルを 20ns 以上保持した信号を入         力してください。     </li> <li>         20ns 以下の場合、トリガを検知できない場合があります。     </li> <li>         外部トリガ信号の立ち上がり(↑)をトリガとするか、立ち下がり(↓)をトリガとするかを選択         します。     </li> <li>         内部トリガ、または外部トリガの条件がここで指定した回数成立した時にトリガをかけま         す。1~100の範囲で設定します。     </li> <li>         りガ発生時のメモリの位置を設定します。0~100%の範囲で設定します。         例えば、メモリ容量が16Kbit で 60%を設定したときは、トリガ前に 9.6Kbit、トリガ後に         6.4Kbit サンプリングされます。     </li> </ul> |  |  |  |  |  |

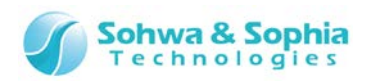

③ デフォルト値として保存
 ③ デフォルト値として保存の実行前に Table 54 のメッセージが出力されます。
 確認終了後、保存を実行します。

| Table 54                    |                      |  |  |  |  |
|-----------------------------|----------------------|--|--|--|--|
| メッセージ                       | 。<br>説明              |  |  |  |  |
| 現在の設定を、デフォルト値として保存<br>しますか? | デフォルト値として保存するか選択します。 |  |  |  |  |

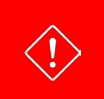

外部サンプリングクロック選択時は、UART, I2C, CAN のプロトコルトリガを使用することはできません。

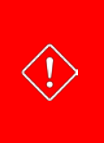

データを入力して、トリガを認識するまでに 10 クロック必要となります。 外部サンプリングクロック選択時、入力した最後の 10 クロック内にトリガのデータがあると、トリガと認識できずに計測が 中断されてしまいます。 十分にクロックを入力するか、計測停止をすることでトリガとなるデータを観測することが可能となります。

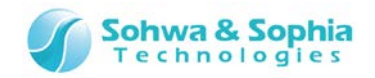

## 4.5.2. シーケンシャルトリガ設定

シーケンシャルトリガ設定は、マスターに設定したユニットに 8Ch×256 ステップ(最大)のトリガパターンを設定します。

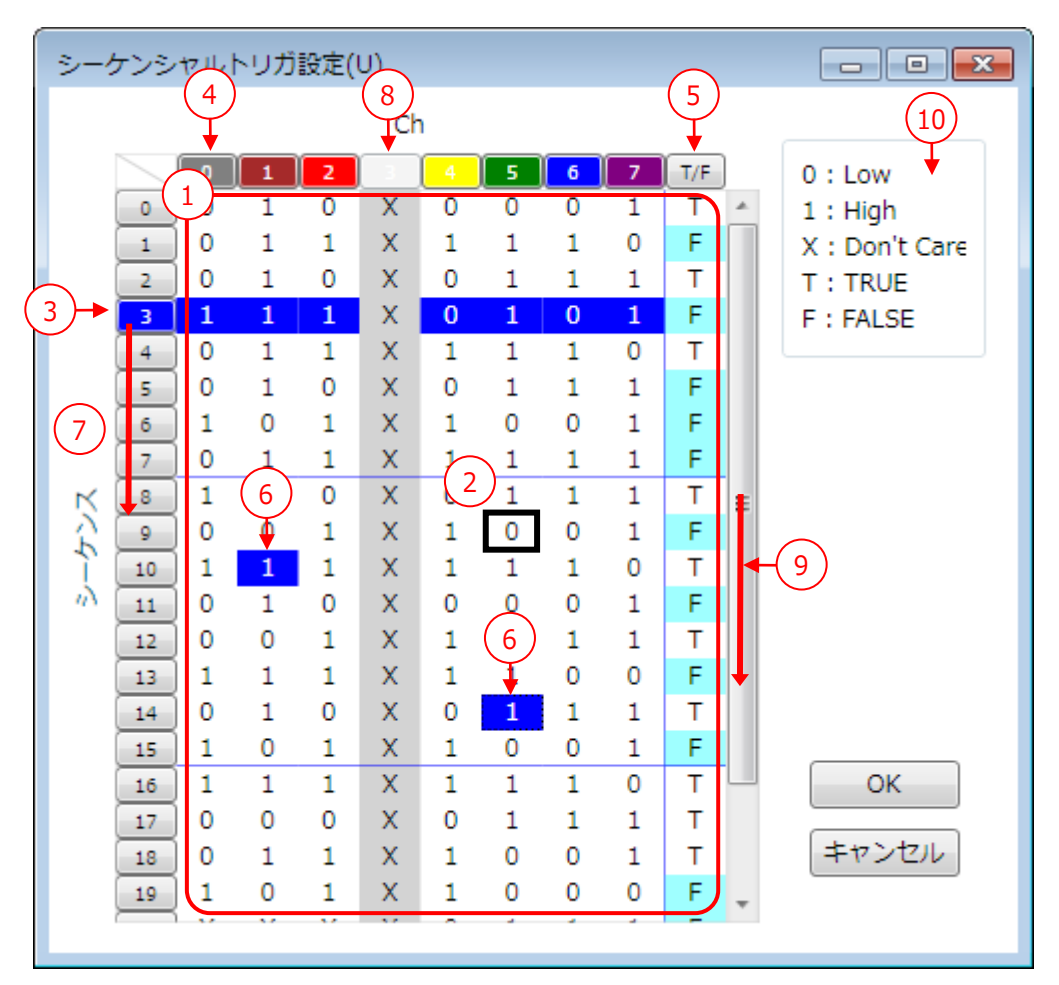

| -   | - | i 1 |     | _ | - |
|-----|---|-----|-----|---|---|
|     | Э | h   |     | 5 | 5 |
| - 1 | а | v.  | IC. | J | ) |

| ① トリガデータ入力欄  | トリガデータを入力する領域です。                                |
|--------------|-------------------------------------------------|
|              | トリガデータ入力欄でのキーボードによるデータ入力については、Table 56 を参照ください。 |
|              | カーソルは、太枠の四角(国)で表示します。                           |
| (2) J-91     | キーボードによるカーソルの移動については、Table 56を参照ください。           |
|              | シーケンスのステップ番号を左クリックすると、そのステップのすべての Ch が選択されます。   |
| ③ ステッノ 留ちの選択 | 論理条件(T:一致/F:不一致)は選択されません。                       |
| ④ チャネルの選択    | チャネル No.をクリックすると、そのチャネルのすべてのステップが選択されます。        |
| ⑤ 論理条件の選択    | "T/F"ボタンをクリックすると、すべてのステップの論理条件が選択されます。          |

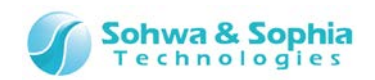

"Ctrl"キーや"Shift"キーを用いることにより、任意のチャネル、論理条件のステップを複数選択 することができます。

選択したステップの箇所は表示色が反転します。

チャネル列のステップと、論理条件列(T/F)は同時に選択できません。

#### 【例】

任意のチャネルのステップをクリックし(1)、Shift キーを押しながら別のステップをクリック(2)する

と、(1)~(2)間のステップが選択できます。

以下の赤枠で囲った部分が選択領域になります。

#### ●あるサンプル位置の複数のチャネルを選択する

| 9  | 0 | 0(1 | <b>)</b> ) | Х | 0 | 0 | 0 | () | )т |
|----|---|-----|------------|---|---|---|---|----|----|
| 10 | 0 | 0   | 1          | Х | 0 | 0 | Х | 1  | Т  |
| 11 | 0 | 1   | 0          | Х | 0 | Х | 1 | 0  | F  |
| 12 | 1 | 0   | 0          | Х | Х | 0 | 1 | 1  | Т  |

⑥ ステップの選択

#### ●論理条件の複数のサンプル位置を選択する

| 9  | 0 | 0 | 0 | Х | 0 | 0 | 0 | d 1 | )т |
|----|---|---|---|---|---|---|---|-----|----|
| 10 | 0 | 0 | 1 | Х | 0 | 0 | Х | 1   | Т  |
| 11 | 0 | 1 | 0 | Х | 0 | Х | 1 | 0   | F  |
| 12 | 1 | 0 | 0 | Х | Х | 0 | 1 | 1   | Т  |
| 13 | 1 | 1 | 1 | Х | 0 | 1 | 0 | 0   | F  |
| 14 | 1 | 0 | 1 | Х | 0 | 1 | 0 | 0   | F  |
| 15 | 0 | 0 | 0 | Х | 0 | 0 | 0 | 0   | Т  |
| 16 | 0 | 0 | 1 | Х | 0 | 0 | Х | ()  | )Т |

#### ●複数のチャネルの複数のステップを選択する

| 9  | 0 | 0(1 | D) | Х | 0 | 0   | 0 | 0 | Т |
|----|---|-----|----|---|---|-----|---|---|---|
| 10 | 0 | 0   | 1  | Х | 0 | 0   | Х | 1 | Т |
| 11 | 0 | 1   | 0  | Х | 0 | Х   | 1 | 0 | F |
| 12 | 1 | 0   | 0  | Х | Х | 0   | 1 | 1 | Т |
| 13 | 1 | 1   | 1  | Х | 0 | 1   | 0 | 0 | F |
| 14 | 1 | 0   | 1  | Х | 0 | 1   | 0 | 0 | F |
| 15 | 0 | 0   | 0  | Х | 0 | Ω O | 0 | 0 | Т |

| ⑦ ステップの移動            | 選択されているステップ番号をドラック&ドロップすることで、任意の位置に移動することが可能で<br>す。複数ステップをまとめて移動することもできます。     |
|----------------------|--------------------------------------------------------------------------------|
| ⑧ 使用 Ch の Don't Care | チャネルが外部サンプリングクロックとして使用、またはパターンエッジトリガが設定されている場合は、Don't Care 扱いとなり、背景色を"灰色"にします。 |
| ⑨ 表示領域の移動            | すべてのステップが表示できないときは、スクロールバーを表示します。                                              |
| ⑩ 表示項目の説明            | 表示項目("0"/"1"/"X"/"T"/"F")の簡易説明を表示します。                                          |
| ОК                   | 設定された内容を有効にし、ダイアログを閉じます。                                                       |
| Cancel               | 設定をキャンセルし、ダイアログを閉じます。                                                          |

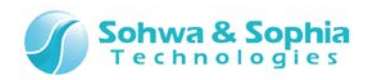

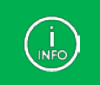

INFO

シーケンシャルトリガは 4.4.2. チャネル・スレッショルド電圧設定のチャネル接続で、マスターで設定されたプローブに 対してのみ設定可能です。

全てのチャネルが Don't Care のステップは、自動的に削除されます。 例えば、以下の設定状況において、(n-1)ステップのチャネル 7 の値を 1→X にすると、(n-1)のステップは自動的に削 除されます。

|     | 0 | 1 | 2 | 3 | 4 | 5 | 6 | 7 | T/F |
|-----|---|---|---|---|---|---|---|---|-----|
| n-1 | Х | Х | Х | Х | Х | Х | Х | 1 | Т   |
| n   | 0 | 1 | 1 | Х | 1 | 0 | 1 | 0 | Т   |

#### ●カーソルでの操作について

Table 56 "↑"、"↓"、"→"、"←" キーにより、チャネルと論理条件の領域内を自由にカーソル移動でき ます。Don't Care のチャネルはスキップします。 カーソルの移動 現在表示されているシーケンスの最終ステップ位置で"↓"キーが押された場合は、全て "X(Don't Care)"のステップを追加し、設定を可能にします。 何も設定せずにカーソルを上に移動すると、そのステップを削除します。 "Home"キーを押すことで、現在のステップの一番左のチャネルにカーソルが移動します。 カーソルの先頭移動 "Ctrl + Home"キーを押すことで、0 ステップの一番左のチャネルにカーソルが移動します。 "End"キーを押すことで、現在のステップの一番右のチャネルにカーソルが移動します。 カーソルの後尾移動 "Ctrl + End"キーを押すことで、最終ステップの一番右のチャネルにカーソルが移動します。 チャネル列で"1"、"0"、"X"/"x"/"\*"キーを押下することで、トリガ条件を設定できます。 1 : High を設定します。 数值入力 0 : Low を設定します。 X/x/\* : Don't Care を設定します。 入力後は、下(次のステップ)にカーソルが移動します。 T/F 列で "T"/"t"、"F"/"f" キーを押下することで、True/False(一致/不一致)を設定でき ます。 T/t : 一致条件に設定します。 True/False 入力 F/f : 不一致条件に設定します。 入力後は、下(次のステップ)にカーソルが移動します。 False(不一致)のステップは、全てのチャネルの背景色を薄い青色にします。

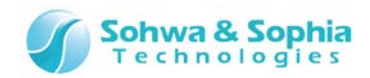

#### ●シーケンシャルトリガ設定のコンテキストメニュー

トリがデータ入力欄で右クリックすると、コンテキストメニューを表示します。

| Low(0)            |
|-------------------|
| High(1)           |
| Don't Care(X)     |
| TRUE(T)           |
| FALSE(F)          |
| Insert(I)         |
| Delete(Delete)    |
| Chの並びを右から昇順にする(A) |
| Chの並びを右から降順にする(S) |
|                   |

Figure 56

|                 | Table 57                                         |
|-----------------|--------------------------------------------------|
| Low             | 現在選択されている箇所の条件を"0"(FALSE)にします。                   |
| LOW             | チャネル列が選択されている時のみ有効です。                            |
| lliah           | 現在選択されている箇所の条件を"1"(TRUE)にします。                    |
| підп            | チャネル列が選択されている時のみ有効です。                            |
| Dop't Caro      | 現在選択されている箇所の条件を"X"(Don't Care)にします。              |
| Durit Care      | チャネル列が選択されている時のみ有効です。                            |
| True            | 現在選択されている箇所の条件を"T"(True:一致)にします。                 |
|                 | T/F 列が選択されている時のみ有効です。                            |
| Falco           | 現在選択されている箇所の条件を"F"(False : 不一致)にします。             |
| Faise           | T/F 列が選択されている時のみ有効です。                            |
| Incort          | 選択されているステップの次(下)に、新規のステップ行(全て Don't Care)を追加します。 |
| Insert          | 既に 255 ステップまで設定されていた場合は、255 ステップ目が削除されます。        |
| Delete          | 選択されているステップを削除します。                               |
| Ch の並びを左から昇順にする | チャネル表示の並びを左から0、1、2、…にします。                        |
| Ch の並びを左から降順にする | チャネル表示の並びを左から 7、6、5、…にします。                       |

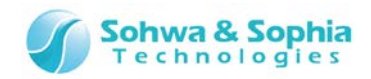

## 4.5.3. UART のトリガ設定

UART プロトコルのトリガ設定を行います。

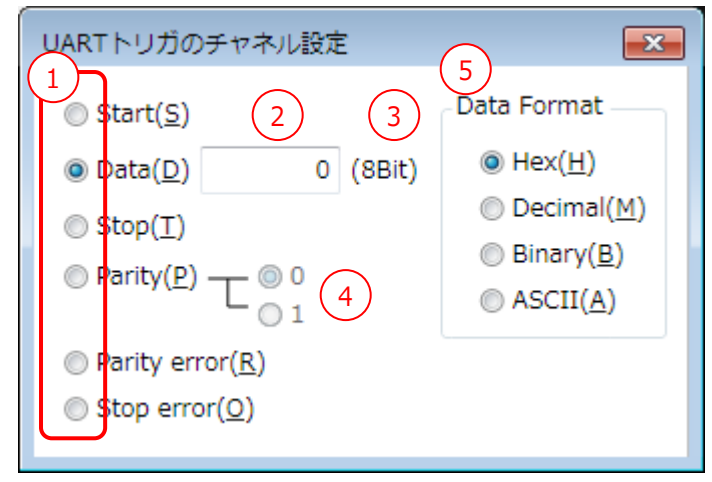

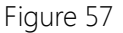

| Table 58                        |                                               |  |  |
|---------------------------------|-----------------------------------------------|--|--|
| ① トリガイベントの選択                    | トリガ条件にするイベントを選択します。                           |  |  |
| ② データの設定                        | トリガ条件とする TX/RX データの値を入力します。初期値は 0 です。         |  |  |
|                                 | 4.4.5. UART のチャネル設定の⑧データビット数に従い、入力範囲をチェックします。 |  |  |
| <ol> <li>データ bit 数表示</li> </ol> | 4.4.5. UART のチャネル設定のデータビット数を表示します。            |  |  |
| ④ パリティデータの選択                    | パリティビットのトリガ条件を選択します。                          |  |  |
| ⑤ Data Format                   | データ入力するときのフォーマットを指定します。                       |  |  |
|                                 | Hex : 16 進で表示します。                             |  |  |
|                                 | Decimal : 10 進で表示します。                         |  |  |
|                                 | Binary : 2 進で表示します。                           |  |  |
|                                 | ASCII : ASCII で表示します。                         |  |  |

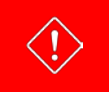

外部サンプリングクロック選択時は、UART プロトコルトリガを使用することはできません。

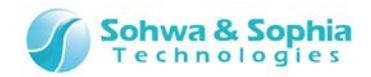

# 4.5.4. I2C のトリガ設定

I2C プロトコルのトリガ設定を行います。

| I2Cトリガのチャネル設定                                                                                                    |     |    |                        | <b>—</b> ×                                 |
|----------------------------------------------------------------------------------------------------|-----|----|------------------------|--------------------------------------------|
| <ol> <li>Slave Address Length</li> <li>Ø 7bit(<u>7</u>)</li> <li>Ø 10bit(<u>1</u>)</li> </ol>                                             |     |    | 6 Data Fo<br>Hei<br>De | ormat<br>x( <u>H)</u><br>cimal( <u>M</u> ) |
| 2<br>Start( <u>S</u> )<br>Slave Address( <u>V</u> )<br>Read( <u>R</u> )<br>Write#( <u>W</u> )<br>ACK( <u>K</u> )<br>Non Ack( <u>N</u> ) 4 | 0   |    | © Bin<br>⊚ AS          | iary( <u>B</u> )<br>CII( <u>A</u> )        |
| Data( <u>D</u> )     160 ▼                                                                                                    | bit |    |                        |                                            |
| 5                                                                                                    | 0,  | Ο, | 0,                     | Ο,                                         |
|                                                                                                    | 0,  | Ο, | ο,                     | Ο,                                         |
|                                                                                                    | 0,  | Ο, | 0,                     | Ο,                                         |
|                                                                                                    | 0,  | Ο, | Ο,                     | Ο,                                         |
|                                                                                                    | Ο,  | Ο, | Ο,                     | 0                                          |
| Repeated Start(P) Stop(T)                                                                                                    |     |    |                        |                                            |

Figure 58

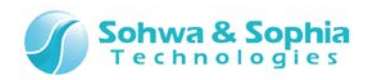

|                        | Table 59                                                  |  |  |
|------------------------|-----------------------------------------------------------|--|--|
| ① Slave Address Length | Slave Address の長さを 7bit/10bit のどちらでトリガをかけるか選択します。         |  |  |
| ② トリガイベントの選択           | トリガ条件にするイベントを、ラジオボタンで選択します。                               |  |  |
| ③ Slave Address        | スレーブアドレスの値を入力します。初期値は0です。                                 |  |  |
|                        | ①で設定された bit 数で入力範囲をチェックします。                               |  |  |
| () Data () ongth)      | 8bit 単位でトリガデータのデータ長を指定します。                                |  |  |
| (4) Data (Length)      | 8~160 の範囲で選択可能です。初期値は 8bit です。                            |  |  |
| ⑤ Data (Data)          | トリガデータを8bit 単位で設定します。                                     |  |  |
|                        | ④で指定された bit 数の 1/8 の数の入力欄が表示されます。初期値は 0 です。               |  |  |
|                        | トリガ条件にしないデータ位置は、"XX"/"xx"/" * * "を入力します。                  |  |  |
|                        | ⑥Data Format で指定されるデータの入力が終了すると、自動的に次の入力位置にカーソル           |  |  |
|                        | が移動します。                                                   |  |  |
|                        | 但し、Data Format で ASCII 選択時に、"X"/"x"/" * "が入力されたときは移動しません。 |  |  |
|                        | 8bit で入力範囲をチェックします。                                       |  |  |
| 6 Data Format          | データ入力するときのフォーマットを指定します。                                   |  |  |
|                        | フォーマットを変更した際、そのフォーマットに合わせて Data の表示を更新します。                |  |  |
|                        | Hex : 16 進で表示します。                                         |  |  |
|                        | Decimal : 10 進で表示します。                                     |  |  |
|                        | Binary : 2 進で表示します。                                       |  |  |
|                        | ASCII : ASCII で表示します。                                     |  |  |
|                        | Slave Address のイベントが選択されたときは、ASCII 入力は無効となります。            |  |  |

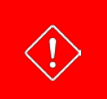

外部サンプリングクロック選択時は、I2C プロトコルトリガを使用することはできません。

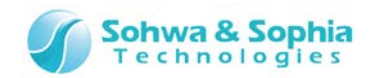

# 4.5.5. SPI のトリガ設定

SPI プロトコルのトリガ設定を行います。

| 1 Data(D)       256 • bit       3 Data Format         2       0       0       0       0       0       0       0       0       0       0       0       0       0       0       0       0       0       0       0       0       0       0       0       0       0       0       0       0       0       0       0       0       0       0       0       0       0       0       0       0       0       0       0       0       0       0       0       0       0       0       0       0       0       0       0       0       0       0       0       0       0       0       0       0       0       0       0       0       0       0       0       0       0       0       0       0       0       0       0       0       0       0       0       0       0       0       0       0       0       0       0       0       0       0       0       0       0       0       0       0       0       0       0       0       0       0       0       0       0       0       0       0 | SPIトリガのチャネ          | い設定                                                                                                    |                                                      |                                                      |                                                                 | <b>—</b>                                                                                                    |
|----------------------------------------------------------------------------------------------------|---------------------|----------------------------------------------------------------------------------------------------|------------------------------------------------------|------------------------------------------------------|-----------------------------------------------------------------|----------------------------------------------------------------------------------------------------|
| 0       0       0       0       0         0       0       0       0       0         0       0       0       0       0         0       0       0       0       0         0       0       0       0       0         0       0       0       0       0         0       0       0       0       0                                                                                                    | 1) Data( <u>D</u> ) | 0       ,         0       ,         0       ,         0       ,         0       ,         0       ,         0       ,         0       ,         0       ,         0       ,         0       ,         0       ,         0       ,         0       ,         0       ,         0       , | 0 ,<br>0 ,<br>0 ,<br>0 ,<br>0 ,<br>0 ,<br>0 ,<br>0 , | 0 ,<br>0 ,<br>0 ,<br>0 ,<br>0 ,<br>0 ,<br>0 ,<br>0 , | 3 D<br>0,<br>0,<br>0,<br>0,<br>0,<br>0,<br>0,<br>0,<br>0,<br>0, | <ul> <li>Pata Format</li> <li>● Hex(<u>H</u>)</li> <li>● Decimal(<u>M</u>)</li> <li>● Binary(<u>B</u>)</li> <li>● ASCII(<u>A</u>)</li> </ul> |

| Tab | le | 60 |
|-----|----|----|
|     | -  |    |

| ① Data (Length) | 8bit 単位でトリガデータのデータ長を指定します。                                |  |  |  |
|-----------------|-----------------------------------------------------------|--|--|--|
|                 | 8~256 の範囲で選択可能です。初期値は 8bit です。                            |  |  |  |
|                 | トリガデータを8 bit 単位で入力します。                                    |  |  |  |
| ② Data (Data)   | ①で指定された bit 数の 1/8 の数の入力欄が表示されます。初期値は 0 です。               |  |  |  |
|                 | トリガ条件にしないデータ位置は、"XX"/"xx"/" * * "を入力します。                  |  |  |  |
|                 | ③Data Format で指定されるデータの入力が終了すると、自動的に次の入力位置にカーソル           |  |  |  |
|                 | が移動します。                                                   |  |  |  |
|                 | 但し、Data Format で ASCII 選択時に、"X"/"x"/" * "が入力されたときは移動しません。 |  |  |  |
|                 | 8bit で入力範囲をチェックします。                                       |  |  |  |
| ③ Data Format   | データ入力するときのフォーマットを指定します。                                   |  |  |  |
|                 | フォーマットを変更した際、そのフォーマットに合わせて Data の表示を更新します。                |  |  |  |
|                 | Hex : 16 進で表示します。                                         |  |  |  |
|                 | Decimal : 10 進で表示します。                                     |  |  |  |
|                 | Binary : 2 進で表示します。                                       |  |  |  |
|                 | ASCII : ASCII で表示します。                                     |  |  |  |

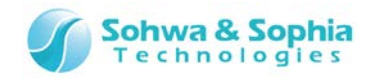

## 4.5.6. CAN のトリガ設定

CAN プロトコルのトリガ設定を行います。

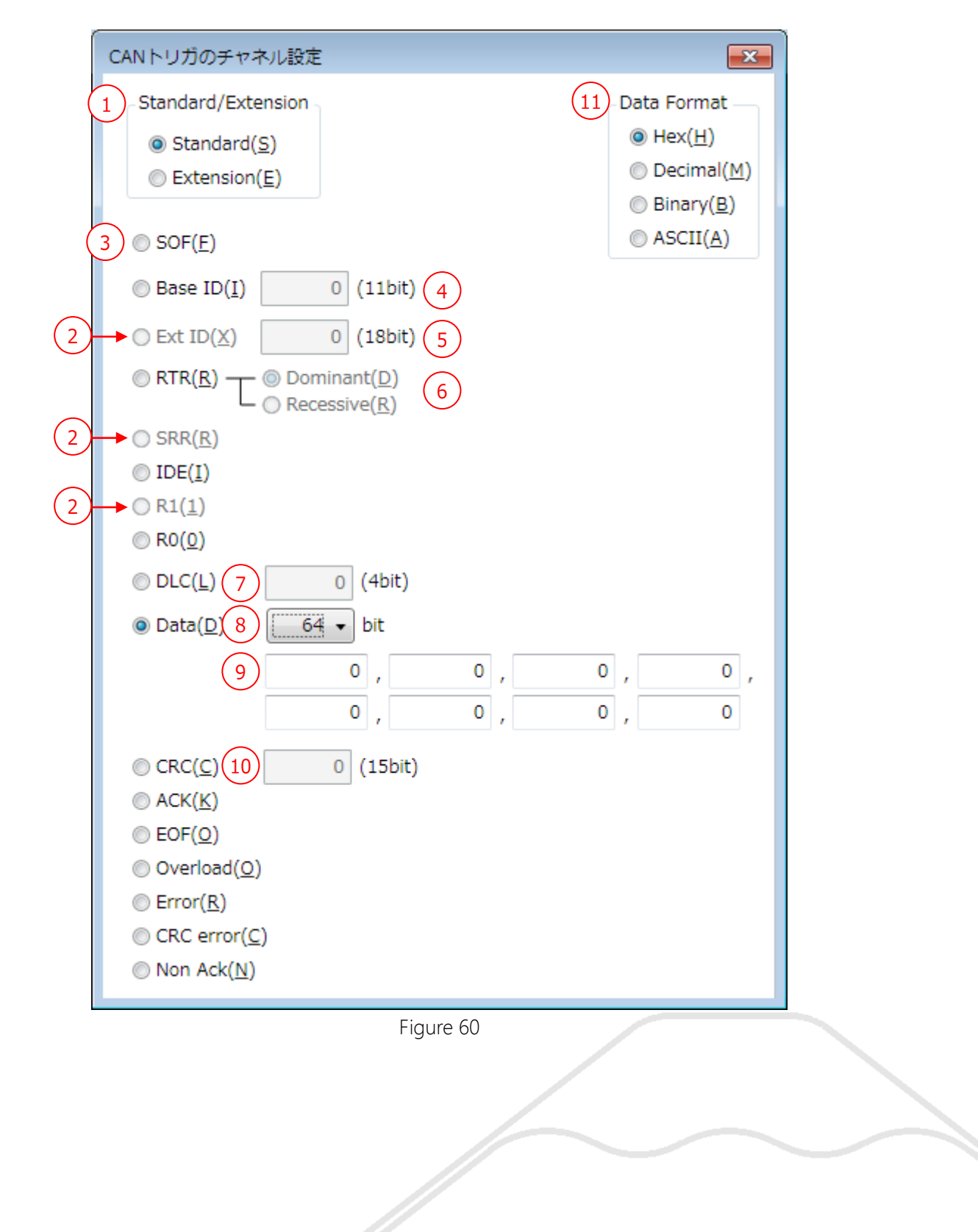

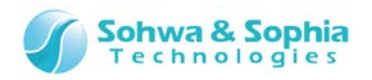

| Table 61             |                                                           |  |  |  |
|----------------------|-----------------------------------------------------------|--|--|--|
| ① Standard/Extension | 標準(Standard)と拡張(Extension)のどちらのフォーマットでトリガをかけるか選択します。      |  |  |  |
| ② Extension 時のイベント   | Ext ID/SRR/R1 のイベントに関しては、①で拡張(Extension)が選択された時のみ有効とな     |  |  |  |
|                      | ります。                                                      |  |  |  |
| ③ トリガイベントの選択         | トリガ条件にするイベントを、ラジオボタンで選択します。                               |  |  |  |
| ④ Base ID            | ベース ID の値を入力します。11bit で入力範囲をチェックします。初期値は 0 です。            |  |  |  |
| ⑤ Ext ID             | 拡張 ID の値を入力します。18bit で入力範囲をチェックします。初期値は 0 です。             |  |  |  |
| 6 RTR                | Dominant ("0")と Recessive("1")の選択をします。                    |  |  |  |
| ⑦ DLC                | データレングスの値を入力します。4bit で入力範囲をチェックします。初期値は 0 です。             |  |  |  |
| ⑧ Data               | 8bit 単位でトリガデータのデータ長を指定します。                                |  |  |  |
| トリガデータ長の設定           | 8~64の範囲で選択可能です。初期値は8bitです。                                |  |  |  |
|                      | トリガデータを8 bit 単位で入力します。                                    |  |  |  |
|                      | ⑧で指定された bit 数の 1/8 の数の入力欄が表示されます。初期値は 0 です。               |  |  |  |
|                      | トリガ条件にしないデータ位置は、"XX"/"xx"/" * * "を入力します。                  |  |  |  |
|                      | ⑪Data Format で指定されるデータの入力が終了すると、自動的に次の入力位置にカーソル           |  |  |  |
| トリルナータの設定            | が移動します。                                                   |  |  |  |
|                      | 但し、Data Format で ASCII 選択時に、"X"/"x"/" * "が入力されたときは移動しません。 |  |  |  |
|                      | 8bit で入力範囲をチェックします。                                       |  |  |  |
| 10 CRC               | CRCの値を入力します。15bitで入力範囲をチェックします。初期値は0です。                   |  |  |  |
|                      | データ入力するときのフォーマットを指定します。                                   |  |  |  |
| ① Data Format        | 本設定は、Base ID/Ext ID/DLC/Data/CRC 以外のイベント選択時は無効となりま        |  |  |  |
|                      | す。                                                        |  |  |  |
|                      | フォーマットを変更した際、そのフォーマットに合わせて Data の表示を更新します。                |  |  |  |
|                      | Hex : 16 進で表示します。                                         |  |  |  |
|                      | Decimal : 10 進で表示します。                                     |  |  |  |
|                      | Binary : 2 進で表示します。                                       |  |  |  |
|                      | ASCII : ASCII で表示します。                                     |  |  |  |
|                      | Base ID/Ext ID/DLC/CRC のイベント選択時は、ASCIIを設定することはできません。      |  |  |  |

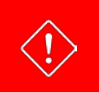

外部サンプリングクロック選択時は、CAN プロトコルトリガを使用することはできません。
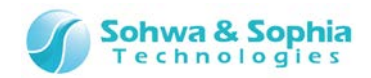

### 4.6. 環境設定ダイアログ

| 環境設定                                                                                                |                |
|----------------------------------------------------------------------------------------------------|----------------|
| HDD設定<br>● Windows既定のテンポラリフォルダ(I)<br>ワークフォルダ<br>◎ フォルダ名(E)                                          | 参照( <u>B</u> ) |
| <ul> <li>□ ワークデータが指定容量以上になったら警告を出し、計測を停止する(W)</li> <li>□ HDDが指定容量以下になったら警告を出し、計測を停止する(H)</li> </ul> | 1.000 A GByte  |
| □ ワークデータを指定サイズで分割する(P)                                                                              | 4.000 GByte    |
| ※ ワークデータ容量[Byte] ≒ サンプリング周波数[Hz] × サンプリング時間[sec] × 接続ユニット数<br>                                      |                |
| 解析パケット数上限( <u>∟</u> )                                                                               | 1000000        |
|                                                                                                    | OK キャンセル       |

Figure 61

|                                       | Windows 規定のテンポラリフォルダ :                    |
|---------------------------------------|-------------------------------------------|
|                                       | ワークフォルダに、Windows 既定のテンポラリフォルダを使用するときに選択しま |
|                                       | す。                                        |
|                                       | フォルダ名:                                    |
| ワークノオルタ                               | ワークフォルダに、ユーザーが指定したフォルダを使用するときに選択します。      |
|                                       | フォルダ名をフルパスで指定します。                         |
|                                       | フォーカスが外れた際、または 📃 OK ボタンが押された際に、 有効なフォルダ   |
|                                       | か否かの確認を行います。                              |
| 全辺                                    | ユーザー指定のワークフォルダを指定するときに有効になります。            |
| ◎○○○○○○○○○○○○○○○○○○○○○○○○○○○○○○○○○○○○ | ボタンを押すことで、フォルダ選択のダイアログが表示されます。            |
|                                       | ワークデータの容量が指定容量以上になった際に、計測を自動で停止させたい場合     |
|                                       | に選択します。                                   |
| ワークデータが指定容量以上になったら                    | 停止時は警告メッセージが表示されます。                       |
| 警告を出し、計測を停止する                         | デフォルトは無効(チェック無し)です。                       |
|                                       | 指定できる容量は 0.001~1,000GByte となります。          |
|                                       | デフォルト値は 1GByte です。                        |
|                                       | ワークフォルダのドライブの空き容量が指定容量以下になった際、計測を自動で停止    |
|                                       | させたい場合に選択します。                             |
| HDD が指定容量以下になったら警告                    | 停止時は警告メッセージが表示されます。                       |
| を出し、計測を停止する                           | デフォルトは有効(チェック有)です。                        |
|                                       | 指定できる容量は 0.001~1,000GByte となります。          |
|                                       | デフォルト値は 0.1GByte です。                      |

Table 62

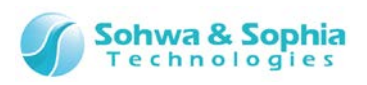

|                   | ワークデータを分割して保存するかどうかを設定します。       |
|-------------------|----------------------------------|
| ワークデータを指定サイズで分割する | 指定できる容量は 0.001~1,000GByte となります。 |
|                   | デフォルト値は 4GByte です。               |
|                   | 警告を出すプロトコル解析パケット数の上限を設定します。      |
| 解析パケット数上限         | 指定できる範囲は 10,000~1,000,000 となります。 |
|                   | デフォルト値は 1,000,000 です。            |

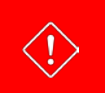

指定するワークフォルダは、本ソフトウェア専用で使用できるフォルダを指定してください。 ※作成するファイルの競合回避のためです。

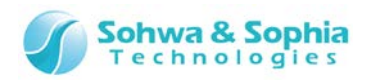

#### 4.7. 信号の表示/非表示設定ウィンドウ

| 信号 | の表示。   | /非表示設定( | Shift+F6) |   |
|----|--------|---------|-----------|---|
| (4 | F) 💽 3 | すべて選択   |           |   |
|    |        | (1)     | Name (2)  | 7 |
|    |        | UO      | UART      |   |
|    |        | 0       | TXRX      |   |
|    |        | 10      | I2C       |   |
|    |        | 1       | SCL       |   |
|    |        | 2       | SDA       |   |
|    |        | S0      | SPI       |   |
|    |        | 3       | SSEL      |   |
|    |        | 4       | SCLK      |   |
|    |        | 5       | MOSI      |   |
|    |        | C0      | CAN       |   |
|    |        |         | CAN-H     |   |
|    |        |         | OK キャンセル  |   |

#### Figure 62

Table 63

| ① Ch            | チャネル No.および色を表示します。                   |
|-----------------|---------------------------------------|
| <li>2 Name</li> | チャネル設定で設定された信号名を表示します。                |
| ③ 表示/非表示選択      | チェックボックスの状態によって波形ウィンドウへの表示/非表示を選択します。 |
| ④ すべて選択         | 同時にすべてのチャネルの表示/非表示を選択します。             |
| ОК              | 設定を有効にし、ダイアログを閉じます                    |
| キャンセル           | 設定を破棄し、ダイアログを閉じます。                    |

 $\langle ! \rangle$ 

BUSの要素(Single Signal)の表示/非表示選択はできません。

3.6.1. 接続/切断の操作によって接続処理を行った後は、未使用(ユニットが割り当っていない)のチャネルを表示させることはできません。

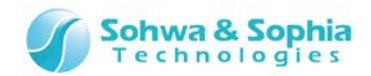

### 4.8. ステータスバー

#### ステータスバーは、動作状態を表示します。

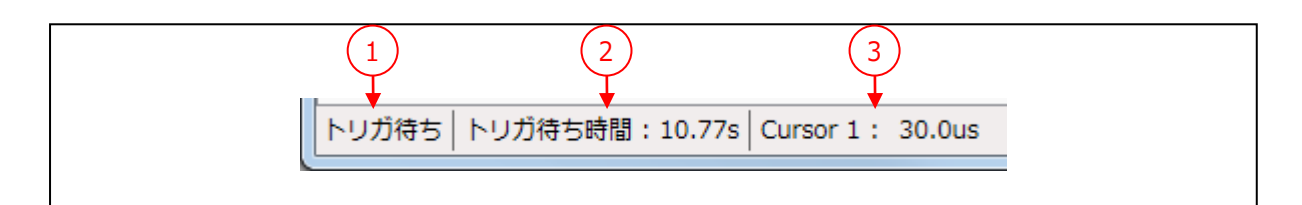

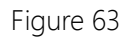

| Table 64   |         |                                 |
|------------|---------|---------------------------------|
|            | プローブの動作 | 状態を表示します。                       |
| ① 動作状態表示   | サンプリング中 | : サンプリングし、波形データの記録中であることを表します。  |
|            | トリガ待ち   | : 計測を開始し、トリガ条件の成立を待っていることを表します。 |
|            | 停止      | : 計測していない状態を表します。               |
|            | 切断      | : プローブと接続していない状態を表します。          |
| ◎ トリザ浩た時期  | 計測開始して加 | から、トリガ条件の成立を待っている間の時間を表示します。    |
|            | トリガの待ち状 | 態のときには、時間が常に更新されます。             |
| ③ カーソル位置表示 | 現在選択してい | いるカーソルの位置を表示します。                |

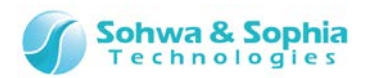

## 5. ライセンス登録

本ソフトウェアはライセンスシステムを採用しています。(Serial No.:HM55xxxxxxxの Universal Probe はライセンスは登録済 みです。)

「3.6.1. 接続」で示す、ユニット選択ダイアログで、ライセンス未登録のプローブを選択し、「ライセンス登録」ボタンを押すと以下の ダイアログが表示されます。

弊社からお送りした License Code を入力していただくと、対象のプローブで本ソフトウェアを使用することができるようになります。 License Code の取得には、別売りの Software Code が必要です。

Software Code とプローブの Serial No.を弊社にご連絡いただくと、License Code を発行します。

| 🕛 ライセンスの登録                   |                             | ×    |
|------------------------------|-----------------------------|------|
| ライセンスを登録し<br>License Codeを入; | っます。<br>カしてください。            |      |
| Serial No.:                  | HM540000075                 |      |
| License Code(L):             |                             |      |
|                              | ※半角英数字<br>※区切りのハイフン<->の有無は問 | いません |
|                              | ОК <b>‡</b> т:              | ンセル  |

Figure 64

| Table 65     |                                     |
|--------------|-------------------------------------|
| Serial No.   | ライセンスを登録するプローブの Serial No. が表示されます。 |
| License Code | License Code を入力します。                |

License Code に誤りがあると、エラーメッセージを表示します。License Code の入力は、お送りした情報通りに入力してください。

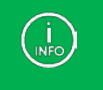

\_

License Code を送付したメールの内容と一致しているにもかかわらず受け付けられない場合は、当社までお問い合わせください。

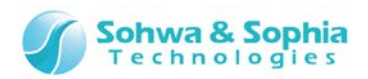

## A.付録

### A.1. HW 接続時エラー

接続時、計測開始時に発生するエラーです。

|                     | Table 66                                |
|---------------------|-----------------------------------------|
| メッセージ               | 説明                                      |
| 内部エラー               | 本ソフトウェア内部のエラーです。                        |
| 不正な引数です             | 本ソフトウェア内部のエラーです。                        |
| インターフェースが初期化されていません | 本ソフトウェア内部のエラーです。                        |
| 通信エラーです             | プローブとの通信に失敗しました。                        |
| 装置 ID が不正です         | 本ソフトウェア内部のエラーです。                        |
| 装置が初期化されていません       | 本ソフトウェア内部のエラーです。                        |
| 機能が違います             | 既に他の機能で初期化されています。                       |
| 装置が動作中です            | 本ソフトウェア内部のエラーです。                        |
| キャンセルされました          | 本ソフトウェア内部のエラーです。                        |
| ライセンスがありません         | ライセンス登録されていないか、不正です。再度ライセンスを登録してください。   |
| Xモリ不足               | メモリが不足しています。タスクマネージャ等でメモリ消費状況を確認してください。 |
|                     | 接続後、計測を開始するまでにプローブが外された可能性があります。プローブの   |
| 技術ユーツ 「奴からいよせん      | 接続を確認してください。                            |
| ファイル入出力エラー          | ファイル入出力に失敗しました。HDD 出力先が正しいか確認してください。    |

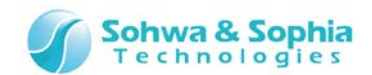

### A.2. プローブ連携使用時の制限事項

プローブを2台以上連携して使用する際の制限事項を記します。

#### A.2.1. 外部サンプリングクロック

外部サンプリングクロックは、チャネル・スレッショルド電圧設定でマスターに設定されているチャネルのみ割り当てることができます。

#### A.2.2. トリガ設定

連携時は、パターンエッジトリガの信号間、及びパターンエッジトリガ/シーケンシャルトリガ/プロトコルトリガ間のトリガ条件として、 AND のみが設定できます。(OR は設定できません)

使用できるトリガは、対象のプローブがチャネル・スレッショルド電圧設定でマスターに設定されているかどうかで異なります。 (Table 66 を参照)

|            | Table 67 |              |
|------------|----------|--------------|
|            | マスター     | スレーブ(マスター以外) |
| パターンエッジトリガ | 使用可能     | 使用可能         |
| プロトコルトリガ   | 使用可能     | 使用不可         |
| シーケンシャルトリガ | 使用可能     | 使用不可         |
| 外部トリガ      | 使用可能     | 使用不可         |

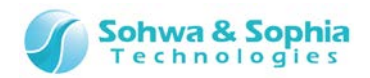

# 改訂履歴

| 版数 | 改訂日        | 改訂内容           |
|----|------------|----------------|
| 01 | 2014/09/30 | 初版。            |
| 02 | 2014/11/17 | 誤記修正。          |
| 03 | 2017/03/31 | 会社情報を更新。       |
|    |            | ライセンス登録の項目を変更。 |
|    |            | 誤記修正。          |
|    |            |                |

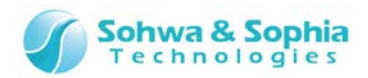

## 製造者情報

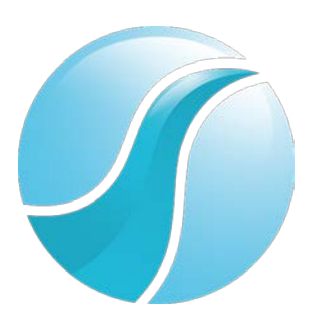

## 株式会社 Sohwa & Sophia Technologies

|      | 〒215-8588                                       |
|------|-------------------------------------------------|
| [本社] | 神奈川県川崎市麻生区南黒川 6-2                               |
|      | ホームページ: <u>http://www.ss-technologies.co.jp</u> |